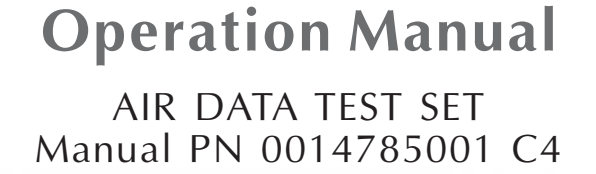

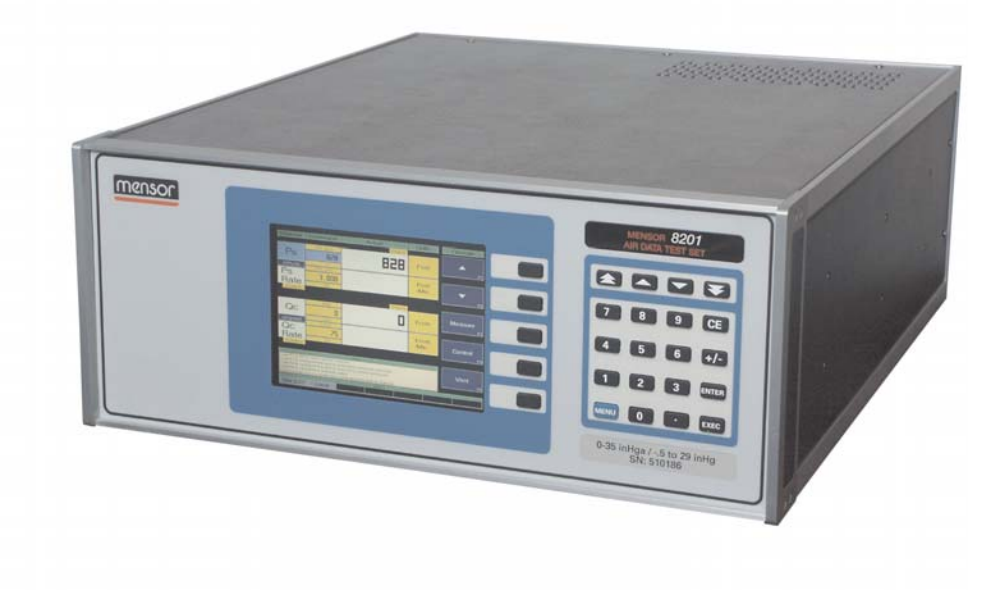

This Manual contains important information. PLEASE READ PRIOR TO USE.

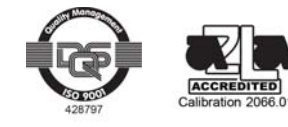

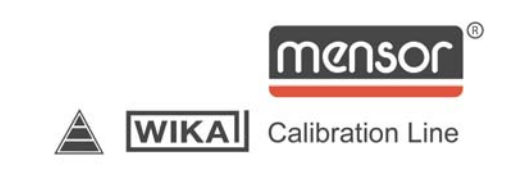

#### WARRANTY

All products manufactured by Mensor® Corporation are warranted to be free of defects in workmanship and materials for a period of one year from the date of shipment. No other express warranty is given, and no affirmation of Seller, by words or actions, shall constitute a warranty. SELLER DISCLAIMS ANY IMPLIED WARRANTIES OF MERCHANTABILITY OR FITNESS FOR ANY PARTICU-LAR PURPOSES WHATSOEVER. If any defect in workmanship or material should develop under conditions of normal use and service within the warranty period, repairs will be made at no charge to the original purchaser, upon delivery of the product(s) to the factory, shipping charges prepaid. If inspection by Mensor Corporation or its authorized representative reveals that the product was damaged by accident, alteration, misuse, abuse, faulty installation or other causes beyond the control of Mensor Corporation, this warranty does not apply. The judgment of Mensor Corporation will be final as to all matters concerning condition of the product, the cause and nature of a defect, and the necessity or manner of repair. Service, repairs or disassembly of the product in any manner, performed without specific factory permission, voids this warranty.

MENSOR CORPORATION MAKES NO WARRANTY OF ANY KIND WITH REGARD TO THIS MANUAL, INCLUDING, BUT NOT LIMITED TO, THE IMPLIED WARRANTIES OF MERCHANTABILITY AND FITNESS FOR A PARTICULAR PURPOSE. Mensor Corporation shall not be liable for errors contained herein or for incidental or consequential damages in connection with the furnishing, performance, or use of this material.

#### WARNINGS AND CAUTION NOTES

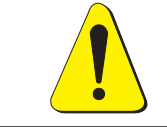

WARNING: NOT EXPLOSION PROOF! Installation of this instrument in an area requiring devices rated as intrinsically safe is not recommended.

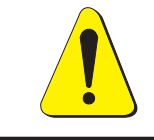

WARNING: POSSIBLE INJURY!

The tubing, valves and other apparatus attached to the gauge must be adequate for the maximum pressure which will be applied, otherwise physical injury to the operator or bystanders is possible.

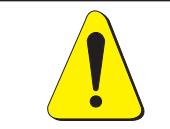

CAUTION: USE THE PROPER PRESSURE MEDIUM. USE ONLY CLEAN, DRY NON-CORROSIVE GASES. THIS INSTRUMENT IS NOT DESIGNED FOR OXYGEN USE.

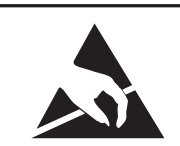

**CAUTION: ESD PROTECTION REQUIRED.** The proper use of grounded work surfaces and personal wrist straps are required when coming into contact with exposed circuits (printed circuit boards) to prevent static discharge to sensitive electronic components.

#### **IMPORTANT NOTICE**

**Please Note:** The product specifications and other information contained in this manual are subject to change without notice.

Mensor Corporation has made a concerted effort to provide complete and current information for the proper use of the equipment. If there are questions regarding this manual or the proper use of the equipment, contact Mensor Corporation at:

| TEL | 1.512.396.4200            | WEB SITE | www.mensor.com          |
|-----|---------------------------|----------|-------------------------|
| TEL | 1.800.984.4200 (USA only) | E-MAIL   | sales@mensor.com        |
| FAX | 1.512.396.1820            |          | tech.support@mensor.com |
|     |                           |          | guality@mensor.com      |

#### **PACKAGING FOR SHIPMENT**

If the product must be shipped to a different location or returned to Mensor for any reason through a common carrier it must be packaged properly to minimize the risk of damage.

The recommended method of packing is to place the instrument in a container, surrounded on all sides with at least four inches of shock attenuation material such as styrofoam peanuts.

#### TRADEMARKS

Mensor is a registered trademark of Mensor Corporation. All other brand and product names are trademarks or registered trademarks of their respective companies. The ADTS instrument contains software licensed from Microsoft Corporation.

©2004, Mensor Corp. All rights reserved.

#### SOFTWARE LICENSE AGREEMENT

This product contains intellectual property, i.e., software programs, that are licensed for use by the end user/customer (hereinafter "end User").

This is not a sale of such intellectual property.

The end user shall not copy, disassemble or reverse compile the software program.

THE SOFTWARE PROGRAMS ARE PROVIDED TO THE END USER "AS IS" WITHOUT WARRANTY OF ANY KIND, EITHER EXPRESS OR IMPLIED, INCLUDING, BUT NOT LIMITED TO, WARRANTIES OF MERCHANTABILITY AND FITNESS FOR A PARTICULAR PURPOSE. THE ENTIRE RISK OF THE QUALITY AND PERFORMANCE OF THE SOFTWARE PROGRAM IS WITH THE END USER.

MENSOR AND ITS SUPPLIERS SHALL NOT BE HELD TO ANY LIABILITY FOR ANY DAMAGES SUFFERED OR INCURRED BY THE END USER (INCLUDING, BUT NOT LIMITED TO, GENERAL, SPECIAL, CONSEQUENTIAL OR INCIDENTAL DAMAGES INCLUDING DAMAGES FOR LOSS OF BUSINESS PROFITS, BUSINESS INTERRUPTION, LOSS OF BUSINESS INFORMATION AND THE LIKE), ARISING FROM OR IN CONNECTION WITH THE DELIVERY, USE OR PERFORMANCE OF THE SOFTWARE PROGRAM.

#### FCC RADIO FREQUENCY EMISSION NOTICE

This equipment has been tested and found to comply with the limits for a Class A digital device, pursuant to Part 15 of the FCC Rules. These limits are designed to provide reasonable protection against harmful interference when the equipment is operated in a commercial environment. This equipment generates, uses, and can radiate radio frequency energy and, if not installed and used in accordance with the instruction manual, may cause harmful interference to radio communications. Operation of this equipment in a residential area is likely to cause harmful interference in which case the user will be required to correct the interference at his or her own expense.

USE SHIELDED CABLES TO CONNECT EXTERNAL DEVICES TO THIS INSTRUMENT TO MINI-MIZE RF RADIATION.

#### User's Notes:

|  | <br> | <br> |       | <br> |      | <br> | <br> | <br> |          | <br> | <br> |      |  |  |
|--|------|------|-------|------|------|------|------|------|----------|------|------|------|--|--|
|  |      |      |       |      |      |      |      |      |          |      |      |      |  |  |
|  |      |      |       |      |      |      |      |      |          |      |      |      |  |  |
|  |      |      |       |      |      |      |      |      |          |      |      |      |  |  |
|  |      |      |       |      |      |      |      |      |          |      |      |      |  |  |
|  |      |      | <br>  |      |      |      |      |      |          |      | <br> |      |  |  |
|  |      |      |       |      | <br> |      |      |      |          |      |      |      |  |  |
|  |      |      |       |      |      |      |      |      |          |      |      |      |  |  |
|  |      |      |       |      |      |      |      |      |          |      |      |      |  |  |
|  |      |      | <br>ļ |      |      |      |      |      |          |      |      |      |  |  |
|  |      |      |       |      |      |      |      |      |          |      |      |      |  |  |
|  |      |      |       |      |      |      |      |      |          |      |      |      |  |  |
|  |      |      | <br>  | <br> | <br> |      |      |      | <br>     |      |      | <br> |  |  |
|  |      |      |       |      |      |      |      |      |          |      |      |      |  |  |
|  |      |      |       |      |      |      |      |      |          |      |      |      |  |  |
|  |      |      | <br>  |      |      |      |      |      |          |      | <br> |      |  |  |
|  |      |      |       |      | <br> |      |      |      |          |      |      |      |  |  |
|  |      |      |       |      |      |      |      |      |          |      |      |      |  |  |
|  |      |      |       |      |      |      |      |      |          |      | <br> |      |  |  |
|  | <br> |      |       |      | <br> |      |      |      |          |      |      |      |  |  |
|  |      |      |       |      |      |      |      |      |          |      |      |      |  |  |
|  |      |      |       |      | <br> |      |      |      |          |      |      |      |  |  |
|  |      |      |       |      |      |      |      |      |          |      |      |      |  |  |
|  |      |      |       |      |      |      |      |      |          |      |      |      |  |  |
|  |      |      |       |      |      |      |      |      |          |      |      |      |  |  |
|  |      |      |       |      | <br> |      |      |      |          |      |      |      |  |  |
|  |      |      |       |      |      |      |      |      | <br>     |      |      |      |  |  |
|  |      |      |       |      |      |      |      |      |          |      |      |      |  |  |
|  |      |      |       | <br> |      |      |      |      |          |      |      |      |  |  |
|  |      |      | <br>  |      |      |      | <br> |      |          |      | <br> |      |  |  |
|  |      |      |       |      |      |      |      |      |          |      |      |      |  |  |
|  |      |      |       |      |      |      |      |      |          |      |      |      |  |  |
|  |      |      | <br>  |      |      |      |      |      |          |      |      |      |  |  |
|  |      |      |       | <br> | <br> | <br> |      |      |          |      |      |      |  |  |
|  |      |      |       |      |      |      |      |      |          |      |      |      |  |  |
|  |      |      |       |      |      |      |      |      |          |      |      |      |  |  |
|  |      |      | <br>  | <br> |      |      |      |      |          |      |      |      |  |  |
|  |      |      |       |      |      |      |      |      |          |      |      |      |  |  |
|  |      |      |       |      |      |      |      |      |          |      |      |      |  |  |
|  |      | <br> |       |      |      |      |      |      |          |      |      |      |  |  |
|  |      |      | <br>  |      |      |      |      |      | <u>.</u> |      | <br> |      |  |  |
|  |      |      |       |      |      |      |      |      |          |      |      |      |  |  |
|  |      |      |       |      |      |      |      |      |          |      |      |      |  |  |
|  |      |      |       |      |      |      | <br> |      |          |      |      | <br> |  |  |
|  |      |      |       |      |      |      |      |      |          |      |      |      |  |  |
|  |      |      |       |      |      |      |      |      |          |      |      |      |  |  |
|  | <br> |      |       |      |      |      | <br> |      |          |      |      |      |  |  |
|  |      |      |       |      |      |      |      |      |          |      |      |      |  |  |
|  |      |      |       |      |      |      |      |      |          |      |      |      |  |  |
|  |      |      |       |      |      |      |      |      |          |      |      |      |  |  |
|  |      |      |       |      |      |      | <br> |      |          |      |      | <br> |  |  |
|  |      |      |       |      |      |      |      |      |          |      |      |      |  |  |

# TABLE OF CONTENTS

| Warranty                            |
|-------------------------------------|
| Warnings and Caution Notes          |
| Please Notice                       |
| Packaging for Shipment              |
| Trademarks                          |
| Software License Agreement          |
| FCC Radio Frequency Emission Notice |

### INTRODUCTION

| Did you get Everything? | ·1 |
|-------------------------|----|
| Initial Inspection      | ·1 |
| Meet your ADTS          | ·1 |
| Instrument Case         | ·1 |
| Front Panel             | ·1 |
| Display                 | ·2 |
| Main Keypad             | -4 |
| Rear Panel              | .5 |
| Electrical Module       | ·6 |
| Pneumatic Module        | .7 |
| Chassis Assembly        | .8 |
| Power Up!               | .9 |
| Mensor Service Plus     | .9 |
| After the Warranty      | .9 |
| Calibration Services    | .9 |
| Accreditations          | .9 |

# INSTALLATION

| Mounting                       |
|--------------------------------|
| Pressure Connections           |
| SUPPLY Pressure Port           |
| EXHAUST Pressure Ports         |
| MEASURE/CONTROL Pressure Ports |
| Power On                       |

# LOCAL OPERATION

| Keypads                            |
|------------------------------------|
| Main Keypad                        |
| Function Keys                      |
| Local Operation Screens            |
| The Menu Screen                    |
| The Operate Screen                 |
| The Main Setup Screen              |
| The Instrument Setup Screen        |
| The Ps Channel Setup Screen        |
| The Qc and Pt Channel Setup Screen |
| The Remote Operation Setup Screen  |
| The Configuration Setup Screen     |
| The Opening Status Screen          |
| The Sensor Status Screen           |
| The Controller Status Screen       |

| The System Status Screen3-14The Remote Communication Status Screen3-15The Error Status Screen3-16Vent Mode3-17Initial Setup3-17Vent Operation in Air Data Mode3-17                                            |
|----------------------------------------------------------------------------------------------------|
| The Remote Communication Status Screen       3-15         The Error Status Screen       3-16         Vent Mode       3-17         Initial Setup       3-17         Vent Operation in Air Data Mode       3-17 |
| The Error Status Screen       3-16         Vent Mode       3-17         Initial Setup       3-17         Vent Operation in Air Data Mode       3-17                                                           |
| Vent Mode       3-17         Initial Setup       3-17         Vent Operation in Air Data Mode       3-17                                                                                                    |
| Initial Setup3-17Vent Operation in Air Data Mode3-17                                                                                                    |
| Vent Operation in Air Data Mode    3-17                                                                                                    |
|                                                                                                    |
| Vent Operation in the Pressure Mode                                                                                                    |
| Problems Exiting Slow Vent Mode                                                                                                    |

### **REMOTE OPERATION**

| EEE-488                    | l |
|----------------------------|---|
| Command and Query Format   | 2 |
| ADTS Remote Command Set    | 2 |
| Command/Query Set          | 3 |
| Outform Formats            | 5 |
| S-232 Serial Communication | 3 |
| Cable Requirements         | 3 |
| Setup                      | 3 |
| Parameters                 | 3 |
| Command Format             | 3 |

## MAINTENANCE

| Beyond the Warranty              |
|----------------------------------|
| Self-Tests                       |
| Program Disk Replacement         |
| Module Replacement               |
| Electrical Module Circuit Boards |
| CMOS Battery Replacement         |
| Spare Parts List                 |

# CALIBRATION

| Environment                                                  |
|--------------------------------------------------------------|
| Pressure Standard                                            |
| Medium                                                       |
| Setup                                                        |
| Passwords                                                    |
| Zero Password                                                |
| Master Password                                              |
| Calibration Sequence                                         |
| Absolute Sensor Calibration (Ps Channel)                     |
| Differential Sensor Calibration (Qc Channel)                 |
| To Restore Factory Calibrations by Clearing Existing Offsets |

# SPECIFICATIONS

| Measure Specifications |   |  |   | • |  |   | <br>• |   |   |   |   |   |   |   |   |   |   |   |   |   |   |   | 7-1 | Ĺ |
|------------------------|---|--|---|---|--|---|-------|---|---|---|---|---|---|---|---|---|---|---|---|---|---|---|-----|---|
| Control Specifications |   |  |   | • |  |   | <br>• |   |   |   |   |   |   |   |   |   |   |   |   |   | • |   | 7-1 | L |
| General Specifications | • |  | • | • |  | • | <br>• | • | • | • | • | • | • | • | • | • | • | • | • | • | • | • | 7-2 | 2 |

# **OPTIONS**

| Relief Valves . |   |   |   |   |   |   |   |   |   |   |   |   |   |   |   |   |   |   |   |   |   |   |   |   |   |   |   |   |   |   |   |   |   |   | 8-1 |
|-----------------|---|---|---|---|---|---|---|---|---|---|---|---|---|---|---|---|---|---|---|---|---|---|---|---|---|---|---|---|---|---|---|---|---|---|-----|
| Transport Case  | • |   |   |   |   |   |   |   |   |   |   |   |   |   |   |   |   |   |   |   |   |   |   |   |   |   |   |   |   |   |   |   |   |   | 8-1 |
| Rack Mount Kit  | t | • | • | • | • | • | • | • | • | • | • | • | • | • | • | • | • | • | • | • | • | • | • | • | • | • | • | • | • | • | • | • | • | • | 8-2 |

### **APPENDIX**

| Measurement Units            |
|------------------------------|
| Conversion Factors, Pressure |
| Temperature Conversion       |
| Head Pressure Correction     |
| Gas Density                  |
| Head Pressure Calculation    |
|                              |
| <b>INDEX</b>                 |

#### **REFERENCE LIST OF FIGURES**

| Figure 1.1 - System Block Diagram                    |
|------------------------------------------------------|
| Figure 1.2 - Front Panel                             |
| Figure 1.3 - Screen Elements (Menu Screen)           |
| Figure 1.4 - Menu Screen and Five Function Screens   |
| Figure 1.5 - Main Keypad                             |
| Figure 1.6 - Rear View                               |
| Figure 1.7 - Electrical Module                       |
| Figure 1.8 - Pneumatic Module                        |
| Figure 1.9 - Pneumatic Schematic                     |
| Figure 1.10 - Chassis Assembly-Top View              |
| Figure 2.1 - Menu Screen                             |
| Figure 3.1 - Manual Operation Features               |
| Figure 3.2 - Function Key Menu Tree    3-2           |
| Figure 3.3 - Menu Screen                             |
| Figure 3.4 - Operate Screen                          |
| Figure 3.5 - Main Setup Screen                       |
| Figure 3.6 - Instrument Setup Screen    3-6          |
| Figure 3.7 - The Ps Channel Setup Screen             |
| Figure 3.8 - The Qc and Pt Channel Setup Screen      |
| Figure 3.9 - The Remote Operation Setup Screen       |
| Figure 3.10 - The Configuration Setup Screen         |
| Figure 3.11 - The Opening Status Screen              |
| Figure 3.12 - The Sensor Status Screen               |
| Figure 3.13 - The Controller Status Screen           |
| Figure 3.14 - The System Status Screen               |
| Figure 3.15 - The Remote Communication Status Screen |
| Figure 3.15 - The Error Status Screen                |
| Figure 4.1 - RS-232 Cable                            |
| Figure 5.1 - The Test Screen                         |
| Figure 5.2 - Chassis, Top View with Covers Removed   |
| Figure 6.1 - Calibration Setup                       |
| Figure 6.2 - Enter/Change Password Screen            |
| Figure 6.3 - Change Passwords Screen6-2              |
| Figure 6.4 - The Zero Calibration Screen             |
| Figure 6.5 - The Master Calibration Screen           |
| Figure 7.1 - Dimensional Outline    7-3              |
| Figure 8.1 - Transport Case         8-1              |

| $\mathbf{n}$ |
|--------------|
| 8-3          |
| 8-3          |
| 9-5          |
|              |
| 2-1          |
| 3-2          |
| 4-5          |
| 5-2          |
| 7-2          |
| 9-2          |
| 9-2          |
| 9-2          |
| 9-3          |
| 9-3          |
| 9-4          |
| 9-5          |
|              |

# INTRODUCTION

#### DID YOU GET EVERYTHING?

In addition to this manual you should have:

- Model 8201 ADTS
- Power cord
- 1/8 inch NPT fitting adapters
- Any accessories ordered
- Envelope containing a Calibration Certificate

#### **INITIAL INSPECTION**

In addition to the many hours of functional testing, your new instrument was inspected at the factory for dings, dents and scratches. Please examine it now for signs of shipping damage. Report any apparent damage to the carrier immediately.

#### **MEET YOUR ADTS**

The Model 8201 Air Data Test Set (ADTS) is a special purpose instrument designed to test and calibrate air data instrumentation for altitude and airspeed, and their rates of change. An ADTS consists of a self-contained, computerized, high accuracy, two channel pressure management system integrated into a single, compact unit. The system is comprised of a front panel assembly, a rear panel, an electrical module, a pneumatic module, and a chassis to complete the package (see figure 1.10). The system functions either as a bench-top or a rack mounted instrument. It can operate in local mode to accept front panel input, or in remote mode to communicate with external devices.

#### **Instrument Case**

The instrument case is all aluminum construction with extruded aluminum frame members and vinyl clad cover and side panels. Front and rear panel assemblies attach to the case. These are described separately below.

#### **Front Panel**

An ADTS front panel (figure 1.2) consists of the graphic display, a column of five function keys (F1 through F5), and the 20 key main keypad. A label in the upper right corner shows the model identity, and another label in the lower right corner shows the Ps and Pt pressure ranges.

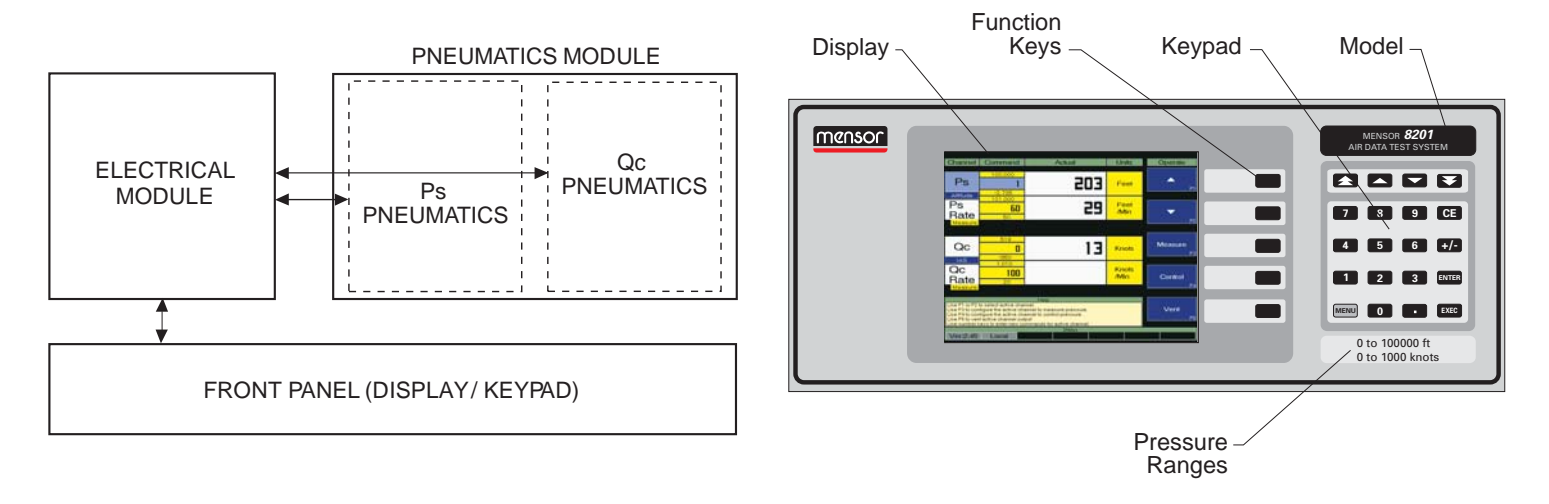

Figure 1.1 - System Block Diagram

Figure 1.2 - Front Panel

#### Display

Several different display formats, or screens, are presented while operating the ADTS. Each screen is organized into blocks of information, generally arranged into columns and rows.

When the 8201 is powered up it goes through an initialization process, then displays the Menu screen (figure 1.3). This screen is also displayed at any other time by pressing the blue MENU key on the main keypad.

Some of the screen elements of the Menu screen are described in figure 1.3. A header bar across the top of the screen uses labels to identify the type of data found directly below the label. Starting at the left end of the header labels, 'Channel' refers to the Ps channel on top, and Qc (or Pt) channel below that. The next column, labeled 'Command', shows the last commanded values for Altitude, Altitude Rate, Airspeed and Airspeed Rate. Moving right, the column under 'Actual' displays the currently measured numerical values for each of the above four air data parameters. The fourth column, 'Units', displays the measurement units associated with each of the four values. The far right label, 'Menu', indicates that this is the Menu screen.

A message area below the two channels contains some screen sensitive Help information. At the very bottom a status bar contains labels for the installed software version number, the current 'Local' or 'Remote' operating mode, and will show 'Editing' and 'Pending' messages when new air data values are being input, but not yet executed.

The five rectangles below the 'Menu' label provide the functional descriptions or cues for each of the five function keys (F1 through F5). From the Menu screen any of the five function screens (see figure 1.4) are accessed by using the function keys as shown in the following schedule:

- F1 OPERATE (Normal operation display)
- F2 SETUP (Change various functional parameters)
- F3 STATUS (Monitor current values and settings)
- F4 CALIBRATE (Change zero or span values, or change passwords)
- F5 TEST (Perform internal tests on the ADTS)

Section 3 of the manual, *Local Operation*, explains the layout and use of the first three of these function screens; Operate, Setup, and Status. The Test screen is discussed in the *Maintenance* section, and the Calibrate screens are covered in the *Calibration* section of the manual.

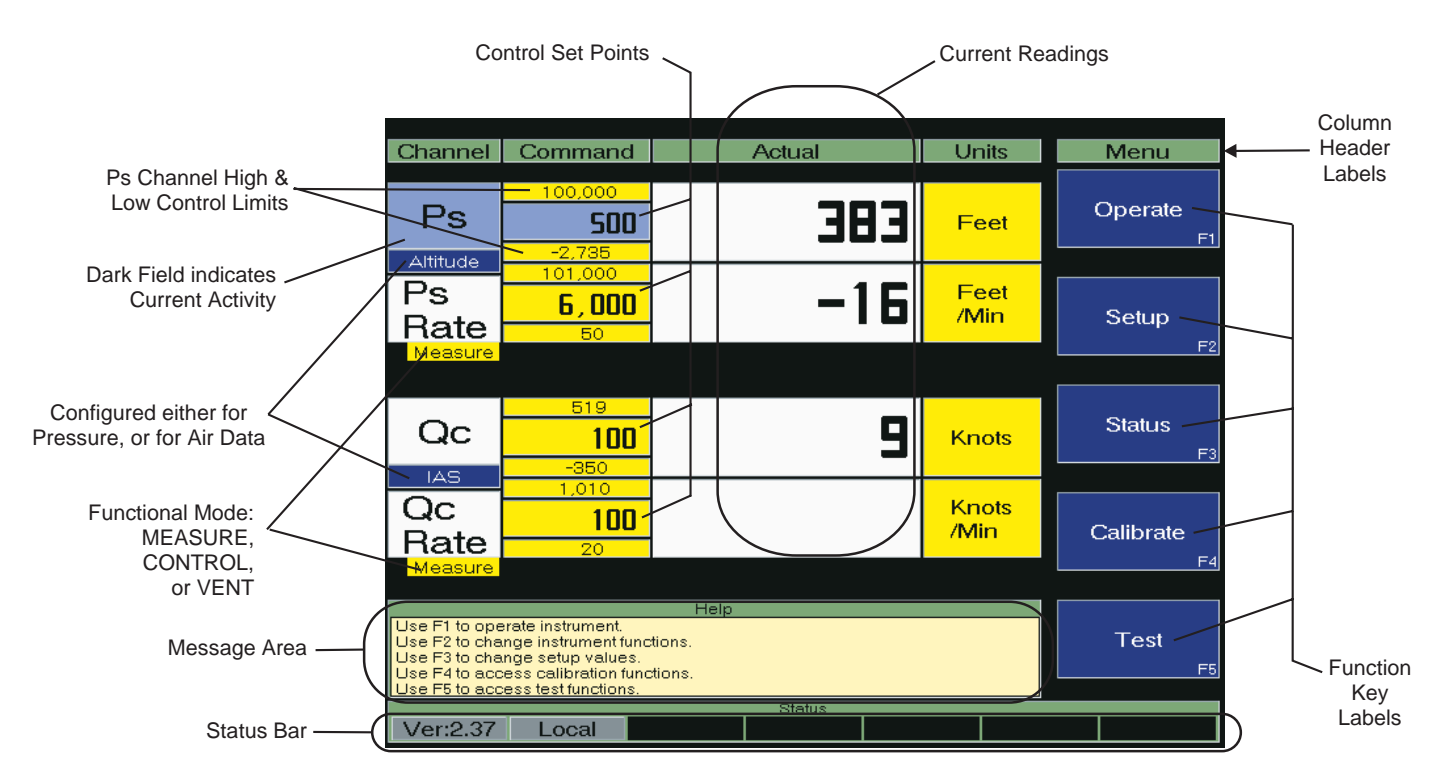

Figure 1.3 - Screen Elements (Menu Screen)

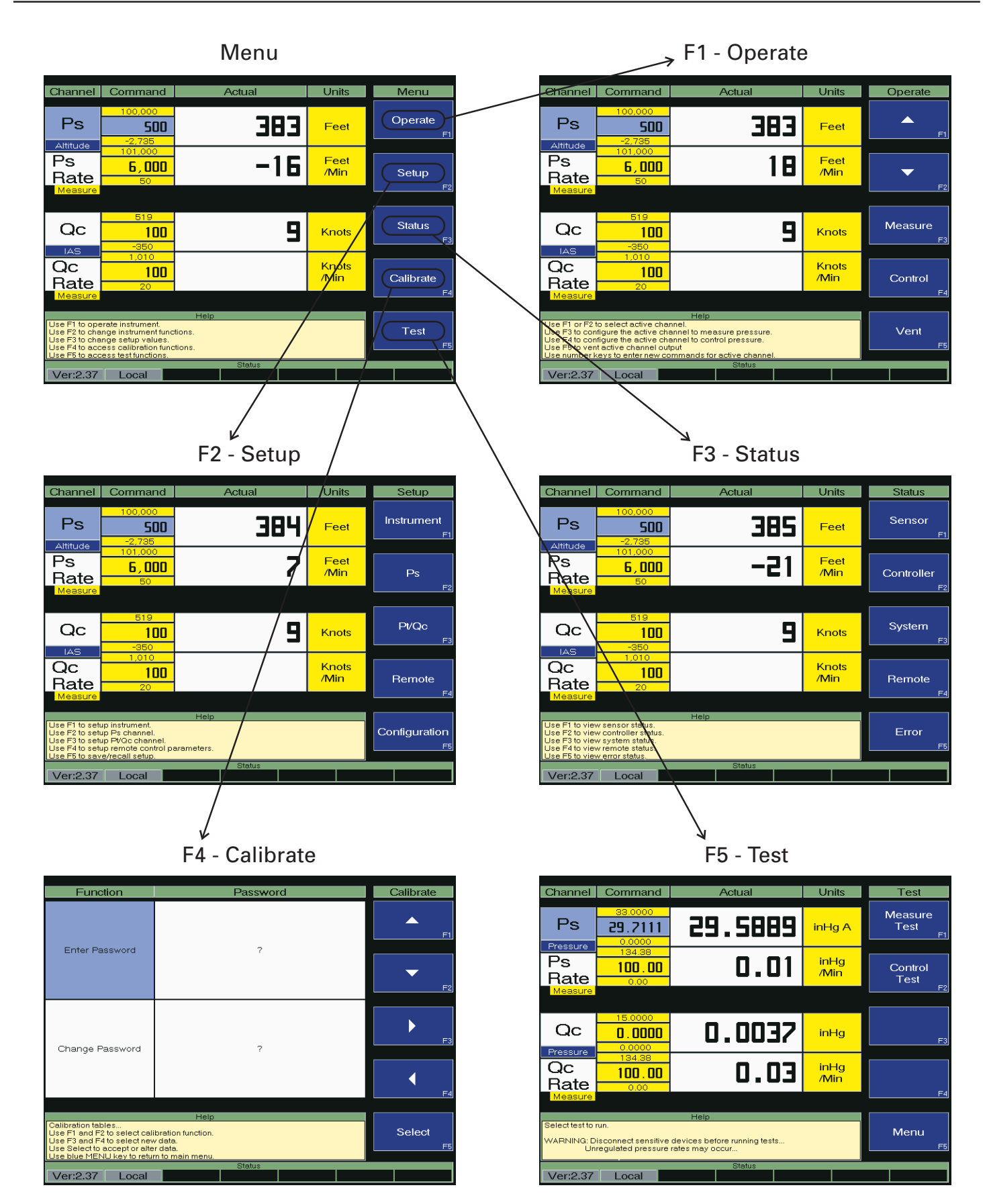

Figure 1.4 - Menu Screen and Five Function Screens

#### Main Keypad

Twenty single function keys, arranged in five rows of four columns, make up the keypad (figure 1.5). In addition to the numbered keys and the decimal point, there are the following:

- The Up and Down arrow keys (top-center) are used to increment and decrement the Control mode values by a programmed step. To program the step, enter the step value then press either [▲] or [▼].
- 2. The Up and Down double arrow keys (top-outside) will step the command point by twice the step value.
- 3. The CE key is a backspace to clear numeric entries, one digit at a time, beginning with the most recently entered digit. This key is available only while in the Editing mode as seen on the bottom status bar.

- 4. The +/- polarity key is used to assign polarity to numeric entries.
- 5. The ENTER key is used to store a newly edited value. The new value is immediately reflected on the operating screen, but does not yet take effect. This is indicated by the bottom right hand label showing the 'Pending' flag.
- 6. The EXEC key will execute the pending values into the system such that the Control mode will immediately use the commanded numbers.
- 7. The MENU key immediately returns the Menu screen (figure 1.3) to the display.

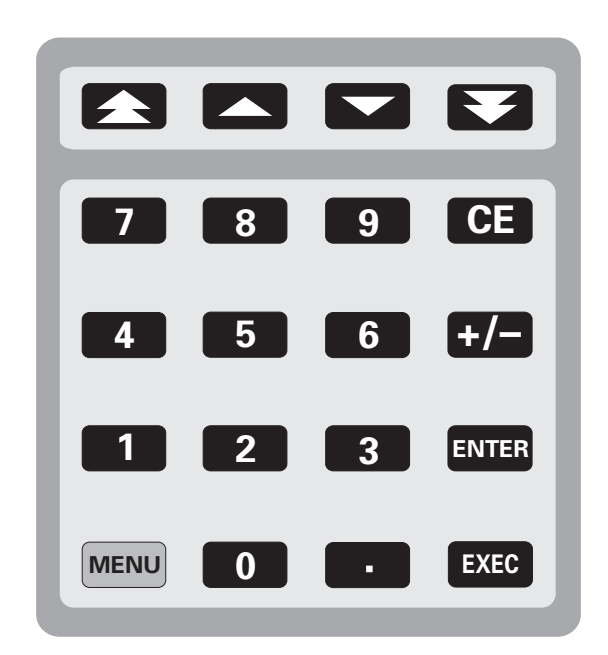

Figure 1.5 - Main Keypad

#### **Rear Panel**

The rear panel (figure 1.6) includes access to the line-fuse holder, the power cord socket, the system power switch, a ventilator fan opening, and several communication connectors. All of these items are grouped on the electrical module side of the rear panel.

The pneumatic side exposes the pressure ports for the two pneumatic channels. This side may also have additional electrical or pneumatic connectors to support any installed options.

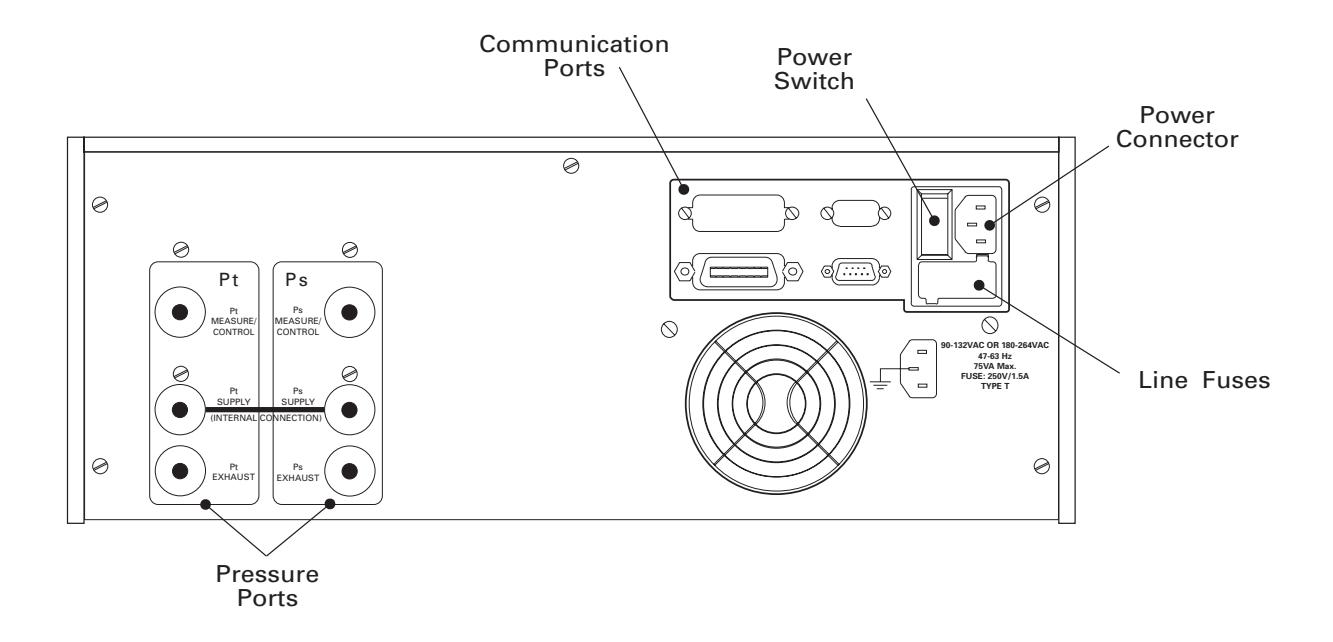

Figure 1.6 - Rear View

#### **Electrical Module**

The internal electrical module (figure 1.7) consists of the input power module, a fan, a power supply, an AT compatible single board computer, a 3.5 inch disk drive and a solid state disk drive. The solid state disk drive contains the program information to run the system. Note that the plug-in printed circuit cards are not necessarily in the order illustrated.

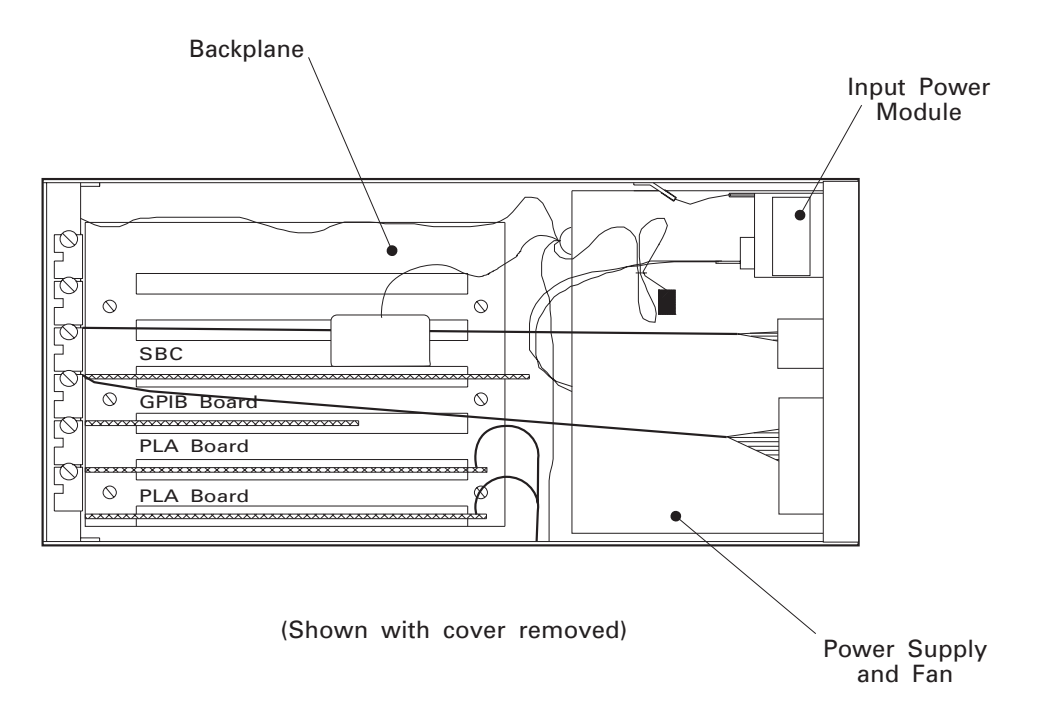

Figure 1.7 - Electrical Module

#### **Pneumatic Module**

The pneumatic module (figure 1.8) includes two high performance, low-drift, pressure transducers which are traceable to NIST as secondary standards. These transducers are used in conjunction with two independent, high stability pressure regulators to produce two precise pressure outputs. The outputs are commonly referred to as Static Pressure (Ps) and Total Pressure (Pt). The Ps output has a range of 1.0 to 32 inHg A and is normally used to calibrate static pressure transducers. The Pt output is derived by adding the Qc and Ps pressures. Qc is a differential pressure with a span from -0.5 in Hg to 10 inHg, up to -0.5 to 100 inHg, which is used for airspeed computations. The second pressure channel can function and display either the actual Qc data or the derived Pt data.

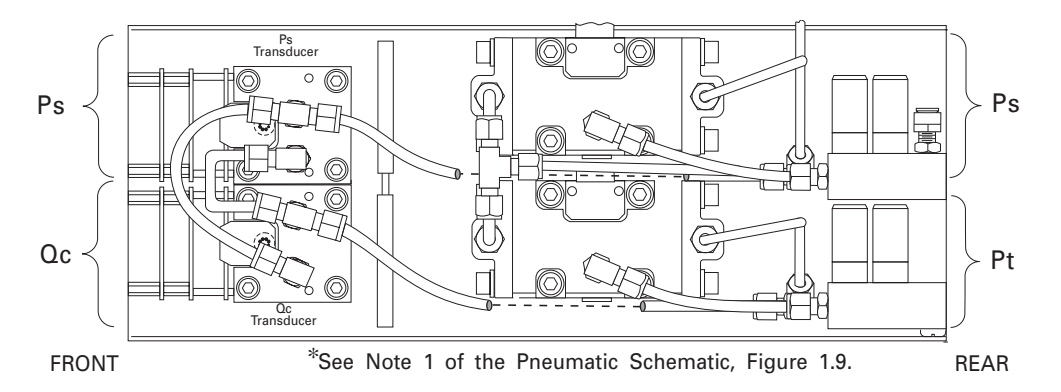

Figure 1.8 - Pneumatic Module

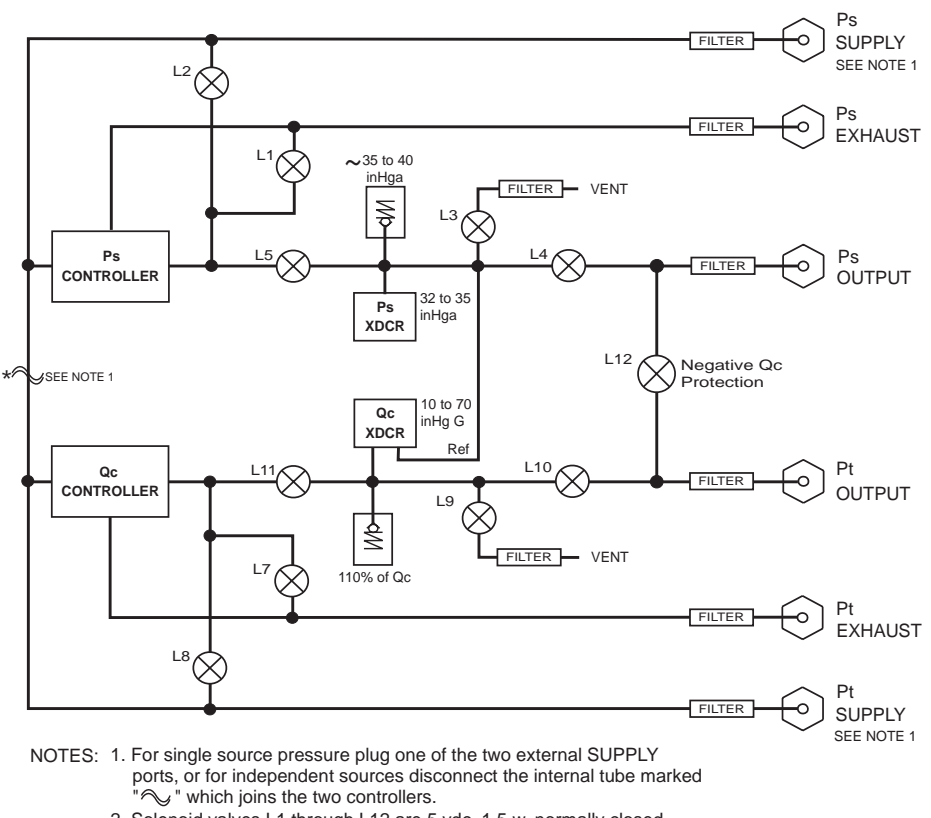

2. Solenoid valves L1 through L12 are 5 vdc, 1.5 w, normally closed.

3. Solenoid valve L6 is omitted.

Figure 1.9 - Pneumatic Schematic

#### **Chassis Assembly**

The chassis assembly acts as the housing for the system. The layout of the internal system is illustrated in figure 1.10. The electrical and pneumatic modules are each self-contained and can be replaced individually using basic hand tools.

The only moving parts in the ADTS are the fan, the disk drive mechanism, the pneumatic flow controller diaphragms and valves, and the solenoid valve plungers. There are no internal user adjustments or setup switches.

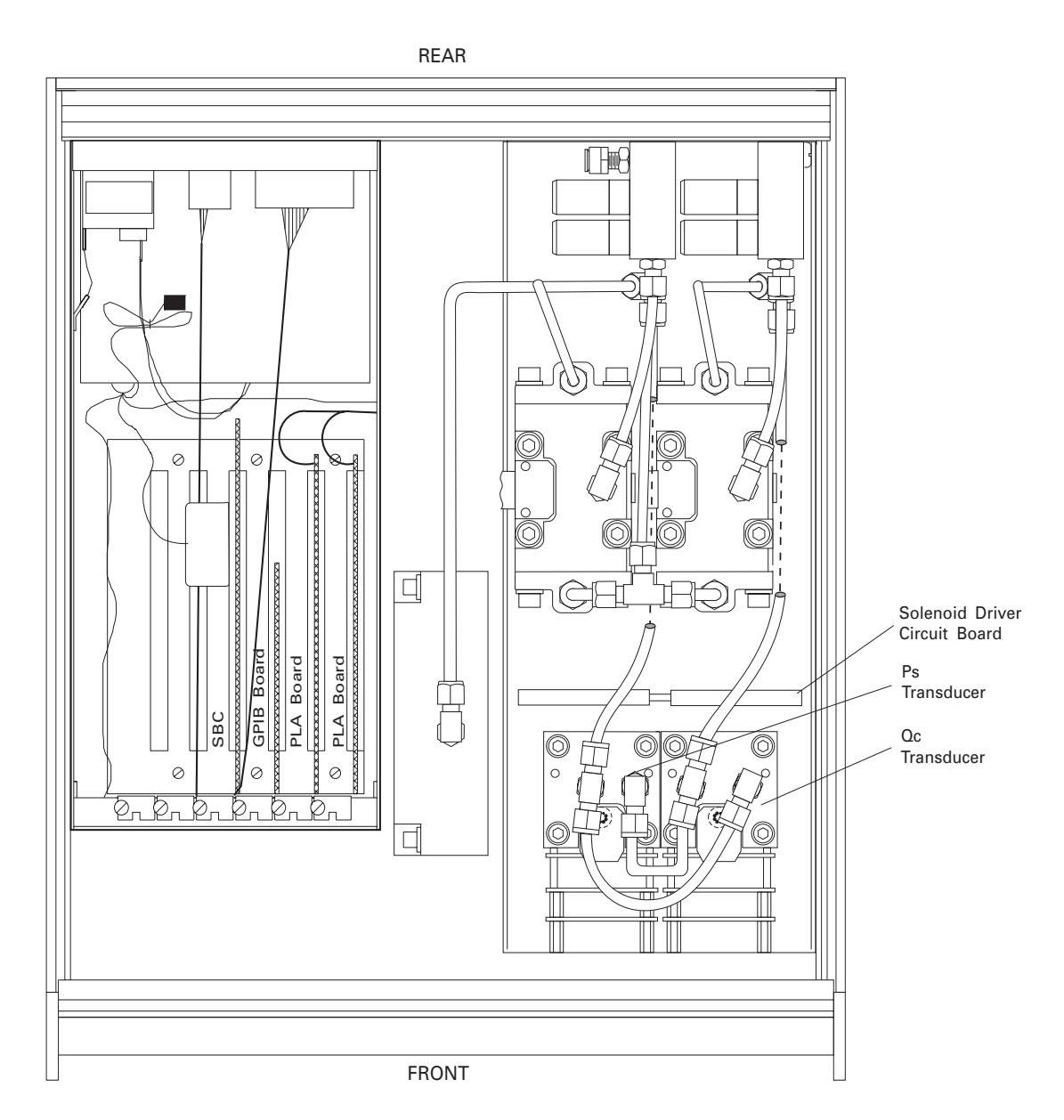

NOTES:

- 1. The Electrical Module is shown with its cover removed.
- 2. The plug-in boards may be arranged in a different order than shown.

Figure 1.10 - Chassis Assembly-Top View

#### **POWER UP!**

You can confirm that your ADTS is operational right now. Simply apply power to the power connector on the rear of the instrument, remove any plastic plugs from the rear panel pressure ports and turn the power switch ON. The system will go through a brief initialization process and then the display should appear similar to the Main Operating screen shown in figure 1.3.

#### MENSOR SERVICE PLUS

If you have problems using your ADTS and you don't find the answer in your manual, contact Mensor at 1.800.984.4200 (U.S.A. only), or 1.512.396.4200 for personal assistance, or at any of the on-line addresses listed in the *Preface* Section or rear cover page of the manual. We are ready to help.

#### After the Warranty

Mensor's concern with the welfare of this instrument is not limited to the warranty period. We provide complete repair, calibration and certification services after the warranty for a nominal fee as explained in Section 5, *Maintenance*.

#### **Calibration Services**

In addition to servicing our own products Mensor can perform a complete pressure calibration service, up to 20,000 psi, for all of your pressure instruments. This service meets the requirements of ANSI/NCSL Z540, and includes a Certificate of Compliance and Calibration and the record of traceability to the pressure standards of the National Institute of Standards and Technology (NIST).

#### Accreditations

Mensor Corp. is registered to ISO 9001:2008. The calibration program at Mensor is accredited by A2LA, as complying with both the ISO/IEC 17025:2005 and the ANSI/NCSL Z540-1-1994 standards. All Mensor primary standards are traceable to NIST.

#### User's Notes:

|      |      |      |      |      |      |  |      |      |      |      |  |  | <br> |
|------|------|------|------|------|------|--|------|------|------|------|--|--|------|
|      |      |      | <br> | <br> |      |  |      |      |      |      |  |  |      |
|      |      |      | <br> | <br> |      |  |      |      | <br> |      |  |  |      |
| <br> |      |      |      |      |      |  |      |      |      |      |  |  |      |
|      |      |      |      |      |      |  |      |      |      |      |  |  |      |
|      |      |      |      |      |      |  |      |      | <br> |      |  |  |      |
|      |      |      |      |      |      |  |      |      |      |      |  |  | <br> |
|      |      |      |      |      |      |  |      |      | <br> |      |  |  |      |
|      |      |      |      |      |      |  |      |      |      |      |  |  |      |
|      |      |      |      |      |      |  |      |      |      |      |  |  |      |
|      |      |      |      |      |      |  |      |      |      |      |  |  |      |
|      |      |      |      |      |      |  |      |      |      |      |  |  |      |
|      |      |      |      |      |      |  |      |      |      |      |  |  |      |
|      |      |      |      |      |      |  |      |      |      |      |  |  |      |
|      |      |      |      |      |      |  |      |      |      |      |  |  |      |
|      |      |      |      |      |      |  |      |      |      |      |  |  |      |
|      |      |      |      |      |      |  |      |      |      |      |  |  |      |
|      |      |      |      |      |      |  |      |      |      |      |  |  |      |
|      |      |      |      |      |      |  |      |      | <br> |      |  |  |      |
|      |      |      |      |      |      |  |      |      |      |      |  |  |      |
|      |      |      |      |      |      |  |      |      |      |      |  |  |      |
|      |      |      |      |      |      |  |      |      |      |      |  |  | <br> |
|      |      |      |      |      |      |  |      |      |      |      |  |  |      |
|      |      |      |      |      |      |  |      |      |      |      |  |  |      |
|      |      |      |      |      |      |  |      |      |      |      |  |  |      |
| <br> |      |      |      |      |      |  |      |      |      |      |  |  |      |
| <br> |      |      |      |      |      |  |      |      |      |      |  |  |      |
| <br> |      | <br> |      |      |      |  |      |      |      |      |  |  |      |
|      | <br> | <br> | <br> |      | <br> |  | <br> | <br> | <br> | <br> |  |  | <br> |

# INSTALLATION

#### MOUNTING

The ADTS can be set up on a table-top or it can be rack-mounted. For rack-mount installation refer to the rack mount kit in Section 8, *Options*.

The special sensors used in the ADTS are relatively insensitive to tilt and vibration. However to further assure stability and accuracy, excessive motor or machinery vibration of the mounting surface should be avoided.

#### **PRESSURE CONNECTIONS**

**NOTE:** When making up the connection to an o-ring adapter use a back-up wrench to prevent over-stressing the threads in the manifold block.

Pressure ports on the rear are female 7/16-20 SAE/MS straight threads per MS16142 and SAE J514 table 14. They require a tube fitting boss seal with an o-ring per MS33656. Adhere to the manufacturers tightening instructions for all fittings and hoses to minimize errors caused by leaks. Mensor provides female 1/8 NPT adapter fittings with the instrument. Pressure connections can be made to these adapters with the proper mating hardware. Use either Loctite Hydraulic Sealant or fresh teflon tape on the threads of the male pipe fittings. Do not use sealants on fittings sealed with an o-ring. The integrity of the seal is particularly important since even microscopic leaks can cause errors in pressure measurements. Figure 1.9 is a pneumatic schematic of the internal plumbing. Requirements for connecting to the various ports on the ADTS manifold are provided in the following paragraphs.

#### **SUPPLY Pressure Port**

Each channel of the ADTS has its own SUPPLY port. However, one of these is plugged on the rear panel since they are connected together inside the pneumatics module. Connect a source as shown in table 2.1 to the open SUPPLY.

#### **EXHAUST Pressure Ports**

Connect a separate vacuum pump to each of the two EXHAUST ports. These ports must be evacuated in order to control at sub-atmospheric pressures. Although both channels can be connected to a single vacuum pump, doing so can create cross channel interference under some conditions, and is not recommended.

| ~Qc Range | ~Pt Range | ~Supply Pressure  |
|-----------|-----------|-------------------|
| 10 inHg   | 45 inHgA  | 20 inHg or 10 psi |
| 20 inHg   | 55 inHgA  | 30 inHg or 15 psi |
| 30 inHg   | 65 inHgA  | 40 inHg or 20 psi |
| 40 inHg   | 75 inHgA  | 60 inHg or 30 psi |
| 50 inHg   | 85 inHgA  | 80 inHg or 40 psi |

#### Table 2.1 - Supply Pressure Requirement

#### **MEASURE/CONTROL Pressure Ports**

Devices to be tested are connected to one or two of the MEASURE/CONTROL ports. In CONTROL mode these ports can output a precise, stable (static) pressure, or a pressure which climbs or falls in an orderly manner (pressure rate).

In MEASURE mode the ADTS will precisely measure the pressure at the MEASURE/CONTROL port up to the full scale range of the sensor.

#### **POWER ON**

After the pressure connections are secure apply power to the power connector on the rear of the instrument and turn the power switch ON. The instrument will perform an initialization and system check, then default to MEASURE mode and display the Menu screen (figure 2.1). The system is now ready for use, but a warm-up period of at least 45 minutes is advised for greatest accuracy.

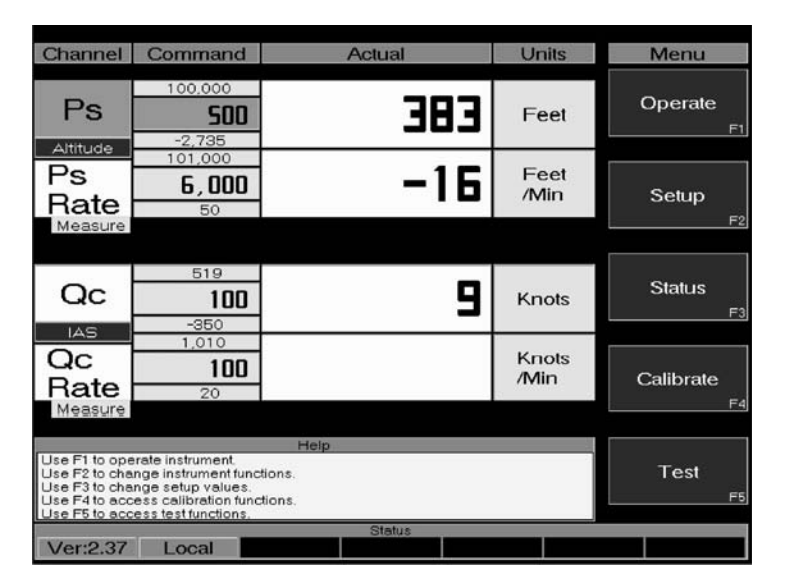

Figure 2.1 - Menu Screen

#### User's Notes:

|  |  |      |      |      |       |  |      |      | -    | - |      | - |      |      |      |
|--|--|------|------|------|-------|--|------|------|------|---|------|---|------|------|------|
|  |  |      |      |      |       |  |      |      |      |   |      |   |      |      | <br> |
|  |  |      |      | <br> |       |  | <br> |      |      |   |      |   |      |      | <br> |
|  |  |      |      |      |       |  |      |      |      |   |      |   |      |      |      |
|  |  |      |      |      |       |  |      |      |      |   |      |   |      |      |      |
|  |  |      |      |      |       |  |      |      |      |   |      |   |      |      |      |
|  |  |      |      |      |       |  |      |      |      |   |      |   |      |      |      |
|  |  | <br> |      | <br> |       |  |      | <br> |      |   |      |   |      |      | <br> |
|  |  |      |      | <br> |       |  | <br> |      |      |   |      |   |      |      |      |
|  |  |      |      |      |       |  |      |      |      |   |      |   |      |      |      |
|  |  |      |      |      |       |  |      |      |      |   |      |   |      |      |      |
|  |  |      |      |      |       |  |      |      |      |   |      |   |      |      |      |
|  |  |      |      |      |       |  |      |      |      |   |      |   |      |      |      |
|  |  |      |      |      |       |  |      |      |      |   |      |   |      |      | <br> |
|  |  |      |      |      |       |  |      |      |      |   |      |   |      |      |      |
|  |  |      |      |      |       |  |      |      |      |   |      |   | <br> |      | <br> |
|  |  |      |      |      |       |  |      |      |      |   |      |   |      |      | <br> |
|  |  |      |      |      |       |  |      |      |      |   |      |   |      |      |      |
|  |  |      |      |      |       |  |      |      |      |   |      |   |      |      |      |
|  |  |      | <br> |      |       |  |      |      |      |   |      |   |      |      |      |
|  |  |      |      |      |       |  |      |      |      |   |      |   |      | <br> | <br> |
|  |  |      |      |      |       |  |      |      |      |   |      |   | <br> |      | <br> |
|  |  |      |      | <br> |       |  |      |      |      |   | <br> |   |      |      |      |
|  |  |      |      |      |       |  |      |      |      |   |      |   |      |      | <br> |
|  |  |      |      |      |       |  |      |      |      |   |      |   |      |      |      |
|  |  |      |      |      |       |  |      |      |      |   |      |   |      |      |      |
|  |  |      |      |      |       |  |      |      |      |   |      |   |      |      |      |
|  |  |      |      |      |       |  |      |      |      |   |      |   |      |      | <br> |
|  |  |      |      |      |       |  | <br> |      |      |   |      |   |      |      | <br> |
|  |  |      |      | <br> |       |  |      |      |      |   |      |   |      |      | <br> |
|  |  | <br> |      |      |       |  |      | <br> |      |   |      |   |      |      |      |
|  |  |      |      |      |       |  |      |      |      |   |      |   |      |      |      |
|  |  |      |      |      |       |  |      |      |      |   |      | , |      |      |      |
|  |  |      | <br> |      |       |  |      |      |      |   |      |   |      |      | <br> |
|  |  |      |      |      |       |  |      |      | <br> |   |      |   |      |      | <br> |
|  |  |      |      |      |       |  |      |      | <br> |   |      |   |      | <br> | <br> |
|  |  |      |      |      |       |  |      |      |      |   |      |   |      |      | <br> |
|  |  |      |      |      |       |  |      |      |      |   |      |   |      |      |      |
|  |  |      |      |      |       |  |      |      |      |   |      |   |      |      |      |
|  |  |      |      |      | ····· |  |      |      | <br> |   |      |   |      |      | <br> |
|  |  |      |      |      |       |  |      |      | <br> |   |      |   |      |      | <br> |
|  |  |      |      | <br> |       |  |      |      | <br> |   |      |   |      |      | <br> |
|  |  |      |      |      |       |  |      |      |      |   |      |   |      |      |      |

# LOCAL OPERATION

This section describes the procedures for operating the ADTS from the front panel. The instructions for operating the instrument remotely from a computer are covered in the next section. By following the procedures provided in these two sections, and Section 6, *Calibration*, you can expect maximum accuracy and dependability from your instrument. In addition to operating and calibration instructions several self-test routines are built into the ADTS. Information relating to these tests are presented in Section 5, *Maintenance*.

This section of the manual begins with some explanatory text, followed by several pages of sample screens. Figure 3.1 illustrates the ADTS features used during manual operation. Table 3.1 lists some common terms and labels relating to the instrument.

#### **KEYPADS**

Local operation is accomplished by observing the data presented in the display, then using the main keypad and the five function keys to modify the data or to change to another screen. Throughout this manual characters enclosed inside square brackets indicate the associated key. For example, [CE] indicates the key labeled CE on the main keypad, and [F4] indicates the fourth key down of the five function keys.

#### **Main Keypad**

Thirteen keys on the main keypad are used for numeric entry (keys [0] through [9], [CE], [+/-], and [.]. Use [ENTER] to enter the completed value into the system, however, the entered value does not take effect until [EXEC] is pressed to execute the command. Pressing [MENU] at any time will immediately return the display to the Menu screen.

The up and down arrow keys and the two double arrow keys at the top of the keypad act as incrementing or decrementing keys for the controlled pressure relating to altitude, airspeed, altitude rate, or airspeed rate. A single arrow steps up or down by exactly the programmed step value each time it is pressed, while the double arrow keys act at twice the step value. To program a step value enter the value, then press either the  $[\blacktriangle]$  or  $[\Psi]$  key.

#### **Function Keys**

Notice that the five function keys are always identified as F1 through F5, but the operation performed by these keys changes according to which screen is currently displayed. Each screen includes its own labels for all five function keys. These labels appear in the right hand column of each screen. Figure 3.2 is a menu tree depicting the relationship of the various function key labels.

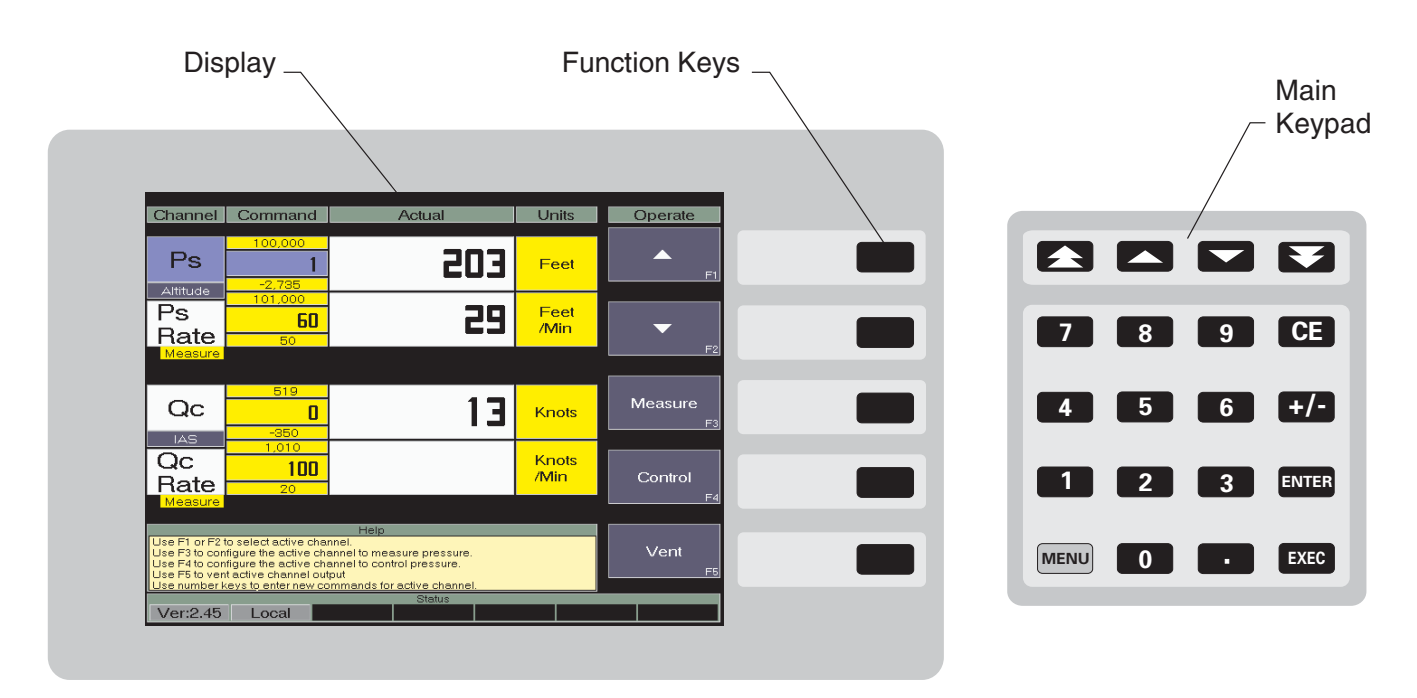

Figure 3.1 - Manual Operation Features

### LOCAL OPERATION SCREENS

The Menu and Operate screens, and all of the Setup and Status screens may be used during normal operation of the ADTS. Each of these screens have sub-screens as depicted by the Menu Tree of figure 3.2. A brief discussion and accompanying illustrations (figures 3.3 through 3.16) for most of these screens follow in this section of the manual.

The screens used during calibration are explained in the *Calibration* section, and the functions available for running the built-in diagnostics from the Test screen are discussed in the *Maintenance* sec*tion* of the manual. The arrangement of the primary data display lists the static pressure information (Ps and Ps Rate) on the top half, and either the airspeed data (Qc and Qc Rate), or the total pressure data (Pt and Pt Rate) on the bottom half of the data display.

The Ps pressure and Ps Rate relate to the left channel of the pneumatics module as viewed from the front of the instrument. The Pt and Qc pressures and Rates relate to the right pneumatic channel. Table 3.1 defines the main pressure terms used by the ADTS.

| TERM    | AIR DATA                       | PARAMETER                               |
|---------|--------------------------------|-----------------------------------------|
| Ps      | Static Pressure                | Altitude                                |
| Ps Rate | Static Pressure Rate of Change | Altitude Change Rate (Climb or Descend) |
| Qc      | Ram Pressure (Pt – Ps)         | Indicated Airspeed                      |
| Qc Rate | Airspeed Rate of Change        | Acceleration or deceleration            |
| Pt      | Total Pressure (Ps + Qc)       | Static Pressure + Ram Pressure          |
| Pt Rate | Total Pressure Rate of Change  | Leak Rate, etc.                         |

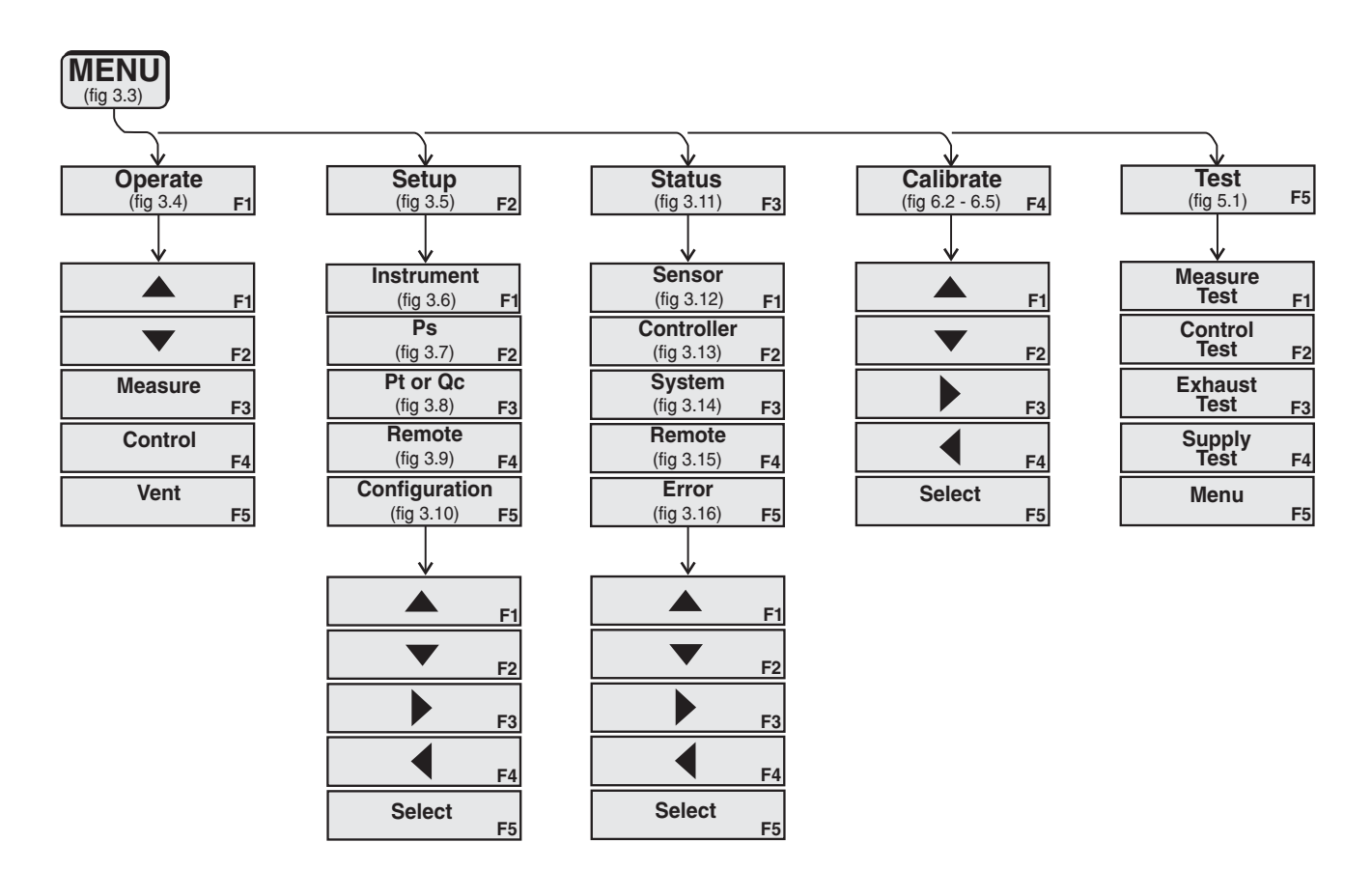

Figure 3.2 - Function Key Menu Tree

#### The 'Menu' Screen

The Menu screen in figure 3.3 shows the ADTS currently configured for air data (Altitude and Air-speed readings) with the Ps channel enabled. The Ps and Qc channels are shown in Measure mode. The Ps channel pressure control point is set for 1,000 feet, and the control point limits are set to 101,000 ft maximum and -1,870 feet minimum. The current altitude reading is 585 feet. The setup control values for the Ps Rate function (second row) are somewhat different than those seen in the top (Ps) row. (The actual valves depend on the internal sensor ranges).

The data for the Qc channel (the lower half of the data display) is shown in terms of Airspeed. This channel can be configured to show either Qc and Qc Rate, or Pt and Pt Rate as explained later under the 'Setup' procedures.

A 'Help' message area immediately below the data display contains some clues as to the available user actions while in the current screen.

Below the Help window are several 'Status' labels. The left status label always displays the version number for the loaded software. The next window to the right displays either 'Local' for front panel operation and serial port, or 'Remote' when the ADTS is being controlled through the GPIB communications port.

When numbers are entered from the main keypad the far right bottom labels will display 'Editing' until [ENTER] is pressed, and 'Pending' until [EXEC] is completed.

From the Menu screen, the only options available to the user are to press one of the five function keys to display a different screen, or press any numeric key to go directly to the Operate screen. If a number, or a series of numbers are pressed which are within the control limits established for the active channel in the Command column, then that number value appears as the new control command number.

For normal operations press [F1] to display the Operate screen, which is discussed next.

| Channel                                                                                                    | Command                         | 1 | Actual |            | Un        | its      |   | Menu                     |  |  |  |  |
|----------------------------------------------------------------------------------------------------|---------------------------------|---|--------|------------|-----------|----------|---|--------------------------|--|--|--|--|
| Ps                                                                                                    | 100,000<br><b>50(</b><br>-2,735 | ו | ЗE     | <b>1</b> 3 | Fe        | et       | C | Operate<br><sup>F1</sup> |  |  |  |  |
| Aftitude<br>Ps<br>Rate                                                                                                    | 101,000<br><b>6,001</b><br>50   | ] | -1     | 6          | Fe<br>/M  | et<br>in |   | Setup<br>F2              |  |  |  |  |
| mododio                                                                                                    |                                 |   |        |            |           |          |   |                          |  |  |  |  |
| Qc                                                                                                    | 519<br><b>10</b> 1              | ] |        | 9          | Kn        | ots      |   | Status<br>F3             |  |  |  |  |
| Qc<br>Rate                                                                                                    | 1,010<br>1,010<br>101<br>20     | 1 |        |            | Kn<br>/Mi | ots<br>n | C | alibrate                 |  |  |  |  |
| Measure                                                                                                    |                                 |   |        |            |           |          |   | F4                       |  |  |  |  |
| Help         Use F1 to operate instrument.         Use F2 to change instrument functions.         Use F3 to change setup values.         Use F4 to access calibration functions.         Use F5 to access test functions. |                                 |   |        |            |           |          |   |                          |  |  |  |  |
|                                                                                                    |                                 |   | Status |            |           |          |   |                          |  |  |  |  |
| Ver:2.37                                                                                                    | Local                           |   |        |            |           |          |   |                          |  |  |  |  |

Figure 3.3 - The 'Menu' Screen

#### The 'Operate' Screen

The Operate screen (figure 3.4) is identical to the Menu screen except that all of the labels in the right hand column have changed. The right header label is now 'Operate', indicating that this is the main operating screen. The five F-key labels have changed to describe different functions.

Ps is the current activity, indicated by the dark field in the 'Channel' column. The channel is displaying pressure in feet of altitude, but it can show meters of altitude, or pressure units.

In this and all other screens, an up and down pointer for [F1] and [F2] will step the active function highlight up and down in the left (Channel) column. Press either [F1] or [F2] to step the active function through Ps, Ps Rate, Qc, and Qc Rate.

The data cells just below the Ps data row display the Ps Rate information. This is the altitude rate-ofchange function (rate of climb or descent). Pressure data for both Ps and Ps Rate are developed in the left hand pneumatics channel.

The next item down is Qc which is the indicated airspeed. Below this is the Qc Rate for the rate of change in airspeed. The lower portion of the screen that shows Qc and Qc Rate can be configured to display Pt (total pressure), and Pt Rate (rate of change of total pressure). The means to accomplish this change is described later in this section in the discussion on Instrument Setup. The pressure data for the Pt function is the sum of pressure in the Ps and the Qc transducers.

Press [F4] and both channels immediately go into 'Control' mode. The channels change simultaneously because they are 'linked'. They can be made independent, as explained under Instrument Setup (figure 3.6). Press [F5] and both channels switch to Vent mode. Press [F3] to return both channels to Measure mode. Initial setup and use of the Vent mode is explained in detail at the end of this section.

To edit any of the four air data 'Command' values shown in the display, first use [F1] or [F2] to select the specific Altitude or Airspeed function to edit. Next, press the appropriate number keys to generate the desired value. Each press of a number key is reflected in the command value box for the selected function. If an erroneous number key is pressed, press [CE] to erase it. [CE] can backspace through all of the entered numbers until [ENTER] or [EXEC] is pressed. If an out of limits value is attempted the system will default to the previous setting. The allowable upper and lower limits are shown above and below the current value. These upper and lower limits are settable within the Setup screens. When a newly entered value is correct, press [ENTER] for 'Pending', or [EXEC] to complete the entry. With an adequate supply pressure attached to the system, the new value is the pressure output that the ADTS will slew to as soon as [F4]-Control is pressed.

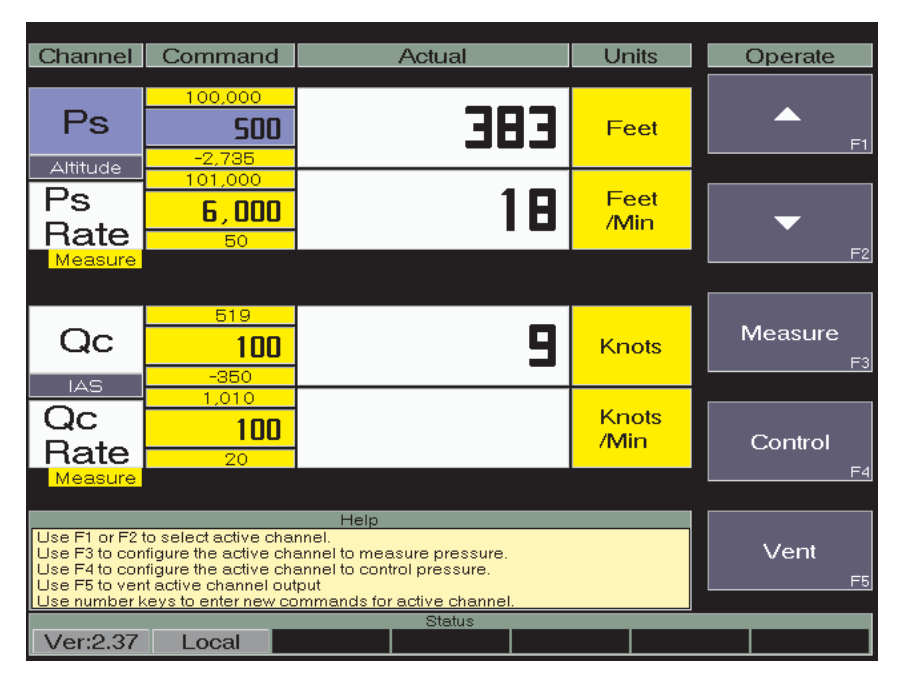

Figure 3.4 - The 'Operate' Screen

#### The Main 'Setup' Screen

This screen (figure 3.5) provides entry into any of the various setup tables by pressing the appropriate F-key. Upon selecting a specific setup table the right hand header label identifies the table, and [F1] through [F4] will display triangular pointers which act as cursor control keys. [F5] is a 'Select' key. Press this key to set all of the highlighted values into the system.

The [F1] and [F2] up/down cursor controls operate only in the left-most column to select the 'Function' to be modified. The [F3] and [F4] left/right cursor keys operate across the 'Data' columns to highlight an individual cell within the selected row.

All four cursor controls will wrap around in both directions. For example, with the highlight resting on the top 'Function' line in any setup table, pressing the up control, [F1], will cause the cursor to travel down to the bottom function in the column. The left and right pointers also wrap across the data rows in a similar manner.

From the main setup screen select one of the following:

**[F1]** - **Instrument** (figure 3.6): Used to set various instrument parameters to be displayed, such as:

Select either Ps/Qc or Ps/Pt pressure mode or air data mode for display; set the display contrast level on a monochrome screen; link or separate the two displayed channels; select the measurement units for pressure, altitude, or airspeed; and set several other instrument variables.

**[F2]** and **[F3]** - **Ps, Pt/Qc:** Each of these channels has its own setup table screen. The three tables, which are almost identical, are used to set the various pneumatic and electronic parameters for their respective channels.

**[F4] - Remote:** This setup table assigns the GPIB address, and the serial port operating parameters.

**[F5]** - **Configuration:** Provides the capability to save, and later, recall up to four different instrument configurations as defined by the user in the Instrument and Channels setup tables. This allows the user to set up four different test situations such that any one of them can be recalled as the need arises. Later, the factory defaults can be restored.

Each of the above screens and tables are discussed next.

| Channel                                                                                                    | Command                             |    | Actual |    | Ur        | nits       |    | Setup                     |  |  |  |
|----------------------------------------------------------------------------------------------------|-------------------------------------|----|--------|----|-----------|------------|----|---------------------------|--|--|--|
| Ps                                                                                                    | 33.0000<br><b>29.7111</b><br>0.0000 | 29 | .088   | 39 | inH       | g A        | In | strument<br><sub>F1</sub> |  |  |  |
| Pressure<br>Ps<br>Rate                                                                                                    | 134.38<br><b>100 . 00</b><br>0.00   |    | 0.0    | 15 | inł<br>/M | -lg<br>lin |    | Ps<br>F2                  |  |  |  |
| Measure                                                                                                    |                                     |    |        |    |           |            |    |                           |  |  |  |
| Qc                                                                                                    | 15.0000<br><b>0.0000</b><br>0.0000  |    | 1.003  | 37 | inł       | ⊣g         |    | Pt/Qc<br>F3               |  |  |  |
| Qc<br>Rate                                                                                                    | 134.38<br><b>100 . 00</b><br>0.00   |    | -0.0   | ]1 | inł<br>/M | -lg<br>lin |    | Remote                    |  |  |  |
| Measure                                                                                                    |                                     |    |        |    |           |            | -  | F4                        |  |  |  |
| Help         Use F1 to setup instrument.         Use F2 to setup Ps channel.         Use F3 to setup PVQc channel.         Use F4 to setup remote control parameters.         Use F5 to save/recall setup. |                                     |    |        |    |           |            |    |                           |  |  |  |
| Moreo 27                                                                                                    | Loogl                               |    | Status |    |           |            |    |                           |  |  |  |

Figure 3.5 - The Main 'Setup' Screen

#### The 'Instrument' Setup Screen

Use this screen (figure 3.6) to set the conditions listed below for the active channel. Use [F1] and [F2] cursor keys to move the highlight vertically to select an item from the Function column. Then use [F3] and [F4] to move the row highlight horizontally to the desired Data cell. Press [F5] to enable the selected cell, then select another row (Function) if desired. All of the cells that are highlighted when [F5] is last pressed will be enabled.

**Display Format:** The three choices, shown on the top Data row are: Air Data; Ps/Pt; or Ps/Qc. Choose Air Data to display altitude units (feet, meters, etc) on the Ps channel, and airspeed (knots, MPH, etc) units on the Qc channel. Selecting either Ps/Pt, or Ps/Qc will display pressure units (PSI, kPa, mmHg, etc) on the respective channels. Note that Ps is always active (displayed), but the second active channel might be either Qc or Pt.

To make changes to the Ps channel parameters go to the Ps Channel Setup screen (figure 3.7). To modify parameters for either the Pt or Qc channel, select the desired channel for display from here, then go to the Qc - Pt Setup Screen (figure 3.8).

**Display Contrast:** No effect on a color display.

**Channel Link:** Either link or separate the two displayed channels for Measure and Control modes. Vent mode is always linked.

**-Gc Protection:** Select On to prevent Qc from going below negative 100 knots. Select Off for no negative Qc protection.

**Local Altitude:** Controls the vent rate to this altitude before venting the system. This should be set to the local elevation.

**Vent Rates:** Separate settings are provided for Altitude and Pressure vent rates. For details, see the text under 'Vent Mode' at the end of this section.

**Measurement Units:** Separate settings for Pressure, Rate, Altitude and Airspeed units. Select one from each category. (See *Mach Units* box, below.) Notice that the Display Format selection determines whether units of measure are displayed as air data units or pressure units.

**Reading Filter:** This is an electronic filter to smooth out the pressure readings. The more filtering applied, the less nervous are the displayed readings.

**Back to setup:** With the cursor on this function press either function key [F5], or [ENTER] or [EXEC] on the main keypad to enable all of the highlighted settings for the instrument and return to the main Setup screen.

| Function                                                                                                    |                                                       | Di       | ata      |      | Instrument   |
|----------------------------------------------------------------------------------------------------|-------------------------------------------------------|----------|----------|------|--------------|
| Display Format                                                                                                    | Air Data                                              | Ps/Pt    | Ps/Qo    |      |              |
| Channel Link                                                                                                    | On                                                    | Off      |          |      |              |
| -Qo Protection                                                                                                    | On                                                    | Off      |          |      | F1           |
| Local Altitude                                                                                                    | 195                                                   | Feet     |          |      |              |
| Altitude ∨ent Rate                                                                                                    | 100000                                                | Feet/Min |          |      |              |
| Pressure Units                                                                                                    | inHg@0c                                               | PSI      | inH2O@4c |      |              |
| Pressure Units                                                                                                    | mBar                                                  | kPa.     | mmHg     |      | F2           |
| Rate Units                                                                                                    | Seconds                                               | Minutes  |          |      |              |
| Altitude Units                                                                                                    | Feet                                                  | Meters   |          |      |              |
| Airspeed Mode                                                                                                    | Indicated                                             | True     |          |      |              |
| Airspeed Temp                                                                                                    | 50.00                                                 | deg. C   |          |      | F3           |
| Airspeed Units                                                                                                    | Knots                                                 | MPH      | ft/sec   |      |              |
| Airspeed Units                                                                                                    | M/S                                                   | kM/Hr    | MACH     |      |              |
| Reading Filter                                                                                                    | Off                                                   | Low      | Normal   | High |              |
| Rate Average Time                                                                                                    | 1.0                                                   | 2.0      | 3.0      | 4.0  | EA           |
| Back to setup                                                                                                    |                                                       |          |          |      |              |
|                                                                                                    | He                                                    | lp       | _        |      |              |
| Setup instrument functions<br>Use F1 and F2 to select set<br>Use F3 and F4 to select nev<br>Use Select to accept or alte<br>Use blue MENU key to retu | up function.<br>v data.<br>rr data.<br>rn to main men | u.       |          |      | Select<br>F5 |
|                                                                                                    |                                                       | Status   | 3        |      |              |
| Ver:2.37 Local                                                                                                    |                                                       |          |          |      |              |

Figure 3.6 - The 'Instrument' Setup Screen

**Mach Units:** Mach in this instrument is calculated for subsonic flight only (< 1.0 Mach).

The following equation is used to calculate the Mach value:

$$Mach = \sqrt{5\left[\left(\frac{Pt}{Ps}\right)^{2/7} - 1\right]}$$

Where:

Ps = static pressure in inHgPt = total pressure in inHg

#### The 'Ps' Channel Setup Screen

Unlike the Pt and Qc channels, the Ps channel is always active, and these parameters can be changed at any time. Simply press [MENU], [F2], [F2], and the screen shown in figure 3.7 will appear.

Notice that there is no highlight showing in the data cells. For this screen the left and right cursor controls, [F3] and [F4] are disabled. Use [F1] or [F2] to select any function in the left column, and the value in the next column immediately changes to a '?' prompt. Press the number keys to enter a new value for the function. Again, if an erroneous number is entered, press [CE] to clear it. Continue pressing [CE] to backspace through any previously entered digits. When the new data value appears to be correct press [ENTER] on the main keypad to complete the activity.

The right hand data column lists the units of measure assigned to each function in this channel. These units can be changed only in the 'Instrument' setup routine as previously explained; they cannot be changed in this screen. Values can be changed here for the following functions: **Lower Limit:** Enter a new value as the low limit for Altitude, Altitude Rate, Ps pressure, and Ps pressure Rate. Press [F5] - Select when the displayed value is correct.

**Upper Limit:** Set the top end limit for the same four functions, then press [F5].

**Stable Window:** Enter a new value for the range within which a controlled output is considered stable. Individual settings are provided for each of the four functions; Altitude, Altitude Rate, Ps, and Ps Rate.

**Stable Time:** As above, enter the minimum time that an output pressure must remain within the window to be considered stable. Separate settings are available for all four functions.

Notice that the old value will remain in effect if the cursor is moved away from a function that has been edited without pressing [F5], [ENTER], or [EXEC]. Also, if the new value is beyond the instrument's limits the old value will remain in effect.

| Eunction                     |                        | Da        | ata  | _ |   | Ps     |    |
|------------------------------|------------------------|-----------|------|---|---|--------|----|
| Тапологі                     |                        |           | auca |   | _ | 13     | _  |
| Altitude Lower Limit         | -2735                  | Feet      |      |   |   |        |    |
| Altitude Upper Limit         | 100000                 | Feet      |      |   |   |        |    |
| Alt Rate Lower Limit         | 50                     | Feet/Min  |      |   |   |        | F1 |
| Alt Rate Upper Limit         | 101000                 | Feet/Min  |      |   |   |        |    |
| Alt Stable Window            | 5                      | Feet      |      |   |   |        | _  |
| Altitude Stable Time         | 2                      | Seconds   |      |   |   |        |    |
| Alt Rate Stable Win          | 5                      | % of rate |      |   |   |        |    |
| Alt Rate Stable Time         | 2                      | Seconds   |      |   |   |        | F2 |
| Ps Lower Limit               | 0                      | inHg      |      |   |   |        |    |
| Ps Upper Limit               | 33                     | inHg      |      |   |   |        |    |
| Ps Rate Lower Limit          | 0                      | inHg/Min  |      |   |   |        |    |
| Ps Rate Upper Limit          | 134                    | inHg/Min  |      |   |   |        |    |
| Ps Stable Window             | 0                      | inHg      |      |   |   | _      | F3 |
| Ps Stable Time               | 2                      | Seconds   |      |   |   |        |    |
| Ps Rate Stable Window        | 5                      | % of rate |      |   |   | 4      |    |
| Ps Rate Stable Time          | 2                      | Seconds   |      |   |   |        |    |
| Back to setup                |                        |           |      |   |   |        | F4 |
|                              |                        |           |      |   |   |        |    |
|                              | He                     | lp        |      |   |   |        |    |
| Setup Ps channel             |                        |           |      |   |   | Salaat |    |
| Use F1 and F2 to select sett | up tunction.<br>/ data |           |      |   |   | Select |    |
| Use Select to accept or alte | r data.                |           |      |   |   |        | F5 |
| Use blue MENU key to retur   | <u>'n to main men</u>  | iu.       |      |   |   |        |    |
|                              |                        | Status    | ;    |   |   |        |    |
| Ver:2.37 Local               |                        |           |      |   |   |        |    |

Figure 3.7 - The 'Ps' Channel Setup Screen

#### The 'Qc' and 'Pt' Channel Setup Screen

The Ps channel (left pneumatics channel) is a dedicated channel which is always displayed on the Menu and Operate screens. The second displayed channel can be either Qc which is the right pneumatics channel, or Pt which is the sum of the pressure in the left and right channels.

Whether the Qc or the Pt channel appears in the Menu, Operate, and in this Setup display, is determined by selection of the 'Display Format' in the Instrument Setup table (figure 3.6). The setup screen is equivalent to the Ps setup screen discussed on the previous page (figure 3.7), except substituting 'Airspeed' in place of 'Altitude'.

Set each parameter to its desired value, then press [F5]-Select.

To then change to the other channel (the one which is not displayed), return to the Instrument Setup table and select the alternate from the Display Format function. That is, press [MENU], [F2], [F1], and then either [F3] or [F4] to highlight the other channel (either Ps/Pt or Ps/Qc). Finally, press Select [F5], [MENU], [F2], [F3], and the alternate channel will now appear (figure 3.8) available for setup changes.

Again, after all parameters are set to their desired values, press [F5]-Select before exiting this display.

| Function                     |                           | Da        | ata |  |   | Pt/Qc  |    |
|------------------------------|---------------------------|-----------|-----|--|---|--------|----|
| Airspeed Lower Limit         | -350                      | Knots     |     |  |   |        |    |
| Airspeed Upper Limit         | 519                       | Knots     |     |  |   |        |    |
| Air Rate Lower Limit         | 20                        | Knots/Min |     |  |   |        | =1 |
| Air Rate Upper Limit         | 1010                      | Knots/Min |     |  |   |        |    |
| Air Stable Window            | 10                        | Knots     |     |  | _ |        | _  |
| Airspeed Stable Time         | 2                         | Seconds   |     |  |   |        |    |
| Air Rate Stable Win          | 10                        | % of rate |     |  |   |        |    |
| Air Rate Stable Time         | 2                         | Seconds   |     |  |   |        | F2 |
| Qo Lower Limit               | -3                        | mBar      |     |  |   |        |    |
| Qc Upper Limit               | 508                       | mBar      |     |  |   |        |    |
| Qo Rate Lower Limit          | 0                         | mBar/Min  |     |  |   |        |    |
| Qo Rate Upper Limit          | 4551                      | mBar/Min  |     |  |   |        |    |
| Qc Stable Window             | 0                         | mBar      |     |  |   |        |    |
| Qc Stable Time               | 2                         | Seconds   |     |  |   |        |    |
| Qo Rate Stable Window        | 5                         | % of rate |     |  |   |        |    |
| Qo Rate Stable Time          | 2                         | Seconds   |     |  |   |        |    |
| Back to setup                |                           |           |     |  |   |        | F4 |
|                              |                           |           |     |  |   |        |    |
|                              | He                        | lp        |     |  |   |        |    |
| Setup Pt/Qc channels         | un frunchienn             |           |     |  |   | Salaat |    |
| Use F3 and F4 to select set  | / data.                   |           |     |  |   | JEIECI |    |
| Use Select to accept or alte | r data.<br>In ta main mar |           |     |  |   | _      | F5 |
|                              | n to main mer             | Status    |     |  |   |        |    |
| Ver:2.45 Local               |                           |           |     |  |   |        |    |

Figure 3.8 - The 'Qc' and 'Pt' Channel Setup Screen

#### The 'Remote' Operation Setup Screen

This screen (figure 3.9) is used to set the system parameters for remote operation. As with the preceding setup screens, the [F1] and [F2] up/down pointers operate only on the Function column. First, select a function, then traverse across the data row to the desired value, press [F5]-Select, then step to the next function to modify.

The first five functions pertain to serial bus settings, while the sixth item sets the GPIB address. The address is the only menu item available for GPIB operation. When all of the desired values are highlighted, and the GPIB address is correct, press [F5]-Select. Finally, either return to setup by selecting that function on the bottom line of the table entry, or press [MENU] to return to the main menu screen.

| Serial BAUD       300       1200       2400       4800         Serial BAUD       9600       19200       Image: serial serial back serial back serial b | Function                                                                                                    |              | Remote |      |      |    |
|----------------------------------------------------------------------------------------------------|----------------------------------------------------------------------------------------------------|--------------|--------|------|------|----|
| Serial BAUD       9600       19200       Image: Serial Back to setup         Serial Data Bits       7       8       Image: Serial Back to setup       Image: Serial Back to setup         Serial Parity       None       Odd       Even       Image: Serial Back to setup         Back to setup       Image: Serial Back to setup       Image: Serial Back to setup       Image: Serial Back to setup       Image: Serial Back to setup         Help       Image: Serial Back to setup table       Image: Serial Back to setup table       Image: Serial Back to setup table       Image: Serial Back to setup table         Use F1 and F2 to select setup function.       Image: Serial Back to setup table       Image: Serial Back to setup table       Image: Serial Back to setup table         Use F2 and F4 to select new data.       Image: Serial Back to setup table       Image: Serial Back to setup table       Serial Back to setup table         Use F3 and F4 to select new data.       Image: Serial Back to setup table       Serial Back to setup table       Serial Back to setup table         Use F3 and F4 to select new data.       Image: Serial Back to setup table       Serial Back to setup table       Serial Back to setup table         Use F3 and F4 to select new data.       Image: Serial Back to setup table       Serial Back to setup table       Serial Back to setup table         Use F3 and F4 to se                                                                                                    | Serial BAUD                                                                                                    | 300          | 1200   | 2400 | 4800 |    |
| Serial Data Bits       7       8       Image: Serial Stop Bits       1       2       Image: Serial Stop Bits       1       2       Image: Serial Stop Bits       1       2       Image: Serial Parity       None       Odd       Even       Image: Serial Stop Bits       Image: Serial Parity       None       Odd       Even       Image: Serial Parity       Image: Serial Parity       Image: Seria Parity                                                                                                    | Serial BAUD                                                                                                    | 9600         | 19200  |      |      | F1 |
| Serial Stop Bits       1       2       Image: Control Status         Serial Parity       None       Odd       Even       Image: Control Status         GPIB Address       3       Image: Control Status       Image: Control Status       Image: Control Status         Back to setup       Image: Control Status       Image: Control Status       Image: Control Status       Image: Control Status         Help       Image: Control Status       Image: Control Status       Image: Control Status       Image: Control Status                                                                                                    | Serial Data Bits                                                                                                    | 7            | 8      |      |      | -  |
| Serial Parity       None       Odd       Even       Fill         GPIB Address       3       3                                                                                                    | Serial Stop Bits                                                                                                    | 1            | 2      |      |      | F2 |
| GPIB Address       3         Back to setup       Image: Control setup to ble         Help         Remote control setup table         Use F1 and F2 to select setup function.         Use F1 and F2 to select setup tunction.         Use Stand F4 to select new data.         Use Select to accept or alter data.         Use blue MENU key to return to main menu.                                                                                                    | Serial Parity                                                                                                    | None         | Odd    | Even |      | F3 |
| Back to setup  Help  Remote control setup table Use F1 and F2 to select setup function. Use F3 and F4 to select new data. Use Select to accept or alter data. Use blue MENU key to return to main menu.  Status                                                                                                    | GPIB Address                                                                                                    | з            |        |      |      |    |
| Help         Remote control setup table         Use F1 and F2 to select setup function.         Use F3 and F4 to select new data.         Use Select to accept or alter data.         Use blue MENU key to return to main menu.                                                                                                    | Back to setup                                                                                                    |              |        |      |      | F4 |
| Help         Remote control setup table         Use F1 and F2 to select setup function.         Use F3 and F4 to select new data.         Use Select to accept or alter data.         Use blue MENU key to return to main menu.                                                                                                    |                                                                                                    |              |        |      |      |    |
| Status                                                                                                    | Remote control setup table.<br>Use F1 and F2 to select set<br>Use F3 and F4 to select new<br>Use Select to accept or alle<br>Use blue MENU key to retu | Select<br>F5 |        |      |      |    |
| Vor:9.27 Loool                                                                                                    |                                                                                                    |              | Status |      |      |    |

Figure 3.9 - The 'Remote' Operation Setup Screen

#### The 'Configuration' Setup Screen

The ADTS includes the capability to save, and later, recall up to four different instrument configurations. These configurations are defined by the user in the Instrument and Channels setup tables. In figure 3.10 these four configurations are identified as CFG1 through CFG4. These are in addition to the Default setup which is stored in permanent memory.

Normally, all four of these storage pockets are loaded with the Default Setup when the instrument leaves the factory. To replace this with a custom setup:

1. First, make the desired changes to the Instrument, Ps, Pt and Qc Setup tables;

2. Next, display the Configuration Setup screen shown below (figure 3.10);

3. Next, move the Function cursor to Save, and the data cursor to one of the four CFG# cells;

4. Finally, press [F5]-Select.

The current settings from the Instrument Ps, Pt and Qc Setup tables are now saved as the CFG# file, to be recalled sometime later.

To load a previously saved custom setup:

1. Move the function cursor to Recall;

2. Move the data cursor to the appropriate CFG# cell;

3. Press [F5]-Select.

The custom setup is now in place, and the ADTS is ready to run a pre-defined test.

To return the ADTS to the factory default settings highlight Load in the function column and press [F5]-Select. The instrument is now loaded with the initial factory setup.

| Function                                                                                                    |              | Da     | ata  |      | Configuration |
|----------------------------------------------------------------------------------------------------|--------------|--------|------|------|---------------|
| Load                                                                                                    | Default      |        |      |      | <b>F</b> 1    |
| Save                                                                                                    | CFG1         | CFG2   | CFG3 | CFG4 | <b>•</b>      |
| Recall                                                                                                    | CFG1         | CFG2   | CFG3 | CFG4 | F3            |
| Back to setup                                                                                                    |              |        |      |      | F4            |
|                                                                                                    |              |        |      |      |               |
| Save/Recall/Default setups<br>Use F1 and F2 to select cor<br>Use F3 and F4 to select new<br>Use Select to accept or alte<br>Use blue MENU key to retu | Select<br>F5 |        |      |      |               |
| Mari 2.27 Logal                                                                                                    |              | Status |      |      |               |
| Ver:2.37 Local                                                                                                    |              | Status |      |      |               |

Figure 3.10 - The 'Configuration' Setup Screen

#### The Opening 'Status' Screen

This screen (figure 3.11) is the entry point to the five individual status screens. The status screens display certain data pertaining to:

- F1 Sensor: Both internal pressure transducers;
- **F2 Controller:** Reserved for future use;
- F3 System: Basic data for the instrument;

- F4 Remote: GPIB and Serial communications;
- **F5 Error:** Any detected errors.

These five displays are informational, only, and require no user interaction. All of the function keys are disabled in these five screens.

| Channel                                                                                | Command                                                                                                    | Actual  | Units        | Status       |
|----------------------------------------------------------------------------------------|----------------------------------------------------------------------------------------------------|---------|--------------|--------------|
| Ps                                                                                     | 33.0000<br><b>29.7111</b><br>0.0000                                                                        | 29.4962 | inHg A       | Sensor<br>F1 |
| Ps<br>Rate                                                                             | 134.38<br><b>100 . 00</b><br>0.00                                                                          | 0.11    | inHg<br>/Min | Controller   |
|                                                                                        |                                                                                                    |         |              |              |
| Pt                                                                                     | 48.0000<br><b>0.0000</b><br>-0.1000                                                                        | 29.5003 | inHg         | System       |
| Pt<br>Rate                                                                             | 134.4<br><b>134.4</b><br>0.0                                                                               | 0.1     | inHg<br>/Min | Remote       |
|                                                                                        |                                                                                                    |         |              |              |
| Use F1 to view<br>Use F2 to view<br>Use F3 to view<br>Use F4 to view<br>Use F5 to view | w sensor status.<br>w controller status.<br>w system status.<br>w remote status.<br><u>w error status.</u> | Help    |              | Error        |
| Ver:2.37                                                                               | Local                                                                                                    | Status  |              |              |

Figure 3.11 - The Opening 'Status' Screen

#### The 'Sensor' Status Screen

The Sensor status screen (figure 3.12) displays the basic information for the two transducers (channels A and B) that are standard equipment in the ADTS. There is additional data space to display information on two external transducers (External A and External B), but the ADTS does not use external transducers.

The Minimum Range and Maximum Range are given in psi units.

Data displayed for Pressure count and Temperature count might be useful to a Mensor technician during a telephone troubleshooting session.

No user action is required for this screen; all five function keys are disabled.

| Function                                                                                                    |         | Da      | ata |      | Sensor       |
|----------------------------------------------------------------------------------------------------|---------|---------|-----|------|--------------|
| Sensor status for:                                                                                                    | Ps      | Qo      | Pt  | Mach |              |
| Serial Number                                                                                                    | 282674  | 282903  |     |      |              |
| Minimum Range                                                                                                    | 0.0000  | -0.0491 |     |      | <b>F</b> 2   |
| Maximum Range                                                                                                    | 16.2080 | 7.3673  |     |      |              |
| Pressure count                                                                                                    | 867299  | 89446   |     |      | F3           |
| Temperature count                                                                                                    | 701998  | 826292  |     |      | ■ F4         |
|                                                                                                    |         |         |     |      |              |
|                                                                                                    | He      | lp      |     |      |              |
| Sensor status<br>Use F1 and F2 to select status function.<br>Use F3 and F4 to select new data.<br>Use Select to accept or alter data.<br>Use blue MENU key to return to main menu. |         |         |     |      | Select<br>F5 |
|                                                                                                    |         | Status  |     |      |              |
| Ver:2.37 Local                                                                                                    |         |         |     |      |              |

Figure 3.12 - The 'Sensor' Status Screen

#### The 'Controller' Status Screen

This screen (figure 3.13) is reserved for future use.

No user action is required for this screen; all five function keys are disabled.

| Function                                                                                                   |                 | Data    |           |  | C | ontroller      |
|----------------------------------------------------------------------------------------------------|-----------------|---------|-----------|--|---|----------------|
| Controller status for:                                                                                     | Channel         | A       | Channel B |  |   | ▲<br>F1        |
| EF                                                                                                    | 0.00000         | 0       | 0.000000  |  |   | •              |
| SF                                                                                                    | 0.00000         | 0       | 0.000000  |  | 2 | F2             |
| ЕМ                                                                                                    | 0.00000         | 0       | 0.000000  |  |   | F3             |
| SM                                                                                                    | 0.00000         | 0       | 0.000000  |  |   | <b>↓</b><br>F4 |
| Help<br>Controller status<br>Use F1 and F2 to select status function.<br>Use F3 and F4 to select new data. |                 |         |           |  |   | Select         |
| Use blue MENU key to retur                                                                                 | m to main menu. | Status  | _         |  |   |                |
| Ver:2.37 Local                                                                                             |                 | 0101010 |           |  |   |                |

Figure 3.13 - The 'Controller' Status Screen

**The 'System' Status Screen** The System status screen (figure 3.14) displays the instrument model number, serial number and date of manufacture.

No user action is required for this screen; all five function keys are disabled.

| Function                                                                                                    | Data                                                         | System |
|----------------------------------------------------------------------------------------------------|--------------------------------------------------------------|--------|
| Model                                                                                                    | 8201                                                         | F1     |
| Serial Number                                                                                                    | 990000                                                       |        |
| Date of Manufacture                                                                                                    | 07/14/98                                                     | F3     |
|                                                                                                    |                                                              |        |
| System status<br>Use F1 and F2 to select stat<br>Use F3 and F4 to select new<br>Use Select to accept or alle<br>Use blue MENU key to return | Help<br>us function.<br>v data.<br>r data.<br>r da main menu | Select |
| Ver:2.37 Local                                                                                                    | Status                                                       |        |

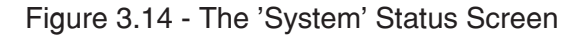

#### The 'Remote' Communication Status Screen

The Remote status screen (figure 3.15) is reserved for future use.

No user action is required for this screen; all five function keys are disabled.

| Function                                                                                                    | Data                                                                       | Remote       |
|----------------------------------------------------------------------------------------------------|----------------------------------------------------------------------------|--------------|
| Last GPIB input                                                                                                    |                                                                            | F1           |
| Last GPIB output                                                                                                    |                                                                            | <b>•</b>     |
| Last serial input                                                                                                    |                                                                            | F3           |
| Last serial output                                                                                                    |                                                                            | F4           |
|                                                                                                    |                                                                            |              |
| Remote status<br>Use F1 and F2 to select stat<br>Use F3 and F4 to select new<br>Use Select to accept or alte<br>Use blue MENU key to retu | neip<br>tus function.<br>v data.<br>r data.<br>r da ta.<br>m to main menu. | Select<br>F5 |
| Ver:2.37 Local                                                                                                    | Status                                                                     |              |

Figure 3.15 - The 'Remote' Communication Status Screen

#### The 'Error' Status Screen

The Error status screen (figure 3.16) is reserved for future use.

No user action is required for this screen; all five function keys are disabled.

| Function                                                                                                    |                                                                 | Data   |  | Error                                       |                |
|----------------------------------------------------------------------------------------------------|-----------------------------------------------------------------|--------|--|---------------------------------------------|----------------|
| Error queue                                                                                                    |                                                                 |        |  | <ul> <li>▲</li> <li>↓</li> <li>↓</li> </ul> | F1<br>F2<br>F3 |
|                                                                                                    |                                                                 |        |  |                                             |                |
| Error status<br>Use F1 and F2 to select stat<br>Use F3 and F4 to select new<br>Use Select to accept or alte<br>Use blue MENU key to retur | Help<br>tus function.<br>v data.<br>r data.<br>rn to main menu. |        |  | Select                                      | F5             |
|                                                                                                    |                                                                 | Status |  |                                             |                |
| Ver:2.37 Local                                                                                                    |                                                                 |        |  |                                             |                |

Figure 3.16 - The 'Error' Status Screen
#### **VENT MODE**

#### **Initial Setup**

To initially set up the vent mode, go to the Instrument Setup screen (figure 3.6) by pressing [MENU] [F2] [F1]. Set the 'Local Altitude' to the approximate station elevation. Obtain the elevation either through survey maps or by placing the unit in the measure mode with the Ps MEASURE/CONTROL port open to atmosphere and reading the altitude in feet off of the front panel. This reading will fluctuate with changing barometric pressure.

Set the 'Altitude Vent Rate' to a vent rate in feet/ minute or meters/minute that is within the capability of the devices to be tested. This is the rate at which the instrument will control the vent process when in the Air Data Configuration mode. Six thousand feet per minute (6,000 f/m) is the default value for the ADTS.

Set the 'Pressure Vent Rate' to a vent rate in pressure units (inHg/minute, psi/minute, mBar/min, etc.; NOT feet or meters) that is an acceptable rate for measuring and controlling pressure. The default value is 30 psi/minute or 61.08 inHg/minute.

#### Vent Operation in Air Data Mode

When Vent key [F5] is pressed, the control system will set the Ps Altitude to the Local Altitude setting which was entered during the Instrument Setup step, above. It will also set the Ps Rate to the Altitude Vent Rate setting, set the Qc value to zero, and leave the Qc rate at its current setting. The pressure regulator will drive to the setpoints as if it were in the control mode. This will require an operational pressure source and vacuum source. During the process the display will identify the mode as 'Slow Vt' (Slow Vent). When the altitude is within 10 feet of the setpoint the unit will vent to atmosphere. The mode will then change to 'Vent' and pressure will be released to atmosphere. It is important that the 'Local Altitude' and the 'Altitude Vent Rate' settings are correct to prevent rapid rate changes from damaging sensitive external devices.

#### Vent Operation in the Pressure Mode

In the pressure modes of Ps/Qc and Ps/Pt, press [F5]-Vent and the ADTS will convert the 'Local Altitude' setting to an equivalent pressure, then apply this to the Ps and Pt channel setpoints, and apply zero to the Qc pressure channel setpoint. The pressure rate of change on the Ps and Pt/Qc channels is set to the 'Pressure Vent Rate' setting. The pressure is controlled at the rate setting until both channels get close to the setpoints, then the unit will vent to atmosphere. This mode usually requires both a pressure source and a vacuum source to reach the setpoints.

#### On units with software versions prior to V2.09:

During the process of driving to the setpoints, the display will indicate a mode of 'Slow Vt' (Slow Vent). When the setpoints are achieved, the mode will change to 'Vent'.

#### **Problems Exiting 'Slow Vent' Mode**

Leaving the unit in the 'Slow Vent' mode will consume gas at an accelerated rate, adding to the wear and tear on the ADTS, and the connected compressors and pumps. If the unit will not achieve the vent setpoints within a reasonable time, and if any attached devices under test can tolerate a pressure rate change, reset the control setpoint of one or both channels to the current reading. This will force the ADTS into the Vent mode.

To achieve this use the [F1] and [F2] (up and down) cursor keys to highlight the affected channel, enter the current reading value using the main keypad, and finally, press the [ENTER] or [EXEC] key.

#### User's Notes:

|  | <br> |  |      |   |      |  |  |  |  |  |  |  |  |  |
|--|------|--|------|---|------|--|--|--|--|--|--|--|--|--|
|  |      |  |      |   |      |  |  |  |  |  |  |  |  |  |
|  |      |  |      |   |      |  |  |  |  |  |  |  |  |  |
|  |      |  |      |   |      |  |  |  |  |  |  |  |  |  |
|  |      |  |      |   |      |  |  |  |  |  |  |  |  |  |
|  |      |  |      |   | <br> |  |  |  |  |  |  |  |  |  |
|  |      |  |      |   |      |  |  |  |  |  |  |  |  |  |
|  |      |  |      |   |      |  |  |  |  |  |  |  |  |  |
|  |      |  |      | ( |      |  |  |  |  |  |  |  |  |  |
|  | <br> |  |      |   |      |  |  |  |  |  |  |  |  |  |
|  |      |  | <br> |   |      |  |  |  |  |  |  |  |  |  |
|  |      |  |      |   |      |  |  |  |  |  |  |  |  |  |
|  | <br> |  |      |   |      |  |  |  |  |  |  |  |  |  |
|  |      |  |      |   |      |  |  |  |  |  |  |  |  |  |
|  |      |  |      |   |      |  |  |  |  |  |  |  |  |  |
|  |      |  |      |   |      |  |  |  |  |  |  |  |  |  |
|  |      |  |      |   |      |  |  |  |  |  |  |  |  |  |
|  |      |  |      |   |      |  |  |  |  |  |  |  |  |  |
|  |      |  |      |   |      |  |  |  |  |  |  |  |  |  |
|  |      |  |      |   |      |  |  |  |  |  |  |  |  |  |
|  |      |  |      |   |      |  |  |  |  |  |  |  |  |  |

# **REMOTE OPERATION**

The Air Data Test Set (ADTS) may be operated from a remote computer using either the IEEE-488 (GPIB) communication protocol or RS-232 serial communication. For IEEE-488 operation the host computer must contain an IEEE-488 Communications Board.

#### **IEEE-488**

Before IEEE-488 communications can be established between the ADTS and a host, the GPIB address in the ADTS and the host must be set into agreement. The ADTS is shipped with the GPIB address set to 1. To change the address go to the Remote Setup screen by pressing [MENU], [F2], and [F4] to see the Remote setup table shown in figure 3.9. Go to the GPIB Address function in that table and enter a number from 1 to 15, to agree with the host computer.

The manufacturer of the host IEEE-488 interface board provides software to allow communication between the board and various programming languages. An interactive program for debugging is usually provided as well. Refer to the board manufacturer's documentation for more information.

ADTS IEEE-488 Capability Codes:

| SH1 Full source handshake capability              |
|---------------------------------------------------|
| AH1 Full acceptor handshake capability            |
| T6 . Talker with serial poll and unaddress if MLA |
| L4 Listener with unaddress if MTA                 |
| SR1 Full service request capability               |
| RL1 Full remote/local capability including LLO    |
| PPO No parallel poll capability                   |
| DC1 Full device clear capability                  |
| DT1 Full device trigger capability                |
| CO No controller capability                       |
| E2                                                |

The ADTS also contains many features of IEEE-488.2, which is a later version of this protocol.

The ADTS responds to the following IEEE-488 interface functions:

**SRQ** Service Request

The ADTS asserts service request whenever an error is encountered. When the bus controller issues a serial poll the error will be cleared. If automatic serial polling is available with your IEEE-488 board, turn this feature off if you do not want to ignore errors. (see ERROR? command).

#### LLO Local Lockout

The front panel keyboard of the ADTS may be locked by sending LLO or the command LOCK ON.

#### **GET** Group Execute Trigger

When this message is received, the ADTS will save the current readings until the next time it is addressed as a talker.

#### GTL Go To Local

When this message is received, the ADTS will return to local operation and unlock the keyboard.

**DCL** Device Clear

When this message is received, the ADTS will clear all errors and buffers and remain in the REMOTE mode.

- **SDC** Selected Device Clear Responds as DCL.
- **EOI** End or Identify May be used to terminate a command or query in the place of or concurrent with the transmission of the terminating linefeed.

#### **Command and Query Format**

All commands (messages sent to the ADTS) and queries (requests for messages from the ADTS) follow a common format. The ADTS accepts commands and queries in the form of ASCII strings. The strings are divided into two or three fields. All strings must terminate with a linefeed (<lf>, 0a hex, 10 dec). All fields must be separated with at least one whitespace character (20 hex <u>or less</u> except 0a hex). Normally an ASCII space (20 hex, 32 dec) is used for the field separator. Lower case letters are converted to uppercase by the ADTS and may be used to improve readability.

**Command/Query Field:** Unless otherwise specified, commands are converted to queries by appending a question mark to the command. Detailed command and query functions are listed in table 4.1.

**Data Field:** The data field is either an ASCII string or numeric value. The data field is only used with commands, not with queries. In the case of multiple data fields, commas are used to separate the fields. String or numeric data are acceptable in any of the following formats:

Example ASCII string data:

ON OFF mBar inHg

Example ASCII numeric data: 1 1.0 -5.678 25.68324e-5

#### **ADTS Remote Command Set**

#### **Definitions:**

[White Space]: any character code <= 0x20 (space) except 0x0a (<lf>)

[Command]: any valid command (listed below)

[Data]: ASCII representations of numeric or string data

[Termination]: 0x0a (<lf>)

Commands are always sent in one of the following formats:

[Command] [Termination] [Command] [White Space] [Data] [Termination]

Queries are special commands that contain the character '?'

Queries always return an ASCII data string terminated with  $<\!cr\!><\!lf\!>$ 

Floating point data is always returned in the current engineering units in exponential format.

#### **Command/Query Set**

| Command     | Dete                        | Table 4.1 - Command/guery Set                                                                                       |
|-------------|-----------------------------|----------------------------------------------------------------------------------------------------|
| Command     | Data                        |                                                                                                    |
| ?           |                             | Returns the current output format.                                                                                  |
| Α           |                             | Makes the A channel active.                                                                                         |
| A?          |                             | Returns the A channel reading.                                                                                      |
| Address     | 0-30                        | Sets the GPIB Address.                                                                                              |
| Address?    |                             | Returns the GPIB Address.                                                                                           |
| AirData     |                             | Changes the control mode to Air Data control.                                                                       |
| AirData?    |                             | Return YES or NO.                                                                                                   |
| Airmode     |                             | Accepts parameters TRUE or INDICTED and changes the airspeed mode appropriately.                                    |
| Airmode?    |                             | Returns TRUE or INDICATED.                                                                                          |
| Airtemp     |                             | Sets the Total Temperature (Tt), in degrees C, that is used for the true airspeed calculation. Limit: $\pm 100$ °C. |
| Airtemp?    |                             | Returns the Total Temperature in degrees C.                                                                         |
| Ar?         |                             | Returns the A channel rate.                                                                                         |
| Ars?        |                             | Returns the A rate stable indication (YES or NO).                                                                   |
| As?         |                             | Returns the A channel stable indication (YES or NO).                                                                |
| В           |                             | Makes the B channel active.                                                                                         |
| B?          |                             | Returns the B channel reading.                                                                                      |
| Br?         |                             | Returns the B channel rate.                                                                                         |
| Brs?        |                             | Returns the B rate stable indication (YES or NO).                                                                   |
| Bs?         |                             | Returns the B channel stable indication (YES or NO).                                                                |
| Chan        | A,B,P3 or Ratio             | Sets the active channel.                                                                                            |
| Chan?       |                             | Returns the active channel name.                                                                                    |
| CheckValve  | Yes or No                   | Enables or Disables check valve protection.                                                                         |
| CheckValve? |                             | Returns YES or NO.                                                                                                  |
| Control     |                             | Active or linked channels placed in Control Mode.                                                                   |
| Control?    |                             | Returns YES if active channel is in Control Mode. NO if otherwise.                                                  |
| Default     |                             | Sets the default values.                                                                                            |
| DOM?        |                             | Returns the date of manufacture.                                                                                    |
| Error?      |                             | Returns the next error in the error queue.                                                                          |
| Filter      | 0 to 10                     | Sets the corner frequency for the active channel's measured reading.                                                |
| Filter?     |                             | Returns the filter corner frequency.                                                                                |
| ld?         |                             | Returns MENSOR.8201,ssssss,v.vv.                                                                                    |
| Kevlock     | Yes or No                   | Locks or unlocks keyboard.                                                                                          |
| Kevlock?    |                             | Returns YES or NO.                                                                                                  |
| Linked      | Yes or No                   | Links modes of both channels if YES, independent if NO.                                                             |
| Linked?     |                             | Returns YES or NO.                                                                                                  |
| List?       |                             | Beturns a list of valid channel names.                                                                              |
| LowerLimit  | Value inside<br>xducr Range | Sets the control limit for the active channel.                                                                      |
| LowerLimit? |                             | Returns the lower control limit for the active channel.                                                             |
| Measure     |                             | Active or linked channels placed in Measure Mode.                                                                   |
| Measure?    |                             | Beturns YES if active channel is in Measure Mode, NO if otherwise                                                   |
| Outform     | 1, 2, or 3                  | Sets the output format. Outform 2 is the default                                                                    |
| Outform?    | ., _, 0, 0                  | Beturns the output format                                                                                           |
| Pressure    |                             | Change the control mode to pressure control                                                                         |
| 1000010     |                             |                                                                                                    |

Continued on next page...

Table 4.1 continued...

| Command      | Data                                     | Response / Function                                                                                                   |
|--------------|------------------------------------------|----------------------------------------------------------------------------------------------------|
| Pressure?    |                                          | Returns YES or NO.                                                                                                    |
| PressurePt   |                                          | Puts the ADTS in the pressure Ps/Pt mode.                                                                             |
| PressurePt?  |                                          | Returns YES if in pressure Ps/Pt mode, No otherwise.                                                                  |
| Ps           |                                          | Makes the left channel active.                                                                                        |
| Ps?          |                                          | Returns the left channel reading.                                                                                     |
| Pt           |                                          | Makes the right channel active.                                                                                       |
| Pt?          |                                          | Returns the right channel reading.                                                                                    |
| Qc           |                                          | Makes the right channel active.                                                                                       |
| Qc?          |                                          | Returns the right channel reading.                                                                                    |
| Range?       |                                          | Returns the range of the active channel.                                                                              |
| RangeMax?    |                                          | Returns the maximum range of the active channel.                                                                      |
| RangeMin?    |                                          | Returns the minimum range of the active channel.                                                                      |
| Rateavg      |                                          | Sets the number of seconds for the rate filter.                                                                       |
| Rateavg?     |                                          | Returns current number of seconds of the filter.                                                                      |
| Rfilter      | 0 to 10                                  | Sets the corner frequency for the active channel rate reading.                                                        |
| Rfilter?     |                                          | Returns the rate filter corner frequency.                                                                             |
| RLLimit      | in sensor<br>range                       | Sets the lower rate control limit for the active channel.                                                             |
| RLLimit?     | Ŭ                                        | Returns the lower rate control limit for the active channel.                                                          |
| RULimit      | in sensor<br>range                       | Sets the upper rate control limit for the active channel.                                                             |
| RULimit?     | Ŭ                                        | Returns the upper rate control limit for the active channel.                                                          |
| Rsetpt       | in sensor<br>range                       | Sets the control rate setpoint for the active channel.                                                                |
| Rsetpt?      |                                          | Returns the control rate setpoint for the active channel.                                                             |
| Rstable?     |                                          | Returns Yes if current channel rate is stable.                                                                        |
| RstableTime  | 0 to 65535                               | Sets the rate stable time to the number of seconds specified.                                                         |
| RstableTime? |                                          | Returns the rate stable time.                                                                                         |
| RStableWin   | in sensor<br>range                       | Sets the rate stable window.                                                                                          |
| RstableWin?  |                                          | Returns the rate stable window.                                                                                       |
| Runits       | Sec, Min, or<br>Hour                     | Sets the rate time base units.                                                                                        |
| Runits?      |                                          | Returns the rate units.                                                                                               |
| Sbaud        | 300, 1200,<br>2400, 4800,<br>9600, 19200 | Sets the serial baud.                                                                                                 |
| Sbaud?       |                                          | Returns the serial baud rate.                                                                                         |
| Sdata        | 7 or 8                                   | Sets the serial data bits.                                                                                            |
| Sdata?       |                                          | Returns the serial data bits number.                                                                                  |
| Setpt        | value inside<br>limits                   | Sets the control setpoint for the active channel.                                                                     |
| Setpt?       |                                          | Returns the control setpoint for the active channel.                                                                  |
| Span         | desired pressure or ?                    | Sets span to sent pressure or for ?, clears previous value.<br>RESTRICTION: Must be >50% of range and has a 1% limit. |
| Span?        |                                          | Returns span scale factor.                                                                                            |
| Sparity      | EVEN,ODD, or<br>NONE                     | Sets the serial parity.                                                                                               |

Continued on next page...

| Command      | Data                                                      | Response / Function                                                    |  |  |  |  |  |  |
|--------------|-----------------------------------------------------------|------------------------------------------------------------------------|--|--|--|--|--|--|
| Sparity?     |                                                           | Returns the serial parity.                                             |  |  |  |  |  |  |
| Sstop        | 1 or 2                                                    | Sets the serial stop bits.                                             |  |  |  |  |  |  |
| Sstop?       |                                                           | Returns the serial stop bits.                                          |  |  |  |  |  |  |
| Stable?      |                                                           | Returns YES if current channel is stable.                              |  |  |  |  |  |  |
| StableTime   | 0 to 65535                                                | Sets the stable time to the number of seconds specified.               |  |  |  |  |  |  |
| StableTime?  |                                                           | Returns the stable time.                                               |  |  |  |  |  |  |
| StableWin    | in sensor<br>range                                        | Sets the stable window.                                                |  |  |  |  |  |  |
| StableWin?   |                                                           | Returns the stable window.                                             |  |  |  |  |  |  |
| Standby      |                                                           | Active or linked channels placed in Standby Mode.                      |  |  |  |  |  |  |
| Standby?     |                                                           | Returns YES if active channel is in the Standby Mode, NO if otherwise. |  |  |  |  |  |  |
| Step         | value inside<br>limits                                    | Sets the control step for the active channel.                          |  |  |  |  |  |  |
| Step?        |                                                           | Returns the control step for the active channel.                       |  |  |  |  |  |  |
| Units        | psi, inHg,<br>inH2O, mbar,<br>kpa, mmhg,<br>or units code | Sets the instrument engineering units.                                 |  |  |  |  |  |  |
| Units?       |                                                           | Returns the instrument units.                                          |  |  |  |  |  |  |
| UpperLimit   | in sensor<br>range                                        | Sets the upper control limit for the active channel.                   |  |  |  |  |  |  |
| UpperLimit?  |                                                           | Returns the upper control limit for the active channel.                |  |  |  |  |  |  |
| Vent         |                                                           | Active or linked channels placed in Vent Mode.                         |  |  |  |  |  |  |
| Vent?        |                                                           | Returns YES if active channel is in the Vent mode, NO if otherwise.    |  |  |  |  |  |  |
| VentAltRate  |                                                           | Sets vent rate in air data mode.                                       |  |  |  |  |  |  |
| VentAltRate? |                                                           | Returns vent rate.                                                     |  |  |  |  |  |  |
| VentPRate    |                                                           | Sets vent rate in pressure mode.                                       |  |  |  |  |  |  |
| VentPRate?   |                                                           | Returns vent rate in pressure mode.                                    |  |  |  |  |  |  |
| Zero         | desired<br>pressure or ?                                  | Sets zero to sent pressure or for ?, clears previous value.            |  |  |  |  |  |  |
| Zero?        |                                                           | Returns zero offset.                                                   |  |  |  |  |  |  |

Table 4.1 continued...

#### **Outform Formats**

The "Outform" command sets the output format that will be returned by a subsequent outform query. The formats are:

| <u>Outform Command</u> | <u>Outform Query Returns</u>               |
|------------------------|--------------------------------------------|
| 1                      | Ps Pressure, Pt Pressure                   |
| 2 (Default)            | Ps Pressure, Qc Pressure (Pt-Ps)           |
| 3                      | Ps Pressure, Pt Pressure, Ps Rate, Pt Rate |

#### **RS-232 SERIAL COMMUNICATION**

The following applies to serial communication capability. Refer to the GPIB portion at the beginning of this section for additional information relating to commands and responses.

The serial communication port allows the Mensor instrument to communicate with computers, terminals and modems (referred to as the host) in RS-232 interface format. Communicating over the serial port does NOT disable the front panel keypad. However, in order to prevent conflicts, avoid front panel entry of commands while operating over the bus.

#### **Cable Requirements**

RS-232 communications are transmitted over a three conductor, shielded cable terminated in a standard DB9S connector on the instrument end, and usually a similar DB25 connector on the host end. Figure 4.1 illustrates the proper pin-outs for the interconnect.

#### Setup

Before putting the RS-232 interface into operation the various serial parameters must be manually selected from the appropriate setup screen (either "System Setup" or "Remote Setup", depending on the software level). The serial parameters selected must match the host. Commands must be sent in ASCII format and terminated with either a line feed (<lf>) or a carriage return (<cr>). Commands are not case sensitive, and both upper and lower case characters are accepted. Each query returns a response after processing.

#### **Parameters**

*Baud rate:* Select the baud rate which matches that of the host. Available rates are from 200 to 19200.

Data Bits: Select either 7 or 8. Stop Bits: Select either 1 or 2. Serial Parity: Select None, Odd, or Even.

#### **Command Format**

The command format for RS-232 commands is the same as those given for IEEE-488 operation except that the termination character may be  $\langle cr \rangle$  or  $\langle lf \rangle$ .

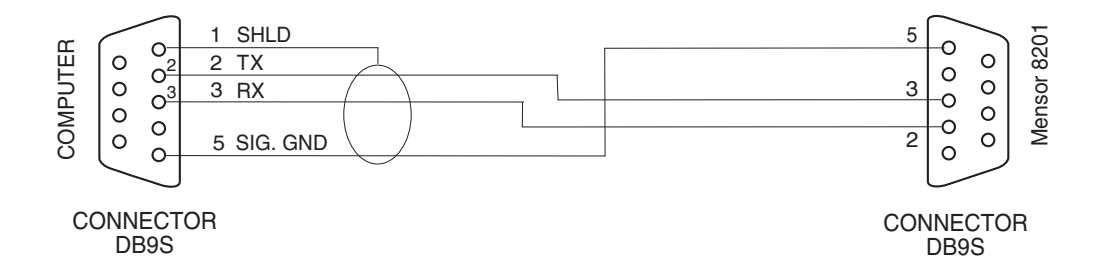

Figure 4.1 - RS-232 Cable

### MAINTENANCE

The ADTS was designed for maintenance-free operation. User maintenance is not recommended beyond replacement of parts listed in the 'Spare Parts List'. If you have questions not covered by this manual, call 1.800.984.4200 (USA only), or 1.512.396.4200 for assistance, or E-MAIL tech.support@mensor.com.

#### **BEYOND THE WARRANTY**

Take advantage of Mensor's expert product care. Mensor Corporation provides complete maintenance and calibration services, available for a nominal fee. Our service staff is knowledgeable in the innermost details of all of our instruments. We maintain units that are in operation in many different industries and in a variety of applications, and by users with a wide range of requirements. Many of these instruments have been in service for over twenty years, and continue to produce excellent results. Returning your instrument to Mensor for service benefits you in several ways:

a. Our intimate knowledge of the instrument assures you that it will receive expert care.

- b. In many cases we can economically upgrade an older instrument to the latest enhancements.
- c. Servicing our own instruments which are used in "real world" applications keeps us informed as to the most frequent services required. We use this knowledge in our continuing effort to design better and more robust instruments.

#### **SELF-TESTS**

There are four built-in diagnostic tests which can be run from the Test screen shown in figure 5.1. Each test will return a Pass or Fail indication. To see the test screen press [MENU], then [F5], then run any of the following tests:

**[F1]** - **Measure Test:** Vents the active channel to atmosphere and tests that the measured pressure is reasonable.

**[F2] - Control Test:** Opens and closes each of the four valves in the regulator of the channel and tests for an appropriate pressure change at each step.

| Channel                              | Command                                           | Actual                                                  | Units        | Test                             |
|--------------------------------------|---------------------------------------------------|---------------------------------------------------------|--------------|----------------------------------|
| Ps                                   | 33.0000<br><b>29.7111</b><br>0.0000               | 29.5889                                                 | inHg A       | Measure<br>Test<br><sub>F1</sub> |
| Pressure<br>Ps<br>Rate               | 134.38<br><b>100 . 00</b><br>0.00                 | 0.01                                                    | inHg<br>/Min | Control<br>Test                  |
| Measure                              |                                                   |                                                         |              |                                  |
| Qc                                   | 15.0000<br><b>D.0000</b><br>0.0000                | 0.0037                                                  | inHg         | F3                               |
| Qc<br>Rate                           | 134.38<br><b>100 . 00</b><br>0.00                 | 0.03                                                    | inHg<br>/Min | Ed                               |
| Measure                              |                                                   |                                                         |              | F4                               |
| Select test to r<br>WARNING: D<br>Un | run.<br>isconnect sensitive<br>regulated pressure | Help<br>devices before running tests<br>rates may occur |              | Menu<br>F5                       |
|                                      |                                                   | Status                                                  |              |                                  |
| Ver:2.37                             | Local                                             |                                                         |              |                                  |

Figure 5.1 - The 'Test' Screen

#### **PROGRAM DISK REPLACEMENT**

In order to replace the system program disk, first remove the power cord from the instrument. Then remove the rear panel by removing the five screws holding it to the frame and the four screws near the pressure ports. The disk drive is located in the upper center at the rear of the instrument. The disk is ejected by pressing the eject button.

Push the new disk into the disk slot until it locks in place. Replace the rear panel and restore the instrument power. Turning on the instrument will reboot the ADTS and load the new program.

#### **MODULE REPLACEMENT**

To replace an electrical or a pneumatic module follow these steps:

- 1. Remove power cord.
- 2. Remove the top cover by removing the three screws on the top rear.
- 3. Remove the pressure fittings from the rear.
- 4. To remove the pneumatics module, remove the four screws on the rear panel that screw into the pressure manifold, and the two screws under the bottom plate that hold down the module. Disconnect all the pneumatic module cables from the electrical module. Then slide the pneumatic module forward slightly to disengage it from the key-hole slots in its base, and lift it out the top of the instrument.
- 5. To remove the electrical module, remove the cables to the pneumatic module and the front panel, and remove the two screws under the bottom plate that hold down the module. Slide the module forward slightly to disengage the key-hole slots in its base, and lift the module out the top.
- 6. Reverse the order to replace the module.

#### **Electrical Module Circuit Boards**

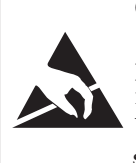

**CAUTION: ESD PROTECTION REQUIRED.** The proper use of grounded work surfaces and personal wrist straps are required when coming into contact with exposed circuits (printed circuit boards) to prevent static discharge damage to sensitive electronic components.

To gain access to the circuit boards inside the electrical module without removing the module, remove the instrument top cover (3 screws), and the left side panel (2 screws). This allows access to

the ten screws that secure the module cover to the module chassis; four screws at the top, and 2 screws each at the front, left and right sides. Remove these ten screws, then lift the module cover straight up to remove it.

All of the circuit boards in the module are compatible with IBM AT format Personal Computers (PC's). Most are purchased from outside vendors; they may differ in appearance, and also in position, from one unit to the next but their functionality remains the same. The exception is that the PLA boards are proprietary, designed and assembled by Mensor.

#### SPARE PARTS LIST

Below is a table showing ADTS spare parts that can be ordered from Mensor.

| Part Description                               | Part Number |  |  |  |  |  |  |  |  |  |  |  |
|------------------------------------------------|-------------|--|--|--|--|--|--|--|--|--|--|--|
| Miscellaneous                                  |             |  |  |  |  |  |  |  |  |  |  |  |
| Manual                                         | 0014785001  |  |  |  |  |  |  |  |  |  |  |  |
| Fuses                                          | 4100111150  |  |  |  |  |  |  |  |  |  |  |  |
| Power Cord                                     | 4000400002  |  |  |  |  |  |  |  |  |  |  |  |
| Rubber Feet                                    | 3201300001  |  |  |  |  |  |  |  |  |  |  |  |
| Front Panel Assembly                           | 0014940001  |  |  |  |  |  |  |  |  |  |  |  |
| Electrical Module                              | 0014812002  |  |  |  |  |  |  |  |  |  |  |  |
| GPIB Board                                     | 4904000015  |  |  |  |  |  |  |  |  |  |  |  |
| Solenoid Driver Board (modified)               | 0014835001  |  |  |  |  |  |  |  |  |  |  |  |
| PLA Board (specify whether for<br>Ps or Pt)    | 0014293001  |  |  |  |  |  |  |  |  |  |  |  |
| Power Supply (modified)                        | 4901000024  |  |  |  |  |  |  |  |  |  |  |  |
| Pneumatics                                     |             |  |  |  |  |  |  |  |  |  |  |  |
| LP Regulator Top Cap<br>Assembly (Std)         | 0014266002  |  |  |  |  |  |  |  |  |  |  |  |
| Fitting Adapter - 7/16-20 to 1/8<br>NPT Female | 4250010020  |  |  |  |  |  |  |  |  |  |  |  |
| O-ring seals for 7/16-20<br>Fitting            | 4250010021  |  |  |  |  |  |  |  |  |  |  |  |

Table 5.1 – Spare Parts

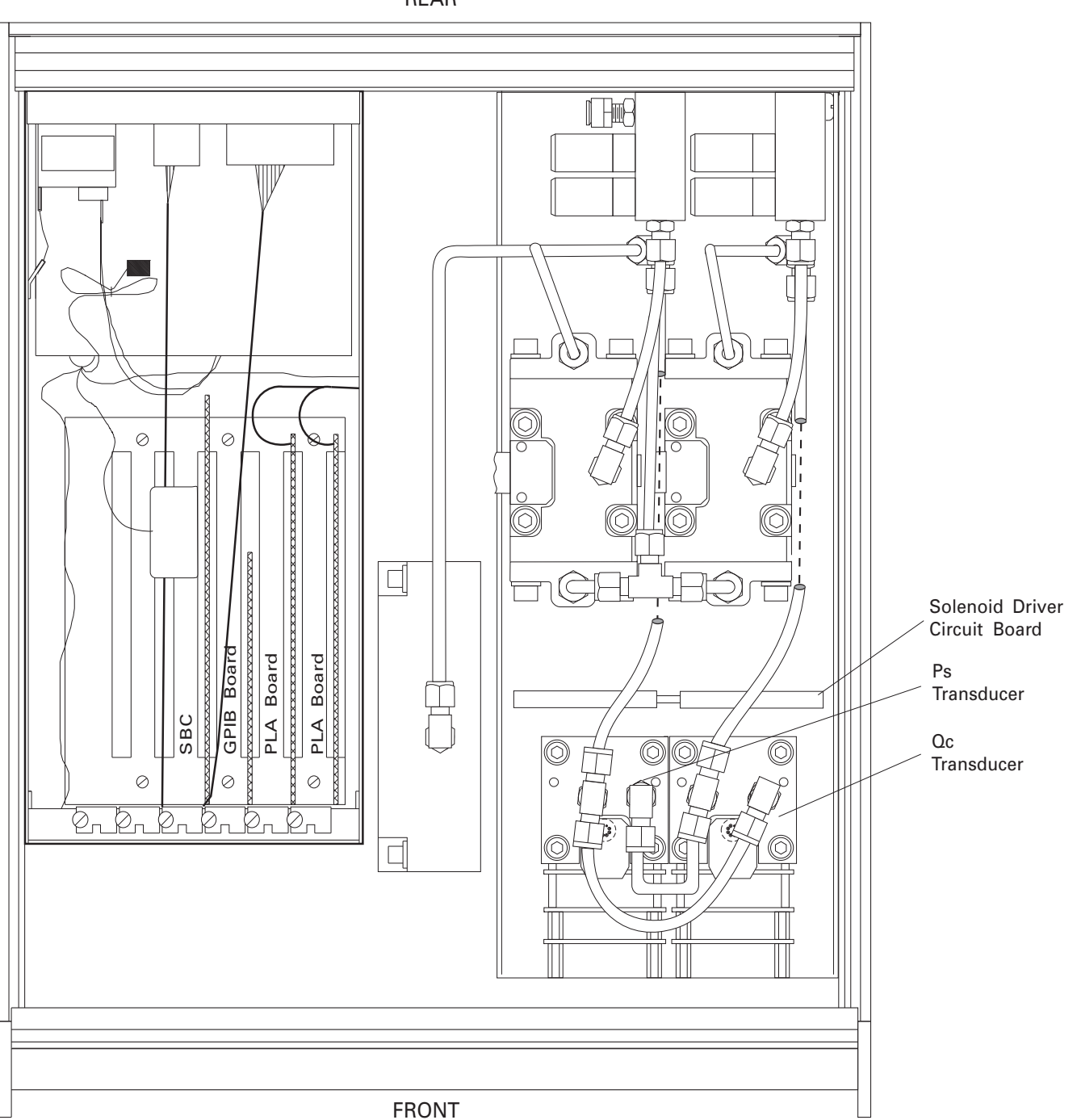

REAR

#### NOTES:

- 1. The Electrical Module is shown with its cover removed.
- 2. The plug-in boards may be arranged in a different order than shown.

Figure 5.2 - Chassis, Top View with Covers Removed

#### User's Notes:

|  | <br> |  |                                      |      |      |  |  |  |  |  |  |  |      |  |
|--|------|--|--------------------------------------|------|------|--|--|--|--|--|--|--|------|--|
|  |      |  |                                      |      |      |  |  |  |  |  |  |  |      |  |
|  | <br> |  | -<br>-<br>-<br>-<br>-<br>-<br>-<br>- |      |      |  |  |  |  |  |  |  |      |  |
|  |      |  |                                      |      |      |  |  |  |  |  |  |  |      |  |
|  |      |  | -<br>-<br>-<br>-<br>-<br>-<br>-      |      |      |  |  |  |  |  |  |  | <br> |  |
|  |      |  |                                      |      |      |  |  |  |  |  |  |  |      |  |
|  | <br> |  |                                      |      |      |  |  |  |  |  |  |  |      |  |
|  |      |  |                                      |      |      |  |  |  |  |  |  |  |      |  |
|  |      |  |                                      |      |      |  |  |  |  |  |  |  |      |  |
|  |      |  |                                      |      |      |  |  |  |  |  |  |  |      |  |
|  |      |  |                                      |      |      |  |  |  |  |  |  |  |      |  |
|  |      |  |                                      | <br> | <br> |  |  |  |  |  |  |  |      |  |
|  |      |  |                                      |      | <br> |  |  |  |  |  |  |  |      |  |
|  |      |  |                                      |      |      |  |  |  |  |  |  |  |      |  |
|  |      |  |                                      |      |      |  |  |  |  |  |  |  |      |  |
|  |      |  |                                      |      |      |  |  |  |  |  |  |  |      |  |
|  |      |  |                                      |      |      |  |  |  |  |  |  |  |      |  |
|  |      |  |                                      |      |      |  |  |  |  |  |  |  |      |  |
|  |      |  |                                      |      |      |  |  |  |  |  |  |  |      |  |
|  |      |  |                                      | <br> |      |  |  |  |  |  |  |  |      |  |
|  |      |  |                                      |      |      |  |  |  |  |  |  |  |      |  |
|  |      |  |                                      |      |      |  |  |  |  |  |  |  |      |  |
|  |      |  |                                      |      |      |  |  |  |  |  |  |  |      |  |
|  |      |  |                                      |      |      |  |  |  |  |  |  |  |      |  |
|  |      |  |                                      | <br> |      |  |  |  |  |  |  |  |      |  |
|  |      |  |                                      |      |      |  |  |  |  |  |  |  |      |  |
|  |      |  |                                      |      |      |  |  |  |  |  |  |  |      |  |

#### CALIBRATION

### CALIBRATION

The ADTS automatically adjusts the pressure reading for the effects of temperature and non-linearity within the calibrated temperature range of 15-45°C. The process is referred to as dynamic compensation because each reading is so adjusted before it is output to the display or to a communication bus. Thus, a calibrated ADTS operated within its temperature band, and with proper zero and span adjustments, will provide accurate pressure measurements.

The ADTS should have the span verified periodically on both internal transducers (channels) to insure their stability. Initially, the recommended period between calibrations is 180 days, but this period may be extended as confidence is gained in the stability of these sensors.

#### **ENVIRONMENT**

For maximum accuracy the instrument should be at rest on a stable platform which is free of excessive vibration and shock. Then allow the ADTS to warm up for at least 45 minutes in an ambient temperature within the compensated range, while both channels are in the MEASURE mode.

#### PRESSURE STANDARDS

Mensor recommends the use of appropriately accurate primary pressure standards when calibrating this instrument. Such standards should be sufficient so that when the techniques of the ISO *Guide to the Expression of Uncertainty in Measurement (GUM)* are applied, the instrument meets its accuracy statements as required by ANSI/NCSL *Z540*, or other applicable standards.

#### MEDIUM

The recommended calibration medium is dry nitrogen or clean dry instrument air. For pressure ranges below 20 psia (~40 mHgA) head pressure height differences between the standard and the ADTS can cause errors. See 'Head Pressure Correction' in the *Appendix* for further information.

#### SETUP

Figure 6.1 (Calibration Setup) illustrates a typical setup for either local or remote calibration. In the figure the additional equipment required for remote calibration is shown as optional.

In the calibration setup illustration the 'Pressure Standard' is normally a deadweight test instrument, and the 'volume controller' refers to a hand operated variable-volume pressure vernier device. A diaphragm type vacuum gauge is recommended over the gauge tube type of vacuum sensor for calibrating sub-atmospheric pressures. A vacuum source with a minimum capacity of 21 liters per minute is recommended.

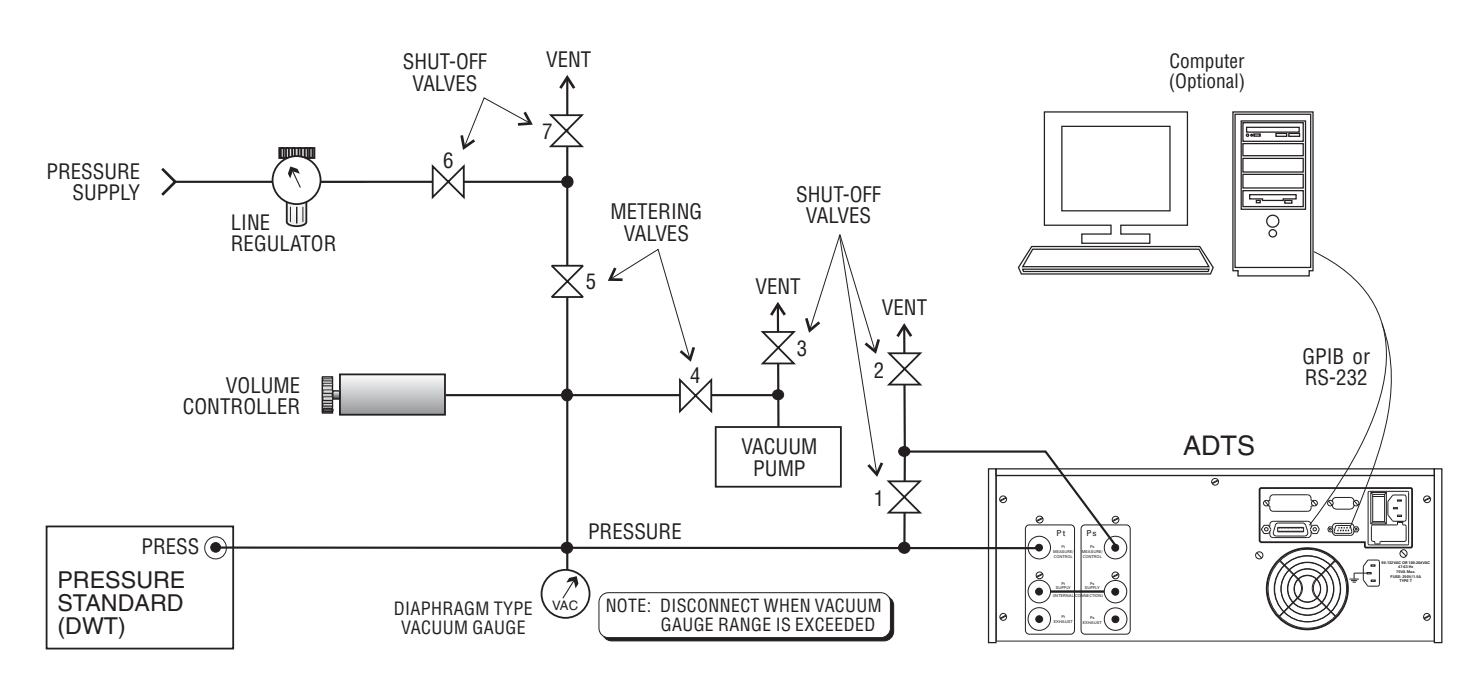

Figure 6.1 - Calibration Setup

#### PASSWORDS

Before changes can be made to either the zero or the span values that are recorded in the ADTS a protective password must be entered via the front panel keypad. The master password was set at the factory to 1 2 3 4 5 6. The user can replace this password with a new six digit password as explained further on. Also, a separate password can be defined which will authorize adjustments only to the zero setting. Separate zero and master passwords allow a facility to provide line personnel with the zero password for day-to-day zero adjustments, but limit access to the span adjustment to their calibration personnel. To assign or change either level of password, whatever that is at the time.

#### **Zero Password**

In order to establish a zero password:

1. Press [MENU], [F4] to display the password screen as seen in figure 6.2;

2. Press [F1] to step to the Change Password line;

3. When the ADTS left the factory the master password was set to 1 2 3 4 5 6. Enter these six digits now, and as each number is pressed an '\*' will be added in the Password cell; 4. With all six digits entered press either [F5], [ENTER], or [EXEC] to complete the entry, and the display will change to one similar to figure 6.3;

5. Again, press [F1] to move the highlight to the 'Enter Zero Password' function;

6. Assign the new zero password by pressing from one to six number keys. Each number pressed is displayed on the screen so that the user can verify the entry is as desired. Use [CE] to backspace through erroneous numbers, and then enter the correction;

**NOTE:** Store a copy of the new number where it can be recovered if forgotten.

7. Press [F5], [ENTER], or [EXEC]. The new zero password is immediately accepted and the '?' symbol displaces the new numbers in the display.

8. Confirm that the new zero password is valid by pressing [MENU], [F4], then enter the new password, and finally, press either [F5], [ENTER], or [EXEC]. The Ps and Qc zero calibration screen (figure 6.4) should appear immediately. If it does not, return to step 1 and repeat the process.

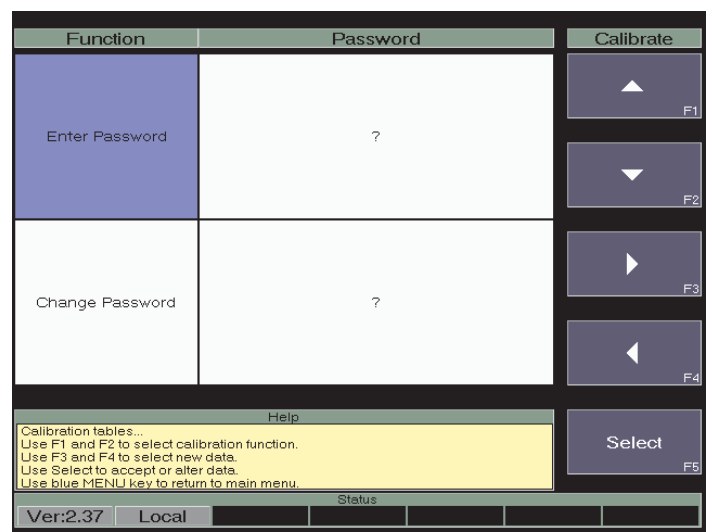

Figure 6.2 - The 'Enter/Change Password' Screen

| Function                                                                                                    | Password                                                           | Calibrate    |
|----------------------------------------------------------------------------------------------------|--------------------------------------------------------------------|--------------|
| Enter Password                                                                                                    | ?                                                                  | F1           |
| Change Password                                                                                                    | ?                                                                  | F3           |
|                                                                                                    |                                                                    |              |
| Calibration tables<br>Use F1 and F2 to select cali<br>Use F3 and F4 to select new<br>Use Select to accept or alte<br>Use blue MENU key to retu | Help<br>bration function.<br>v data.<br>r data.<br>n to main menu. | Select<br>F5 |
| Ver:2.37 Local                                                                                                    | Status                                                             |              |

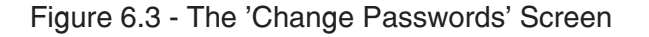

#### **Master Password**

Use the master password to accomplish any of the following:

- 1. Change the master password;
- 2. Change the zero password;
- 3. Change the span calibration value;
- 4. Change the zero offset.

The master password is **required** for items 1, 2, and 3, and can be used to achieve item 4 in place of the zero password.

As previously mentioned, the master password was set at the factory to 1 2 3 4 5 6. To change this to a new set of six digits:

1. Press [MENU], [F4] to display the password screen as seen in figure 6.2;

2. Press [F1] to step down to the change password function;

3. Enter the current master password, and as each number key is pressed an '\*' is added to the password window;

4. Press either [F5], [ENTER], or [EXEC] to complete the entry;

5. Enter a series of six numbers which become the new master password. The numbers are reflected on the screen as they are pressed.

| Function                                                                                                    | Desired      | Current | Adjust  | Units  | Calibrate  |
|----------------------------------------------------------------------------------------------------|--------------|---------|---------|--------|------------|
| Ps Zero                                                                                                    | ?            | 29.4998 | 0.0000  | inHg A | F1         |
|                                                                                                    |              |         |         |        | <b>F</b> 2 |
|                                                                                                    |              |         |         |        | F3         |
| Qc Zero                                                                                                    | ?            | 0.0041  | -0.1152 | inHg   |            |
|                                                                                                    |              |         |         |        | F4         |
| Calibration tables<br>Use Menu to exit calibration<br>Use cursor control keys to s<br>Adjust the zero offset of this | Select<br>F5 |         |         |        |            |

Figure 6.4 - The 'Zero Calibration' Screen

6. Before proceeding, review the full six digits that are on the screen to insure that they are correct. A mistake here could preclude making future calibration adjustments to the system. Use [CE] to backspace through the numbers if they need to be corrected;

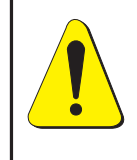

CAUTION: The master password is seldom used, and is easily forgotten. When making a change write down and save the new number. If the master password is lost contact Mensor.

7. When satisfied that the new password is correct, and a printed copy has been filed, press either [F5], [ENTER], or [EXEC] to complete the entry. The previous master password is immediately replaced by the new numbers and the "?" symbol returns to the display.

8. Confirm that the new master password is valid by pressing [MENU], [F4], then the new six digit password, and finally, either [F5], [ENTER], or [EXEC]. The Ps and Qc Master Calibration screen (figure 6.5) should appear immediately. If it does not appear, return to the password entry screen by pressing [MENU] and [F4], and carefully re-enter the master password, and [EXEC].

If the master calibration screen still does not appear contact Mensor.

| Function                                                                                                    | Desired | Current | Adjust  | Units  | Calibrate  |  |  |  |  |  |  |
|----------------------------------------------------------------------------------------------------|---------|---------|---------|--------|------------|--|--|--|--|--|--|
| Ps Zero                                                                                                    | ?       | 29.4997 | 0.0000  | inHg A | <b>F</b> 1 |  |  |  |  |  |  |
| Ps Span                                                                                                    | ?       | 29.4997 | 0.0000  | inHg A | <b>•</b>   |  |  |  |  |  |  |
| Qo Zero                                                                                                    | ?       | 0.0040  | -0.1152 | inHg   | F3         |  |  |  |  |  |  |
| Qo Span                                                                                                    | ?       | 0.0040  | -0.0000 | inHg   | F4         |  |  |  |  |  |  |
|                                                                                                    |         |         |         |        |            |  |  |  |  |  |  |
| Help Calibration tables Use Menu to exit calibration mode Use cursor control keys to select field to change, select to change Adjust the zero offset of this channel. |         |         |         |        |            |  |  |  |  |  |  |
| Status                                                                                                    |         |         |         |        |            |  |  |  |  |  |  |

Figure 6.5 - The 'Master Calibration' Screen

Ver:2.37 Local

#### **CALIBRATION SEQUENCE**

The ADTS contains an absolute pressure transducer (Ps) and a differential transducer (Qc). Zero and span adjustments are available on both channels. Linearity is preset at the factory and is not adjustable. Pt has no calibration adjustment since it is merely derived as the sum of Ps and Qc. (Ps + Qc = Pt). The Ps and Qc zero and span adjustments are used to make a linear correction to the pressure readings of the active transducer according to the formula:

Reading = ((uncorrected reading) x span correction ) + zero offset

The ADTS automatically applies the correction value when the calibration function is executed either locally from the front panel or remotely via the RS-232 or the GPIB bus.

At times the zero offset is adjusted without doing a span calibration, but always ensure that the zero is correct before adjusting the span. To begin a calibration, connect the ADTS to a calibration setup similar to figure 6.1. Both pressure channels of the ADTS should be placed in the measure mode. The ADTS should be set to read in the Ps and Qc display mode. (Menu/Setup/Instrument and the display format of Ps/Qc selected.) Open valves 1 and 2 (ref: figure 6.1) until the calibration is started.

#### **Absolute Sensor Calibration (Ps Channel)**

Since the Qc channel is referenced to the Ps channel pressure, shut-off valve 1 must be left open throughout the test to apply the pressures to both the Ps and Qc channels. Close vent valve 2 for now. To calibrate from the front panel, press [MENU] and then press [F4]-Calibrate to display the calibration menu. Enter the zero password to monitor or change just the zero offset (figure 6.4) or enter the master password to also monitor or change the span corrections via the Master Calibration screen (figure 6.5). The 'Current' fields display the current pressure value in the current engineering units. The 'Adjust' fields display the current zero offsets and span multipliers. The 'Units' fields display the current units of measure settings.

**Absolute sensor (Ps channel) zero offset correction using a vacuum pump:** Evacuate the transducers to a low absolute pressure that will still maintain a viscous flow, typically 600 millitorr. At pressures lower than this the pressure at any particular point in the system is questionable. Allow from two to five minutes for the target pressure to stabilize, then convert the millitorr reading to an equivalent instrument reading in the active measurement units (600 millitorr = 0.0116 psi or 0.0236 inHg):

PSI value = millitorr value x 0.0000193367 inHg @ 0 C value = millitorr value x 0.0000393701

Table 9.2 in the Appendix lists millitorr conversion factors.

With the actual pressure of the standard convert to the units of measure on the ADTS, highlight the Ps Zero field using the [F1] or [F2] arrow keys, enter the true pressure using the numeric keys and then press [F5], [ENTER] or [EXEC] to effect the zero offset change. Press [MENU] to return to the main menu, and then press [F1]-Operate to return to the normal operation.

Or over the bus, send PS < lf> to set the channel to Ps, followed by a linefeed termination character.

Next, send ZERO dd.dddd<lf> to enter the desired zero pressure, where dd.dddd is the true pressure in the current engineering units, followed by a linefeed termination character.

Absolute sensor (Ps channel) zero offset correction using a barometric standard: An alternate approach to correcting the zero offset in the transducer is to use a high quality barometric reference. This approach is applicable when accurate vacuum standards are not available, a method of maintaining viscous flow of the gas media are not available and span corrections are not necessary or have already been made. It also has an advantage of having a known good calibration point within the more commonly used range of an altimeter or air data computer.

For this method the barometric reference should have an accuracy of 0.01% of reading or better. To begin, vent both the Ps port and the barometric reference to atmosphere. From the front panel of the ADTS, press [MENU], [F4]-Calibrate to display the calibration menu. Enter the zero password or the master password to enable changes to the calibration (figure 6.4 or 6.5). The 'Current' fields display the current pressure values in the current engineering units. The 'Adjust' fields display the current zero offsets and span multipliers. The 'Units' fields display the current units of measure. Press the [F1] or [F2] cursor keys to highlight the Ps Zero field. Use the main keypad to enter the true pressure from the barometer, then press [F5], [ENTER] or [EXEC] to effect the zero offset change. Press [MENU] to return to the main menu, and then

press [F1]-Operate to return to the normal operation.

Or over the bus, send PS <lf> to set the active channel to Ps followed by a linefeed termination character.

Next, send ZERO dd.dddd<lf>to enter the desired zero pressure, where dd.dddd is the true pressure in the current engineering units followed by a line-feed termination character.

**Absolute sensor (Ps channel) span correction:** After the zero offset has been checked and corrected if necessary, the calibration can be checked at span or a number of pressure points from zero to full scale. If recalibration is needed, press [MENU], [F4]-Calibrate to display the calibration menu. Enter the master password to monitor or change the span corrections via the Master Calibration screen (figure 6.5). The 'Current' fields display the current pressure values in the current engineering units. The 'Adjust' fields display the current zero offsets and span multipliers. The 'Units' fields display the current units of measure.

Apply a pressure of at least 50 percent of full scale or higher. To minimize errors, bring this pressure as close to the full scale as practical, rather than at mid scale. If a calibration setup configuration similar to figure 6.1 is used, close vent valves 2, 3 and 7, and open shut-off valve 1. Apply pressure to the pressure supply line and a vacuum to the vacuum line. Use metering valves 4 and 5 to adjust the pressure to the approximate target pressure, and then use the volume controller to fine tune the reading to float the DWT.

Convert the actual pressure of the standard to the units of measure of the ADTS. Press cursor key [F1] or [F2] to highlight the Ps Span field, enter the true pressure using the numeric keys, and then press [F5], [ENTER] or [EXEC] to effect the span multiplier correction. Press [MENU] to return to the main menu, then press [F1]-Operate to return to the normal operation.

To do this over the bus, send, send PS <lf> to set the channel to Ps followed by a linefeed termination character.

Send SPAN dd.ddd<lf> to enter the desired zero pressure, where dd.dddd is the true pressure from the standard in the current engineering units followed by a linefeed terminator.

Span corrections can only be made between 50 and 100 percent of span and the maximum allowed change is plus or minus 10 percent of the transducer range.

#### **Differential Sensor Calibration (Qc Channel)**

Since the Qc channel is referenced to the Ps channel pressure, shut-off valve 1 must be closed and vent valve 2 should be left open throughout the test. To calibrate from the front panel, press [MENU], then [F4]-Calibrate to display the calibration menu. Enter the zero password to monitor or change just the zero offset (figure 6.4) or enter the master password to monitor or change span, or both zero and span correction via the Master Calibration screen (figure 6.5). The 'Current' fields display the current pressure values in the current engineering units. The 'Adjust' fields display the current zero offsets and span multipliers. The 'Units' fields display the current units of measure.

**Differential sensor (Qc channel) zero offset correction:** The simplest way to set the zero offset on the Qc differential sensor is to vent both the pressure port (Pt Measure/Control) and its reference port (Ps Measure/Control) on the ADTS. Next, press [F1] or [F2] cursor key to highlight the Qc Zero field, then enter the true pressure (0.000) from the main keypad, and finally press [F5], [EN-TER] or [EXEC] to effect the zero offset change. Press the [MENU] key to return to the main menu, and then press [F1]-Operate to return to the normal operation.

To do this over the bus, send QC <lf>to set the channel to Qc, followed by a linefeed termination character.

Send ZERO 00.0000<lf> to enter the desired zero pressure, where dd.dddd is the true pressure in the current engineering units, followed by a linefeed termination character.

**Differential sensor (Qc channel) span correction:** After the zero offset has been checked and corrected if necessary, the calibration can be checked at span or a number of pressure points from zero to full scale. If recalibration is needed, press [MENU] and then [F4]-Calibrate to display the calibration menu. Enter the master password to monitor or change the span corrections via the Master Calibration screen (figure 6.5). The 'Current' fields display the current pressure values in the current engineering units. The 'Adjust' fields display the current zero offsets and span multipliers. The 'Units' fields display the current units of measure. Apply a pressure of at least 50 percent of full scale or higher. To minimize errors, bring this pressure as close to the full scale as practical, rather than at mid scale. If a calibration setup configuration similar to figure 6.1 is used, close shut-off valve 1, and vent valves 3 and 7, and open vent valve 2. Apply pressure on the pressure supply line. Use metering valves 4 and 5 to adjust the pressure to approximately the target pressure, and then use the volume controller to fine tune the reading to float the DWT.

Convert the actual pressure of the standard to the units of measure on the ADTS. Press cursor [F1] or [F2] to highlight the Qc Span field, enter the true pressure using the numeric keys, and then press [F5], [ENTER] or [EXEC] to effect the span multiplier correction. Press [MENU] to return to the main menu, then press [F1]-Operate to return to the normal operation.

To do this over the bus, send QC <If> to set the channel to Qc, followed by a linefeed termination character.

Send SPAN dd.ddd<lf> to enter the desired zero pressure, where dd.dddd is the true pressure from the standard in the current engineering units, followed by a linefeed termination character.

Span corrections can only be made between 50 and 100 percent of span and the maximum allowed change is plus or minus 10 percent of the transducer range.

# To Restore Factory Calibrations by Clearing Existing Offsets

To return a pressure channel's calibration to the factory setting, from the front panel, press [MENU], [F4]-Calibrate to display the calibration menu. Enter the zero password to change just the zero offset (figure 6.4) or enter the master password to monitor or change both zero or span corrections via the Master Calibration screen (figure 6.5). The 'Current' fields display the current pressure values in the current engineering units. The 'Adjust' fields display the current zero offsets and span multipliers. The 'Units' fields display the current units of measure. With the appropriate field highlighted (Ps Zero, Ps Span, Qc Zero, Qc Span) and a '?' showing in the 'Desired' field, press [F5] or [ENTER]. Press [MENU] to return to the main menu, and then press [F1]-Operate to return to the normal operation.

# SPECIFICATIONS

Accuracy specifications presented herein are obtained by comparison with primary standards traceable to the National Institute of Standards and Technology (NIST). These specifications are obtained in accordance with the ISO *Guide to the Expression of Uncertainty in Measurement* (*GUM*). Mensor also adheres to ANSI/NCSL Z540. If there is an exception to the requirements and recommendations of Z540 during a calibration the exception is noted on the individual calibration certificate.

Mensor reserves the right to change these specifications without notice.

#### **MEASURE SPECIFICATIONS**

#### Accuracy

Ps: 0.010% FS pressure. Qc: 0.010% FS pressure referenced to sea level. Additional error <5 knots at altitudes below 4,000 ft.

#### **Calibration Stability**

0.010% FS for 180 days after re-zeroing. Optional 0.025% FS accuracy instrments are 0.025% for 180 days.

#### **Pressure Ranges (nominal)**

Ps: 0 - 32 inHg or 0 - 35 inHgA. Qc: -0.5 to + 10 inHg up to -2 to +100 inHg.

#### **Measurement Units**

(See table in the Appendix).

#### Resolution

Ps: 0.0001 inHga. Qc: 0.001 or 0.0001 inHg.

**Calibration Adjustments** 

Zero and Span

#### **Calibration Interval**

The recommended period between calibrations is 180 days.

#### **CONTROL SPECIFICATIONS**

#### **External Pressure Requirements**

Reference Pressure: Permanent vacuum on Ps (absolute) sensor.

Qc (gauge) sensor referenced to Ps pressure.

Source Pressure: Instrument air or dry nitrogen. Recommended pressure at the supply port: 5 psi or greater above the channel's range, but less than 100 psi. Accurate external regulation is not required.

**NOTE:** *Ps and Pt Supply ports are internally connected at the factory.* 

Exhaust Pressure: Vacuum pump required for absolute pressure control around and below local barometric pressures.

#### **Stability of Controlled Pressure**

0.002% FS pressure

#### **Minimum Control Pressure**

0.1 inHga

#### Pressure

200 inHg max. (atmosphere to any port without damage to instrument) with power off.

# Dynamic Response (slew time for Fast Response mode)

40 seconds maximum between any two pressure points from 0.5% FS above the EXHAUST pressure to FS, to within 0.1% FS of the set point into a 1/2 liter volume. A larger volume will lengthen the stated time.

#### **Settling Time**

15 seconds after the slew time as indicated above (for pressure to remain within  $\pm$  0.01% FS of the set control point). External volume will lengthen the stated time.

#### Control Offset (Ps and Qc channels)

<0.010 inHg at any pressure above 1 inHg.

#### Overshoot

NORMAL Mode: 1% FS maximum with up to 1/2 liter volume.

RATE Mode: Typically less than 0.004% FS. This figure may be larger in low absolute pressure applications, and is somewhat dependent on the range, vacuum pump efficiency and overall system volume.

#### **GENERAL SPECIFICATIONS**

#### Size

| Width:  |  | 17.05 inches (43.31 cm)                 |
|---------|--|-----------------------------------------|
|         |  | 19.00 inches (48.26) with rack adapter  |
| Height: |  | 6.97 inches (17.70 cm)                  |
| Depth:  |  | 20.00 inches (51.0 cm) without fittings |

#### Weight

#### Mounting

Standard: Table model. Optional: Rack Mount Kit with slides is available for mounting in 19 inch rack.

#### **Power Input Requirements**

90-132 or 180-264 VAC, 47-63 Hz. Autoswitching. 175 VA max. Power Cord: Retractable, 3-wire, 117V.

#### **Pneumatic Interfaces**

Fittings: 7/16" - 20 SAE/MS (female). (1/8" female NPT adapters provided).

#### **Particle Filters**

8 internal replaceable 20 micron filters are in line with the rear panel ports and the VENT ports.

#### **Pneumatic Overpressure Protection**

Protected by Relief Valves

#### **Compensated Temperature Range**

 $15^{\circ}$ C to  $45^{\circ}$ C.

#### **Operating Temperature Range**

0°C to 50°C. Humidity: 5% to 95% RH non-condensing.

#### **Storage Temperature Range**

-25°C to 60°C. Minimal vibration, Non-condensing humidity.

#### Local User Interfaces

6.4" (diagonal) active matrix color LCD.20 key main keypad.5 special function keys.

#### **Remote User Interfaces**

IEEE-488.1.

#### Warmup

Approximately 45 minutes to achieve full accuracy.

#### **Response Time**

33 milliseconds.

#### **Orientation Effects**

Negligible effect on span, linearity and zero in any attitude.

#### Shock/Vibration

2 gravities max for 10 minutes per MIL-T-28800.

#### **Pressure Media**

Clean, dry non-corrosive gases.

#### Internal Pneumatic Volume (Measure/Control

Ports): Measure Mode: 357 cc. Control Mode: 565 cc.

#### **External Pneumatic Volume**

Maximum: 1 liter. Minimum: 0.1 liter (100 cc).

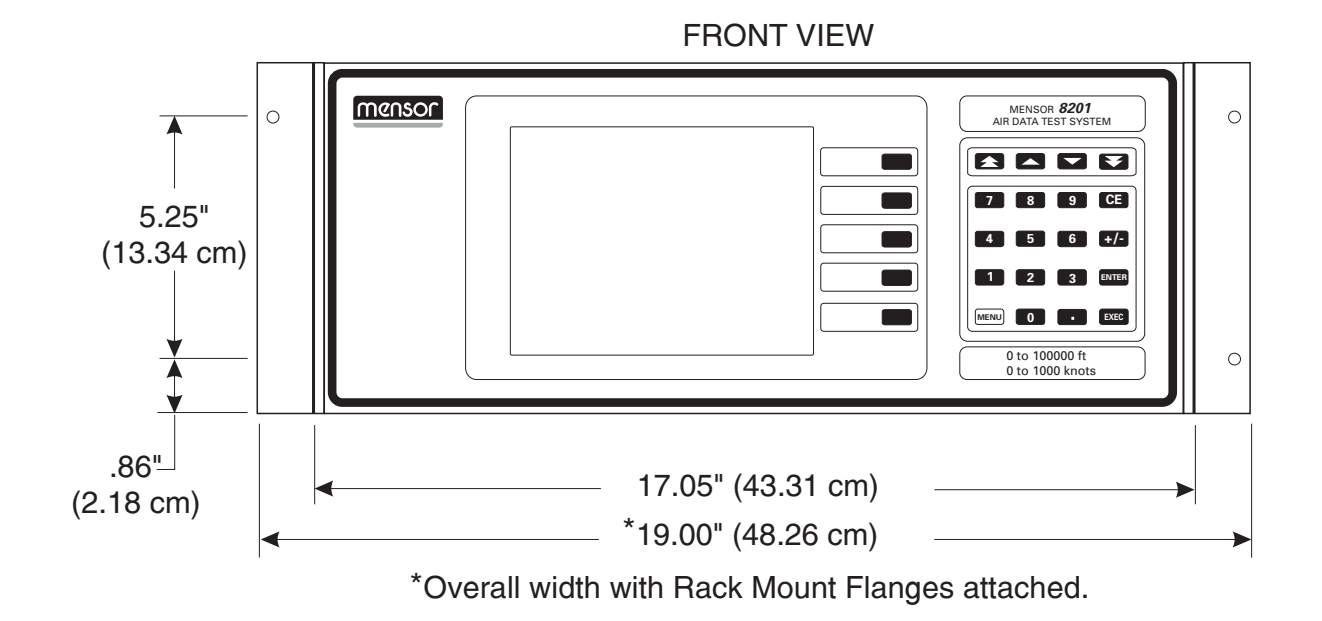

SIDE VIEW

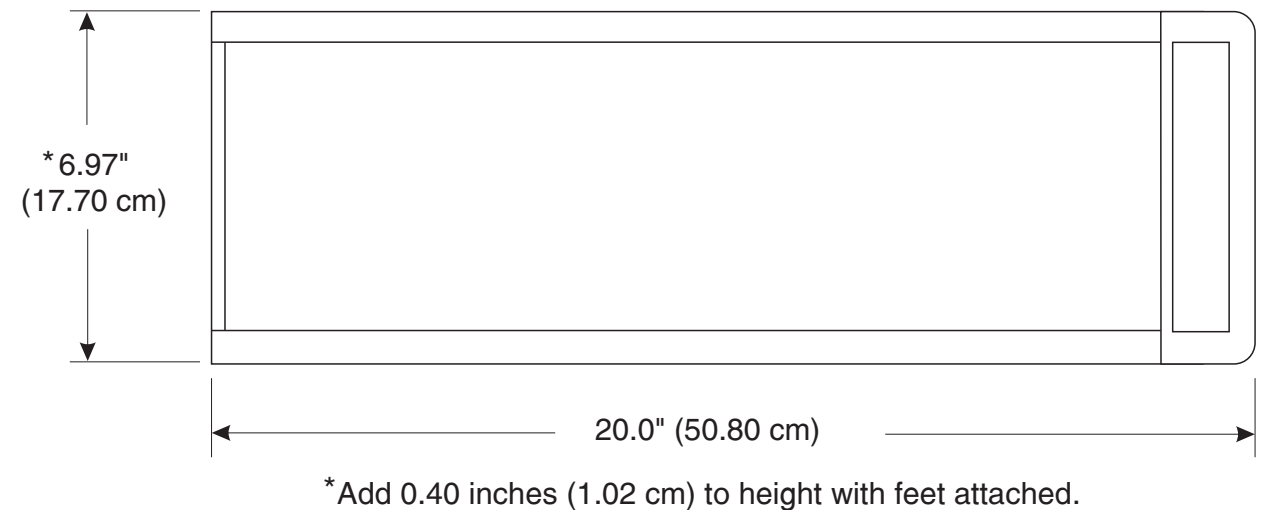

Figure 7.1 - Dimensional Outline

#### User's Notes:

|  |  |  |      | <br> |  |  |  |  |      | <br> |      |  |  |  |
|--|--|--|------|------|--|--|--|--|------|------|------|--|--|--|
|  |  |  |      |      |  |  |  |  |      |      |      |  |  |  |
|  |  |  |      | <br> |  |  |  |  |      |      |      |  |  |  |
|  |  |  |      |      |  |  |  |  |      |      |      |  |  |  |
|  |  |  |      |      |  |  |  |  | <br> |      |      |  |  |  |
|  |  |  |      |      |  |  |  |  |      |      |      |  |  |  |
|  |  |  |      |      |  |  |  |  |      |      |      |  |  |  |
|  |  |  |      |      |  |  |  |  |      |      |      |  |  |  |
|  |  |  | (    |      |  |  |  |  |      |      |      |  |  |  |
|  |  |  |      |      |  |  |  |  |      |      |      |  |  |  |
|  |  |  |      |      |  |  |  |  |      |      |      |  |  |  |
|  |  |  |      |      |  |  |  |  |      |      |      |  |  |  |
|  |  |  |      |      |  |  |  |  |      |      |      |  |  |  |
|  |  |  |      |      |  |  |  |  |      |      |      |  |  |  |
|  |  |  |      |      |  |  |  |  |      |      |      |  |  |  |
|  |  |  |      |      |  |  |  |  |      |      |      |  |  |  |
|  |  |  |      |      |  |  |  |  |      |      |      |  |  |  |
|  |  |  |      |      |  |  |  |  |      |      |      |  |  |  |
|  |  |  | <br> |      |  |  |  |  |      |      |      |  |  |  |
|  |  |  | <br> |      |  |  |  |  |      |      |      |  |  |  |
|  |  |  |      |      |  |  |  |  |      |      | <br> |  |  |  |
|  |  |  |      |      |  |  |  |  |      |      |      |  |  |  |
|  |  |  |      |      |  |  |  |  |      |      |      |  |  |  |
|  |  |  |      |      |  |  |  |  |      |      |      |  |  |  |

# **OPTIONS**

This section lists options available for the ADTS. Users might consider letting the factory install a special feature not listed here. Mensor welcomes the opportunity to quote on such requests. The cost of adding an enhancement frequently will amortize itself in a very short time because of improved process efficiency.

#### **RELIEF VALVES**

There are several types of relief valves available:

- One-way differential
- Two-way differential
- One-way absolute
- One-way absolute with vacuum gauge tube

Relief valves are available for pressure ranges from 0.5 psi to 1020 psi. Over time, contaminants in the system may enter the valves and prevent proper operations. Servicing the valves by the user is not recommended.

#### TRANSPORT CASE (PN 0011159001)

A wheeled Transport Case is available suitable for moving the ADTS between sites, or as an air-freight (or other) shipping container. The case is constructed of a high impact plastic with a black exterior. It includes two keys, locks, a piano hinge, an anodized interlocking tongue and groove opening, various nickel-chrome and stainless steel fixtures, a vinyl satchel style handle and a retractable pull-out handle. The interior is filled with high density polyurethane foam with a die-cut cavity to cradle the instrument with fitting adapters in place, and an additional cavity to store related accessories. Rugged and weather resistant, the case makes an attractive, practical shipping and moving container. The case weighs approximately 29 pounds (13.15 kg) unloaded, and can support a load of up to 150 pounds (68.04 kg). Nominal dimensions are 15 inches by 24 inches by 26 inches (38.10 cm x 60.96 cm x 66.04). (See figure 8.1.)

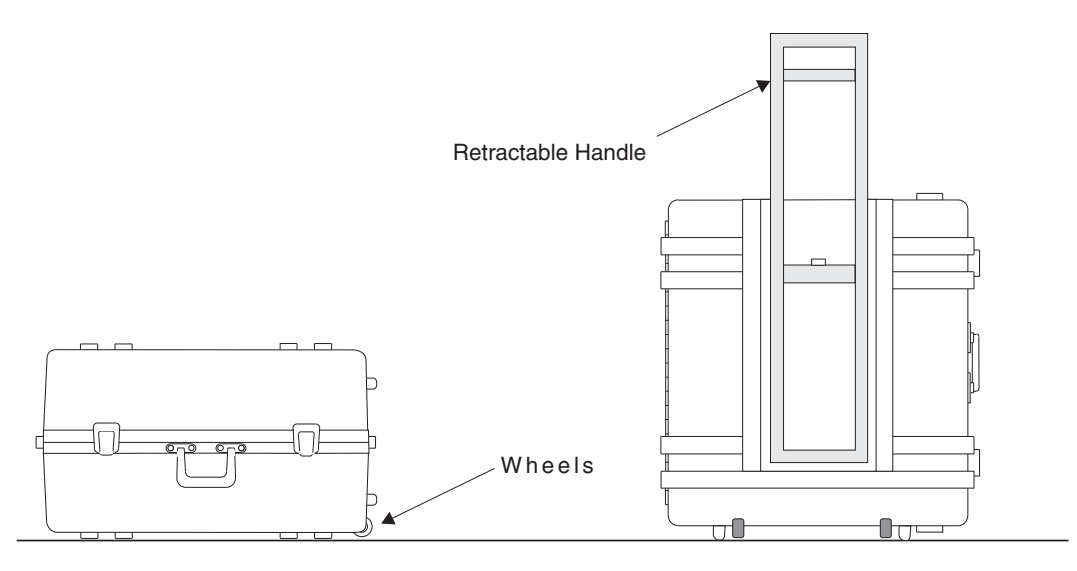

Figure 8.1 - Transport Case

#### **RACK MOUNT KIT (PN 0012425004)**

The ADTS is easily mounted into a 7 inch opening of a 19 inch wide rack. The rack used should satisfy the dimensional requirements shown below. It should be free of vibration and excessive heat, as noted below.

Install the chassis slide, being sure to allow the proper spacing above and below the ADTS. An ADTS with the rack mount option is then installed from the front of the rack. Before installing the ADTS, remove the four feet from the bottom of the instrument. Slide the ADTS all the way into position and secure the instrument to the rack before connecting power and pneumatic lines to the rear panel. After all equipment is installed, check to see that the temperature inside the rack does not exceed 38°C. If it does, additional rack spacing and/or ventilation must be considered.

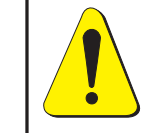

CAUTION: Motors or vibration devices should be mounted so as to minimize the vibrations at the instrument!

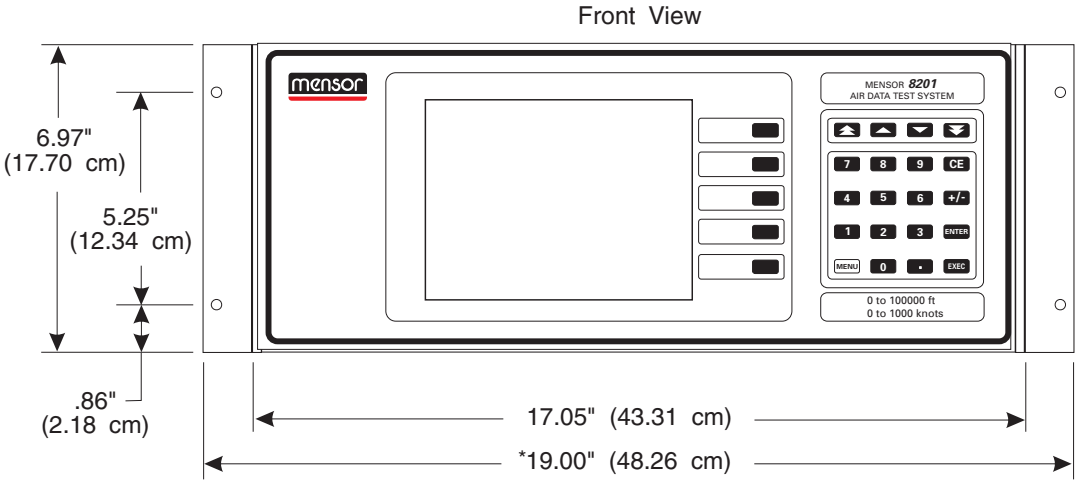

\*Overall width with Rack Mount Flanges attached.

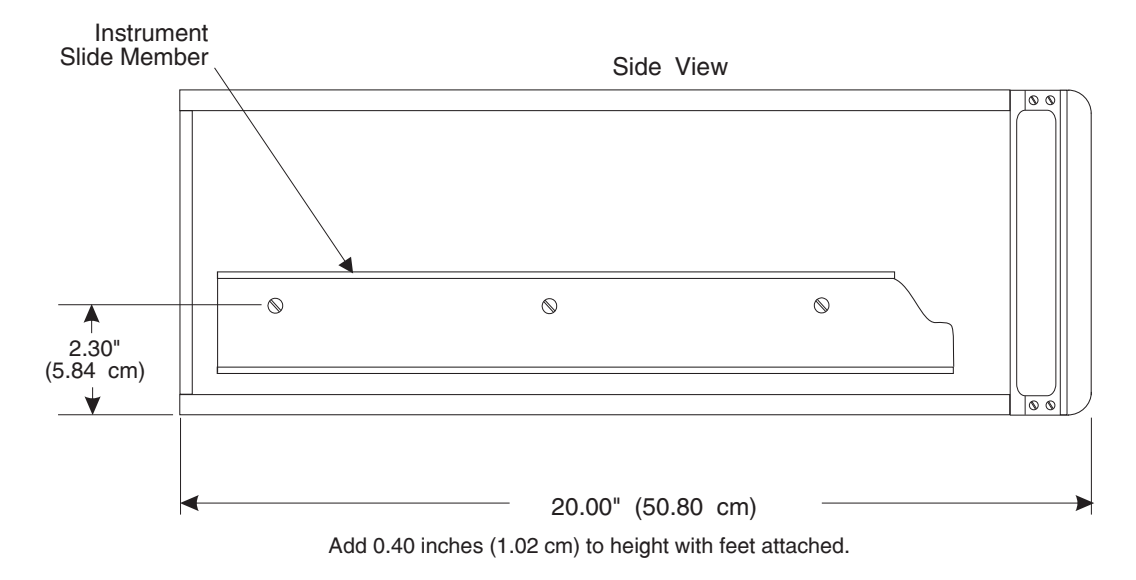

Figure 8.2 - Rack Mount Dimensions

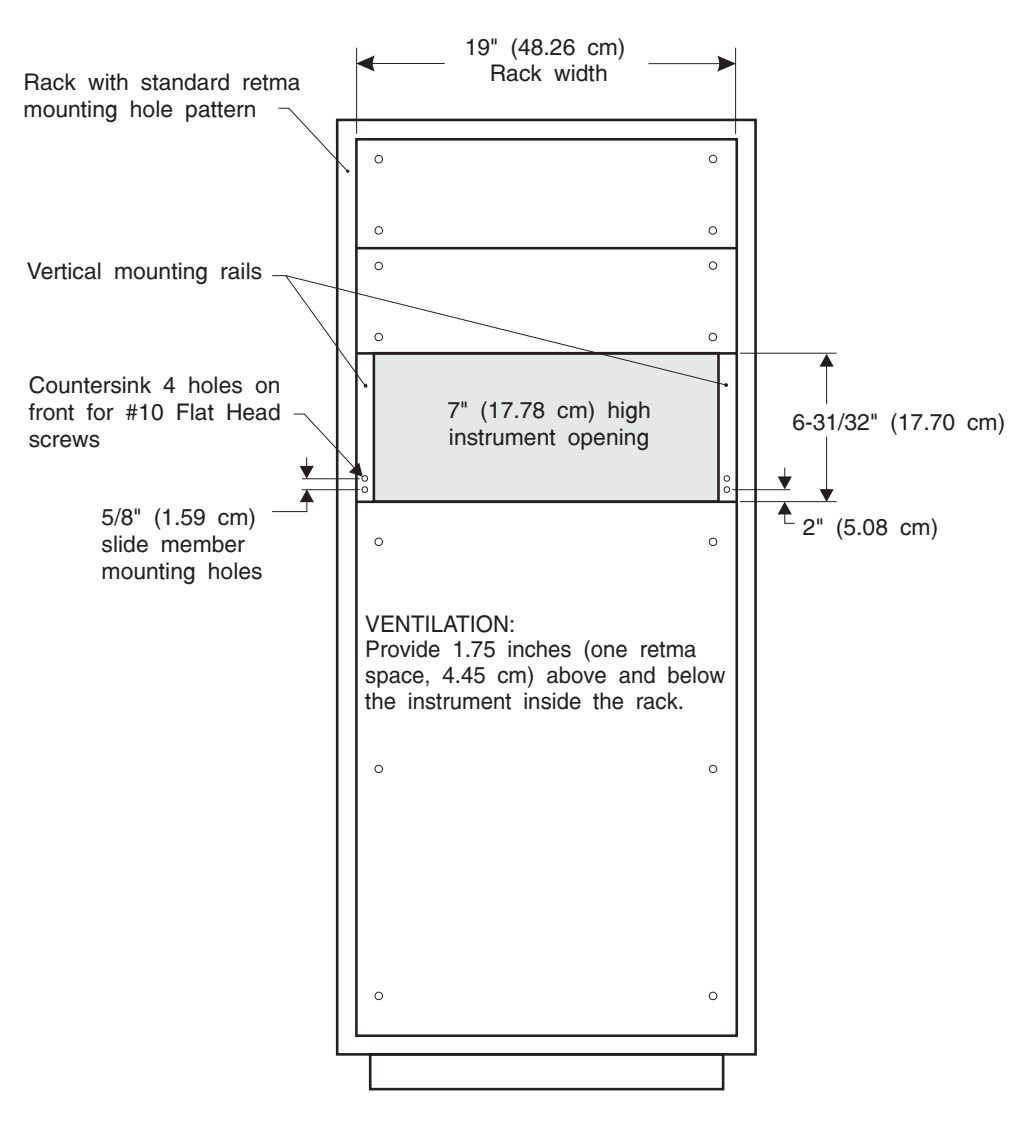

Figure 8.3 - Rack Specifications

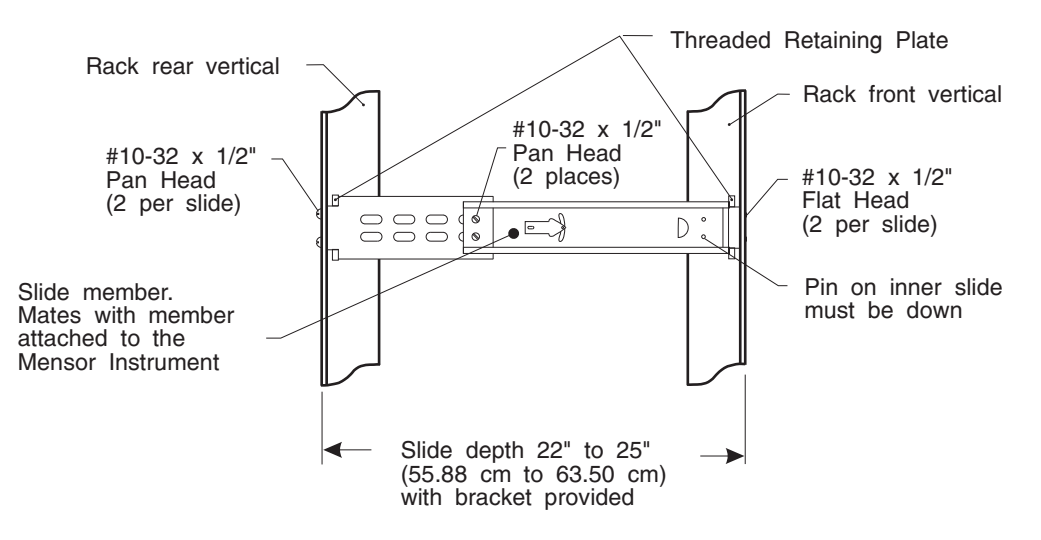

Figure 8.4 - Slide Specifications

#### User's Notes:

|  |  |  |  | -                                                                                           |      |  |      |  |      |  |  |      |  |  |
|--|--|--|--|---------------------------------------------------------------------------------------------|------|--|------|--|------|--|--|------|--|--|
|  |  |  |  |                                                                                             |      |  | <br> |  |      |  |  |      |  |  |
|  |  |  |  |                                                                                             |      |  |      |  |      |  |  |      |  |  |
|  |  |  |  |                                                                                             |      |  |      |  |      |  |  |      |  |  |
|  |  |  |  |                                                                                             |      |  |      |  |      |  |  |      |  |  |
|  |  |  |  |                                                                                             |      |  |      |  |      |  |  |      |  |  |
|  |  |  |  |                                                                                             |      |  | <br> |  |      |  |  |      |  |  |
|  |  |  |  |                                                                                             |      |  |      |  |      |  |  |      |  |  |
|  |  |  |  |                                                                                             |      |  |      |  |      |  |  |      |  |  |
|  |  |  |  |                                                                                             |      |  |      |  |      |  |  |      |  |  |
|  |  |  |  |                                                                                             |      |  |      |  |      |  |  |      |  |  |
|  |  |  |  |                                                                                             |      |  |      |  |      |  |  |      |  |  |
|  |  |  |  |                                                                                             |      |  |      |  | <br> |  |  |      |  |  |
|  |  |  |  |                                                                                             | <br> |  | <br> |  |      |  |  |      |  |  |
|  |  |  |  |                                                                                             |      |  |      |  |      |  |  |      |  |  |
|  |  |  |  |                                                                                             |      |  |      |  |      |  |  |      |  |  |
|  |  |  |  |                                                                                             |      |  |      |  |      |  |  |      |  |  |
|  |  |  |  |                                                                                             |      |  |      |  |      |  |  |      |  |  |
|  |  |  |  |                                                                                             | <br> |  |      |  |      |  |  |      |  |  |
|  |  |  |  |                                                                                             |      |  | <br> |  |      |  |  |      |  |  |
|  |  |  |  |                                                                                             |      |  |      |  |      |  |  |      |  |  |
|  |  |  |  |                                                                                             |      |  | <br> |  |      |  |  |      |  |  |
|  |  |  |  |                                                                                             |      |  |      |  |      |  |  |      |  |  |
|  |  |  |  |                                                                                             |      |  |      |  |      |  |  |      |  |  |
|  |  |  |  |                                                                                             |      |  |      |  |      |  |  |      |  |  |
|  |  |  |  |                                                                                             |      |  |      |  |      |  |  |      |  |  |
|  |  |  |  | -<br>-<br>-<br>-<br>-<br>-<br>-<br>-<br>-<br>-<br>-<br>-<br>-<br>-<br>-<br>-<br>-<br>-<br>- |      |  |      |  |      |  |  |      |  |  |
|  |  |  |  |                                                                                             |      |  |      |  |      |  |  |      |  |  |
|  |  |  |  |                                                                                             |      |  |      |  |      |  |  | <br> |  |  |
|  |  |  |  |                                                                                             |      |  |      |  |      |  |  |      |  |  |
|  |  |  |  |                                                                                             |      |  |      |  |      |  |  |      |  |  |
|  |  |  |  |                                                                                             |      |  |      |  |      |  |  |      |  |  |

### **APPENDIX**

### **TABLE OF CONTENTS**

| Measurement Units (Table 9.1)               | 9-2 |
|---------------------------------------------|-----|
| Pressure Conversion Tables                  | 9-2 |
| Conversion Factors, Psi (Table 9.2)         | 9-2 |
| Conversion Factors, Millitorr (Table 9.3)   | 9-2 |
| Altitude to Pressure Conversion (Table 9.4) | 9-3 |
| Airspeed to Pressure Conversion (Table 9.5) | 9-3 |
| Temperature Conversion (Table 9.6)          | 9-4 |
| Head Pressure Correction                    |     |
| Gas Density (Table 9.7)                     | 9-5 |
| Head Pressure Calculation (Figure 9.1)      | 9-5 |

**MEASUREMENT UNITS (Number)** The unitno command selects the measurement units to be output on the bus and the display. The syntax for the unitno command is **UNITS** N where N is a number from the 'Unitno' column in the following table.

|        | Table 9.1 – Measureme        | ent Units     |
|--------|------------------------------|---------------|
| Unitno | Units                        | Output Format |
| 1      | pounds per square inch       | PSI           |
| 2      | inches of mercury @ 0°C      | INHG @ 0C     |
| 4      | inches of water @ 4°C        | INH2O@ 4C     |
| 15     | millibar                     | MBAR          |
| 19     | millimeters of mercury @ 0°C | MMHG @ 0C     |
| 22     | kilopascals                  | КРА           |

#### PRESSURE CONVERSION TABLES

Table 9.2 – Conversion Factors, psi

| Units | Pressure Unit | To convert from Psi | To convert to Psi |  |  |  |
|-------|---------------|---------------------|-------------------|--|--|--|
| 1     | PSI           | 1                   | 1                 |  |  |  |
| 2     | INHG @ 0C     | 2.03603             | 0.491152          |  |  |  |
| 4     | INH2O @ 4C    | 27.6807             | 0.0361262         |  |  |  |
| 15    | MBAR          | 68.94757            | 0.01450377        |  |  |  |
| 19    | MMHG @ 0C     | 51.7150733          | 0.0193367         |  |  |  |
| 22    | KPA           | 6.894757            | 0.1450377         |  |  |  |

Table 9.3 – Conversion Factors, millitorr

| Units | Pressure Unit | To convert from Millitorr | To convert to Millitorr |  |  |  |  |
|-------|---------------|---------------------------|-------------------------|--|--|--|--|
| 1     | PSI           | 0.0000193367              | 51715.1                 |  |  |  |  |
| 2     | INHG @ 0C     | 0.0000393701              | 25400.0                 |  |  |  |  |
| 4     | INH2O @4C     | 0.000535253               | 1868.27                 |  |  |  |  |
| 15    | MBAR          | 0.00133322                | 750.064                 |  |  |  |  |
| 19    | MMHG @ 0C     | 0.001                     | 1000.00                 |  |  |  |  |
| 22    | KPA           | 0.000133322               | 7500.64                 |  |  |  |  |

| Alti    | tude   |                | Ps Pressure   |           |  |  |  |
|---------|--------|----------------|---------------|-----------|--|--|--|
| Feet    | Meters | inHgA          | mmHg          | Millibars |  |  |  |
| -3,000  | -914   | 33.311         | 846.09        | 1,128.03  |  |  |  |
| -2,000  | -610   | 32.148         | 816.56        | 1,088.66  |  |  |  |
| -1,000  | -305   | 31.018         | 787.87        | 1,050.41  |  |  |  |
| 0       | 0      | 29.921         | 760.00        | 1,013.25  |  |  |  |
| 1,000   | 305    | 28.856         | 732.94        | 977.17    |  |  |  |
| 2,000   | 610    | 27.821         | 942.13        |           |  |  |  |
| 3,000   | 914    | 26.817         | 681.15        | 908.12    |  |  |  |
| 4,000   | 1,219  | 25.842         | 656.38        | 875.10    |  |  |  |
| 5,000   | 1,524  | 24.896         | 632.36        | 843.07    |  |  |  |
| 6,000   | 1,829  | 23.978         | 609.05        | 812.00    |  |  |  |
| 7,000   | 2,134  | 23.088         | 586.44        | 781.85    |  |  |  |
| 8,000   | 2,438  | 22.225         | 564.51        | 752.62    |  |  |  |
| 9,000   | 2,743  | 21.388         | 543.26        | 724.28    |  |  |  |
| 10,000  | 3,048  | 20.577         | 522.66        | 696.82    |  |  |  |
| 12,000  | 3,658  | 19.029         | 483.35        | 644.41    |  |  |  |
| 14,000  | 4,267  | 17.577         | 446.47        | 595.24    |  |  |  |
| 16,000  | 4,877  | 16.216         | 16.216 411.90 |           |  |  |  |
| 18,000  | 5,486  | 14.942         | 506.00        |           |  |  |  |
| 20,000  | 6,096  | 13.750 349.25  |               | 465.63    |  |  |  |
| 22,000  | 6,706  | 12.636         | 320.96        | 427.91    |  |  |  |
| 24,000  | 7,315  | 11.597         | 294.56        | 392.71    |  |  |  |
| 26,000  | 7,925  | 10.627         | 269.94        | 359.89    |  |  |  |
| 28,000  | 8,534  | 9.725          | 247.01        | 329.32    |  |  |  |
| 30,000  | 9,144  | 8.885          | 225.69        | 300.90    |  |  |  |
| 32,000  | 9,754  | 8.106          | 205.88        | 274.49    |  |  |  |
| 34,000  | 10,363 | 7.382          | 187.51        | 249.99    |  |  |  |
| 36,000  | 10,973 | 6.712          | 170.48        | 227.29    |  |  |  |
| 38,000  | 11,582 | 6.097          | 154.86        | 206.46    |  |  |  |
| 40,000  | 12,192 | 5.538          | 140.67        | 187.54    |  |  |  |
| 45,000  | 13,716 | 4.355          | 110.62        | 147.48    |  |  |  |
| 50,000  | 15,240 | 3.425          | 86.99         | 115.97    |  |  |  |
| 55,000  | 16,764 | 2.693          | 68.40         | 91.20     |  |  |  |
| 60,000  | 18,288 | 2.118          | 53.79         | 71.72     |  |  |  |
| 65,000  | 19,812 | 1.665          | 42.30         | 56.40     |  |  |  |
| 70,000  | 21,336 | 1.310          | 33.29         | 44.38     |  |  |  |
| 75,000  | 22,860 | 1.033          | 34.98         |           |  |  |  |
| 80,000  | 24,384 | 0.815 20.71 27 |               |           |  |  |  |
| 85,000  | 25,908 | 0.645          | 16.38         | 21.84     |  |  |  |
| 90,000  | 27,432 | 0.511          | 12.97         | 17.30     |  |  |  |
| 95,000  | 28,956 | 0.405          | 10.29         | 13.72     |  |  |  |
| 100,000 | 30,480 | 0.322          | 10.90         |           |  |  |  |

APPENDIX

Table 9.5 – Airspeed to Pressure Conversion

| Airspeed | Qc Pressure |         |  |  |  |  |  |  |  |
|----------|-------------|---------|--|--|--|--|--|--|--|
| Knots    | inHg        | mmHg    |  |  |  |  |  |  |  |
| 0        | 0.0000      | 0.00    |  |  |  |  |  |  |  |
| 10       | 0.0048      | 0.12    |  |  |  |  |  |  |  |
| 20       | 0.0192      | 0.49    |  |  |  |  |  |  |  |
| 30       | 0.0431      | 1.09    |  |  |  |  |  |  |  |
| 40       | 0.0767      | 1.95    |  |  |  |  |  |  |  |
| 50       | 0.1198      | 3.04    |  |  |  |  |  |  |  |
| 60       | 0.1727      | 4.39    |  |  |  |  |  |  |  |
| 70       | 0.2352      | 5.97    |  |  |  |  |  |  |  |
| 80       | 0.3075      | 7.81    |  |  |  |  |  |  |  |
| 90       | 0.3895      | 9.89    |  |  |  |  |  |  |  |
| 100      | 0.4814      | 12.23   |  |  |  |  |  |  |  |
| 120      | 0.6950      | 17.65   |  |  |  |  |  |  |  |
| 140      | 0.9488      | 24.10   |  |  |  |  |  |  |  |
| 160      | 1.2435      | 31.58   |  |  |  |  |  |  |  |
| 180      | 1.5799      | 40.13   |  |  |  |  |  |  |  |
| 200      | 1.9589      | 49.76   |  |  |  |  |  |  |  |
| 220      | 2.3816      | 60.49   |  |  |  |  |  |  |  |
| 240      | 2.8492      | 0.00    |  |  |  |  |  |  |  |
| 260      | 3.3628      | 85.42   |  |  |  |  |  |  |  |
| 280      | 3.9240      | 99.67   |  |  |  |  |  |  |  |
| 300      | 4.5343      | 115.17  |  |  |  |  |  |  |  |
| 320      | 5.1953      | 131.96  |  |  |  |  |  |  |  |
| 340      | 5.9088      | 150.08  |  |  |  |  |  |  |  |
| 360      | 6.6769      | 169.59  |  |  |  |  |  |  |  |
| 380      | 7.5015      | 190.54  |  |  |  |  |  |  |  |
| 400      | 8.3850      | 212.98  |  |  |  |  |  |  |  |
| 450      | 10.8674     | 276.03  |  |  |  |  |  |  |  |
| 500      | 13.7756     | 349.90  |  |  |  |  |  |  |  |
| 550      | 17.1590     | 435.84  |  |  |  |  |  |  |  |
| 600      | 21.0749     | 535.30  |  |  |  |  |  |  |  |
| 650      | 25.5893     | 649.97  |  |  |  |  |  |  |  |
| 700      | 30.7780     | 781.76  |  |  |  |  |  |  |  |
| 750      | 36.7274     | 932.88  |  |  |  |  |  |  |  |
| 800      | 43.5356     | 1105.81 |  |  |  |  |  |  |  |
| 850      | 51.3141     | 1303.38 |  |  |  |  |  |  |  |
| 900      | 60.1887     | 1528.80 |  |  |  |  |  |  |  |
| 950      | 70.3016     | 1785.67 |  |  |  |  |  |  |  |
| 1,000    | 81.8124     | 2078.04 |  |  |  |  |  |  |  |

#### **TEMPERATURE CONVERSION**

| Table  | 9.6 – | Tempe   | erature  | Conversion   |
|--------|-------|---------|----------|--------------|
| I GOIO | 0.0   | 1 Onipo | n acar o | 001110101010 |

Find the known value in a center (shaded) column. If the known value is in  $^{\circ}$ C, then the equivalent value is found in the  $^{\circ}$ F column, or if the known value is in  $^{\circ}$ F then the conversion is found in the  $^{\circ}$ C column.

| °C     |    | °F     | °C    |    | °F     | °C    |     | °F     | °C    |       | °F     |
|--------|----|--------|-------|----|--------|-------|-----|--------|-------|-------|--------|
| -17.78 | 0  | 32.00  | 10.00 | 50 | 122.00 | 37.78 | 100 | 212.00 | 65.56 | 150   | 302.00 |
| -17.22 | 1  | 33.80  | 10.56 | 51 | 123.80 | 38.33 | 101 | 213.80 | 66.11 | 151   | 303.80 |
| -16.67 | 2  | 35.60  | 11.11 | 52 | 125.60 | 38.89 | 102 | 215.60 | 66.67 | 152   | 305.60 |
| -16.11 | 3  | 37.40  | 11.67 | 53 | 127.40 | 39.44 | 103 | 217.40 | 67.22 | 153   | 307.40 |
| -15.56 | 4  | 39.20  | 12.22 | 54 | 129.20 | 40.00 | 104 | 219.20 | 67.78 | 154   | 309.20 |
| -15.00 | 5  | 41.00  | 12.78 | 55 | 131.00 | 40.56 | 105 | 221.00 | 68.33 | 155   | 311.00 |
| -14.44 | 6  | 42.80  | 13.33 | 56 | 132.80 | 41.11 | 106 | 222.80 | 68.89 | 156   | 312.80 |
| -13.89 | 7  | 44.60  | 13.89 | 57 | 134.60 | 41.67 | 107 | 224.60 | 69.44 | 157   | 314.60 |
| -13.33 | 8  | 46.40  | 14.44 | 58 | 136.40 | 42.22 | 108 | 226.40 | 70.00 | 158   | 316.40 |
| -12.78 | 9  | 48.20  | 15.00 | 59 | 138.20 | 42.78 | 109 | 228.20 | 70.56 | 159   | 318.20 |
| -12.22 | 10 | 50.00  | 15.56 | 60 | 140.00 | 43.33 | 110 | 230.00 | 71.11 | 160   | 320.00 |
| -11.67 | 11 | 51.80  | 16.11 | 61 | 141.80 | 43.89 | 111 | 231.80 | 71.67 | 161   | 321.80 |
| -11.11 | 12 | 53.60  | 16.67 | 62 | 143.60 | 44.44 | 112 | 233.60 | 72.22 | 162   | 323.60 |
| -10.56 | 13 | 55.40  | 17.22 | 63 | 145.40 | 45.00 | 113 | 235.40 | 72.78 | 163   | 325.40 |
| -10.00 | 14 | 57.20  | 17.78 | 64 | 147.20 | 45.56 | 114 | 237.20 | 73.33 | 164   | 327.20 |
| -9.44  | 15 | 59.00  | 18.33 | 65 | 149.00 | 46.11 | 115 | 239.00 | 73.89 | 165   | 329.00 |
| -8.89  | 16 | 60.80  | 18.89 | 66 | 150.80 | 46.67 | 116 | 240.80 | 74.44 | 166   | 330.80 |
| -8.33  | 17 | 62.60  | 19.44 | 67 | 152.60 | 47.22 | 117 | 242.60 | 75.00 | 167   | 332.60 |
| -7.78  | 18 | 64.40  | 20.00 | 68 | 154.40 | 47.78 | 118 | 244.40 | 75.56 | 168   | 334.40 |
| -7.22  | 19 | 66.20  | 20.56 | 69 | 156.20 | 48.33 | 119 | 246.20 | 76.11 | 169   | 336.20 |
| -6.67  | 20 | 68.00  | 21.11 | 70 | 158.00 | 48.89 | 120 | 248.00 | 76.67 | 170   | 338.00 |
| -6.11  | 21 | 69.80  | 21.67 | 71 | 159.80 | 49.44 | 121 | 249.80 | 77.22 | 171   | 339.80 |
| -5.56  | 22 | 71.60  | 22.22 | 72 | 161.60 | 50.00 | 122 | 251.60 | 77.78 | 172   | 341.60 |
| -5.00  | 23 | 73.40  | 22.78 | 73 | 163.40 | 50.56 | 123 | 253.40 | 78.33 | 173   | 343.40 |
| -4.44  | 24 | 75.20  | 23.33 | 74 | 165.20 | 51.11 | 124 | 255.20 | 78.99 | 174   | 345.20 |
| -3.89  | 25 | 77.00  | 23.89 | 75 | 167.00 | 51.6/ | 125 | 257.00 | 79.44 | 175   | 347.00 |
| -3.33  | 20 | 78.80  | 24.44 | 70 | 108.80 | 52.22 | 120 | 258.80 | 80.00 | 177   | 348.80 |
| -2.18  | 21 | 80.60  | 25.00 | 70 | 170.60 | 52.78 | 12/ | 260.60 | 80.56 | 170   | 350.60 |
| -2.22  | 20 | 82.40  | 25.50 | 70 | 174 20 | 53.33 | 120 | 262.40 | 81.11 | 170   | 352.40 |
| -1.07  | 29 | 84.20  | 20.11 | 80 | 176.00 | 53.89 | 129 | 264.20 | 81.07 | 190   | 354.20 |
|        | 30 | 00.00  | 20.07 | 81 | 177 80 | 55 00 | 130 | 267 80 | 02.22 | 1 8 1 | 357 80 |
|        | 32 | 89 60  | 27.22 | 82 | 179 60 | 55 56 | 132 | 269 60 | 83 33 | 182   | 359 60 |
| 0.56   | 33 | 91 40  | 27.70 | 83 | 181 40 | 56 11 | 132 | 271 40 | 83 89 | 183   | 361 40 |
| 1,11   | 34 | 93 20  | 28.89 | 84 | 183 20 | 56 67 | 134 | 273 20 | 84 44 | 184   | 363 20 |
| 1.67   | 35 | 95.00  | 29.44 | 85 | 185.00 | 57.22 | 135 | 275.00 | 85.00 | 185   | 365.00 |
| 2.22   | 36 | 96.80  | 30.00 | 86 | 186.80 | 57.78 | 136 | 276.80 | 85.56 | 186   | 366.80 |
| 2.78   | 37 | 98.60  | 30.56 | 87 | 188.60 | 58.33 | 137 | 278.60 | 86.11 | 187   | 368.60 |
| 3.33   | 38 | 100.40 | 31.11 | 88 | 190.40 | 58.89 | 138 | 280.40 | 86.67 | 188   | 370.40 |
| 3.89   | 39 | 102.20 | 31.67 | 89 | 192.20 | 59.44 | 139 | 282.20 | 87.22 | 189   | 372.20 |
| 4.44   | 40 | 104.00 | 32.22 | 90 | 194.00 | 60.00 | 140 | 284.00 | 87.78 | 190   | 374.00 |
| 5.00   | 41 | 105.80 | 32.78 | 91 | 295.80 | 60.56 | 141 | 285.80 | 88.33 | 191   | 375.80 |
| 5.56   | 42 | 107.60 | 33.33 | 92 | 197.60 | 61.11 | 142 | 287.60 | 88.89 | 192   | 377.60 |
| 6.11   | 43 | 109.40 | 33.89 | 93 | 199.40 | 61.67 | 143 | 289.40 | 89.44 | 193   | 379.40 |
| 6.67   | 44 | 111.20 | 34.44 | 94 | 201.20 | 62.22 | 144 | 291.20 | 90.00 | 194   | 381.20 |
| 7.22   | 45 | 113.00 | 35.00 | 95 | 203.00 | 62.78 | 145 | 293.00 | 90.56 | 195   | 383.00 |
| 7.78   | 46 | 114.80 | 35.56 | 96 | 204.80 | 63.33 | 146 | 294.80 | 91.11 | 196   | 384.80 |
| 8.33   | 47 | 116.60 | 36.11 | 97 | 206.60 | 63.89 | 147 | 296.60 | 91.67 | 197   | 386.60 |
| 8.89   | 48 | 118.40 | 36.67 | 98 | 208.40 | 64.44 | 148 | 298.40 | 92.22 | 198   | 388.40 |
| 9.44   | 49 | 120.20 | 37.22 | 99 | 210.20 | 65.00 | 149 | 300.20 | 92.78 | 199   | 390.20 |

#### **HEAD PRESSURE CORRECTION**

The accuracy of pressure measurement depends on several factors, one of which is the consideration of the head pressure in the system. The pressure medium, whether a gas or liquid, can cause an error in the measurement if not considered. In some cases the offset is insignificant, and it may be ignored. The following information provides instructions for determining the density of the pressure medium and how to calculate the head pressure effect.

#### **Gas Density**

Liquids and gases have mass and are affected by gravity. The extent of the effect is dependent upon the density of the medium. Liquids normally have a constant density that does not change with pressure. Gases, however, increase in density as the pressure increases. To determine the density of a gas at a specific pressure multiply the absolute pressure by the density from the following table. For gas media the head pressure difference due to temperature changes within the compensated temperature range will be insignificant.

Table 9.7 – Gas Density

| Gas @ 23       | 3°C                | Density per psi in pounds/in <sup>3</sup> (D <sub>psi</sub> ) |
|----------------|--------------------|---------------------------------------------------------------|
| Air, Dry       |                    | 2.9315 X 10 <sup>-6</sup>                                     |
| Argon          | (A)                | 4.0443 X 10 <sup>-6</sup>                                     |
| Carbon Dioxide | (CO <sub>2</sub> ) | 4.4824 X 10 <sup>-6</sup>                                     |
| Helium         | (He)               | 4.0466 X 10 <sup>-7</sup>                                     |
| Hydrogen       | (H <sub>2</sub> )  | 2.0379 X 10 <sup>-7</sup>                                     |
| Nitrogen       | (N <sub>2</sub> )  | 2.8355 X 10 <sup>-6</sup>                                     |

#### **Head Pressure Calculation**

The pressure at the input port ( $P_2$  in figure 9.1) of the Device Under Test (DUT) will be a positive number if the standard is positioned higher than the DUT. If the standard is lower than the DUT the head pressure correction will be a negative value. The equation used to calculate the head pressure is:

h = Difference in vertical height between the center lines of the two pressure ports.

Dpsi = Gas density (refer to the "Gas Density" table).

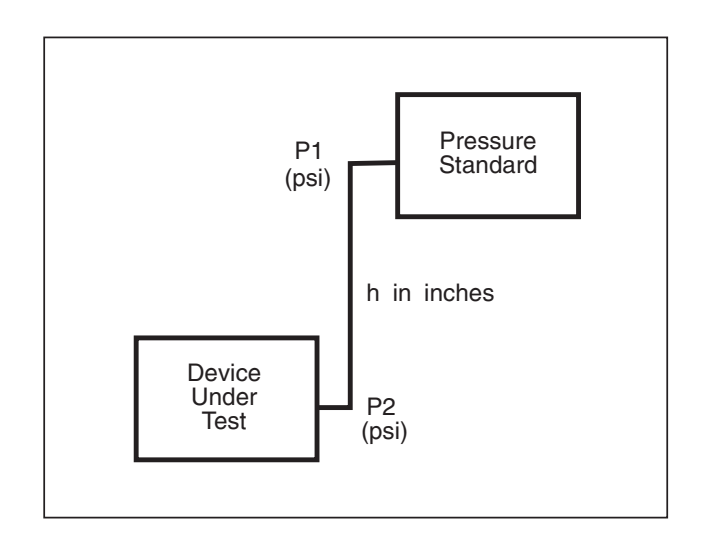

Figure 9.1 - Head Pressure Calculation

#### User's Notes:

|  | -    |  |  |  |      |  |      |      |  |  |      |  |      |                            |
|--|------|--|--|--|------|--|------|------|--|--|------|--|------|----------------------------|
|  |      |  |  |  |      |  |      |      |  |  |      |  |      |                            |
|  |      |  |  |  |      |  |      |      |  |  |      |  |      |                            |
|  |      |  |  |  |      |  |      |      |  |  |      |  |      |                            |
|  |      |  |  |  |      |  |      |      |  |  |      |  |      |                            |
|  |      |  |  |  |      |  |      |      |  |  |      |  |      |                            |
|  |      |  |  |  |      |  |      |      |  |  |      |  |      |                            |
|  |      |  |  |  |      |  |      |      |  |  |      |  |      |                            |
|  |      |  |  |  |      |  | <br> |      |  |  |      |  |      |                            |
|  |      |  |  |  |      |  |      |      |  |  |      |  |      |                            |
|  |      |  |  |  |      |  |      |      |  |  | <br> |  |      |                            |
|  |      |  |  |  |      |  |      |      |  |  |      |  |      |                            |
|  |      |  |  |  |      |  |      |      |  |  |      |  |      |                            |
|  |      |  |  |  |      |  |      |      |  |  |      |  |      |                            |
|  |      |  |  |  |      |  |      |      |  |  |      |  |      |                            |
|  |      |  |  |  |      |  |      |      |  |  |      |  |      |                            |
|  |      |  |  |  |      |  |      |      |  |  |      |  |      |                            |
|  |      |  |  |  |      |  |      |      |  |  |      |  |      | -<br>-<br>-<br>-<br>-<br>- |
|  |      |  |  |  |      |  |      |      |  |  |      |  |      |                            |
|  |      |  |  |  |      |  |      |      |  |  | <br> |  |      |                            |
|  |      |  |  |  |      |  |      |      |  |  |      |  |      |                            |
|  |      |  |  |  |      |  |      |      |  |  |      |  |      |                            |
|  |      |  |  |  |      |  |      |      |  |  |      |  |      |                            |
|  |      |  |  |  |      |  |      |      |  |  |      |  |      |                            |
|  |      |  |  |  |      |  |      |      |  |  |      |  |      |                            |
|  |      |  |  |  |      |  |      |      |  |  |      |  |      |                            |
|  | <br> |  |  |  |      |  |      |      |  |  |      |  |      |                            |
|  | <br> |  |  |  |      |  |      | <br> |  |  |      |  |      |                            |
|  |      |  |  |  |      |  |      | <br> |  |  |      |  |      |                            |
|  |      |  |  |  |      |  |      | <br> |  |  |      |  |      |                            |
|  | <br> |  |  |  |      |  |      | <br> |  |  |      |  |      |                            |
|  | <br> |  |  |  | <br> |  |      | <br> |  |  |      |  | <br> |                            |
|  |      |  |  |  |      |  |      | <br> |  |  |      |  |      |                            |

# **INDEX**

### Α

| Accreditations                  |  |  |    |    |     |              | 1-9 |
|---------------------------------|--|--|----|----|-----|--------------|-----|
| Accuracy                        |  |  |    |    | 7   | <i>'-</i> 1, | 9-7 |
| Adapters, Fitting               |  |  | 1. | -1 | , 2 | 2-1,         | 7-2 |
| Air Data Pressure Terms         |  |  |    |    |     |              | 3-2 |
| Airspeed to Pressure Conversion |  |  |    |    |     |              | 9-3 |
| Altitude to Pressure Conversion |  |  |    |    |     |              | 9-3 |
| Appendix                        |  |  |    |    | 9-  | -1 -         | 9-8 |

### В

| Block Diagram of System |  |  |  |  |  |  |  |  |  |  |  | • | 1-1 |
|-------------------------|--|--|--|--|--|--|--|--|--|--|--|---|-----|
|-------------------------|--|--|--|--|--|--|--|--|--|--|--|---|-----|

### С

| Cable Requirements, Serial Communication 4-6 |
|----------------------------------------------|
| Calculation, Head Pressure 9-7               |
| Calibration 1-9, 6-1 - 6-6                   |
| Chart                                        |
| Environment                                  |
| Medium                                       |
| Passwords                                    |
| Pressure Standard 6-1                        |
| Sequence                                     |
| Services                                     |
| Setup                                        |
| Stability                                    |
| Case                                         |
| Caution/Warning Notes ii, 5-2, 6-3, 8-2      |
| Certificate of Compliance 1-1, 1-9           |
| Chassis Assembly                             |
| Command Set, ADTS Remote 4-2                 |
| Command/Query Format 4-2                     |
| Command/Query Set (Table) 4-3-4-5            |
| Communications                               |
| Connections, Pressure                        |
| Connector                                    |
| Cord, Power                                  |

### D

| Damage, Shipping             | 1-1 |
|------------------------------|-----|
| Density, Gas                 | 9-7 |
| Did you get Everything?      | 1-1 |
| Dimensional Outline          | 7-3 |
| Disk Drive                   | 1-6 |
| Program Disk Replacement     | 5-2 |
| Display                      | 7-2 |
| Dynamic Response (Slew Time) | 7-3 |

### Ε

| Electrical Module        |   |  |   |   |   |   |   |   | 1-6, | 5-2 |
|--------------------------|---|--|---|---|---|---|---|---|------|-----|
| Module Replacement       |   |  |   |   |   |   |   |   |      | 5-2 |
| Exhaust Pressure         |   |  |   |   |   |   |   |   |      | 7-1 |
| Exhaust Pressure Ports . | • |  | • | • | • | • | • | • |      | 2-1 |

### F

| Fan                |    |    |     |    |     |     |     |     |    |     |    |   |    |    |    |    | 1-6 |
|--------------------|----|----|-----|----|-----|-----|-----|-----|----|-----|----|---|----|----|----|----|-----|
| FCC Radio Frequ    | en | cy | 7 E | En | nis | ssi | ioi | n l | No | oti | ce |   |    |    |    |    | iii |
| Filters, Particle. |    |    |     |    |     |     |     |     |    |     |    |   |    |    |    |    | 7-2 |
| Fittings/Adapters  |    |    |     |    |     |     |     |     |    |     |    | 1 | -1 | ,  | 2- | 1, | 7-2 |
| Flow Controller    |    |    |     |    |     |     |     |     |    |     |    |   |    |    |    |    | 1-8 |
| Front Panel        |    |    |     |    |     |     |     |     |    |     |    |   |    |    | 1- | 1, | 7-3 |
| Function Keys .    |    |    |     |    |     |     |     |     |    |     |    | 1 | -2 | 2, | 1- | 4, | 3-1 |
| Fuses              |    |    |     |    |     |     |     |     |    |     |    |   |    |    |    |    | 1-5 |

# Η

| Head Pressure |  |  |  |  |  |  |  |  |     |
|---------------|--|--|--|--|--|--|--|--|-----|
| Calculation   |  |  |  |  |  |  |  |  | 9-5 |
| Correction .  |  |  |  |  |  |  |  |  | 9-5 |
| Gas Density   |  |  |  |  |  |  |  |  | 9-5 |

### 

| IEEE-488                                |
|-----------------------------------------|
| If you have Problems                    |
| Initial Inspection                      |
| Installation                            |
| Mounting                                |
| Power On                                |
| Pressure Connections                    |
| Internal Pneumatic Volume               |
| Internal System Layout Illustration 1-8 |
| Introduction                            |

# Κ

| Keypad        |  |  |  |  |  | 1-4, 3-1, 7-2 |
|---------------|--|--|--|--|--|---------------|
| Function Keys |  |  |  |  |  | 1-2, 1-4, 3-1 |

# L

| Local Operation |  |  |  |  |  |  |  |  |  |  |  |  |  | 3-1 - 3-18 |
|-----------------|--|--|--|--|--|--|--|--|--|--|--|--|--|------------|
|-----------------|--|--|--|--|--|--|--|--|--|--|--|--|--|------------|

### Μ

| Mach                                 |
|--------------------------------------|
| Maintenance                          |
| Beyond the Warranty 5-1              |
| Chassis Assembly (Top View) 5-4      |
| CMOS Memory Battery Replacement 5-2  |
| Electrical Module Circuit Boards 5-2 |
| Module Replacement                   |
| Program Disk Replacement 5-2         |
| Self Tests                           |
| Spare Parts List                     |
| Measure/Control Ports                |
| Measurement Units Table              |
| Mechanical Shock                     |
| Medium                               |
| Meet your ADTS                       |

| Menu Tree for Function Keys | 2 |
|-----------------------------|---|
| Module                      |   |
| Electrical                  | 2 |
| Pneumatic $1-$              | 7 |
| Replacement                 | 2 |
| Mounting                    | 2 |

# 0

| Offset, Control                     |  |   |    | 7-1   |
|-------------------------------------|--|---|----|-------|
| Operating Environment               |  |   |    | 7-2   |
| Options                             |  | 8 | 1. | - 8-4 |
| Orientation Effect                  |  |   |    | 7-2   |
| Outform Formats                     |  |   |    | 4-5   |
| Output Format for Measurement Units |  |   |    | 9-2   |
| Overshoot                           |  |   |    | 7-2   |

### Ρ

| Packaging for Shipment                           |
|--------------------------------------------------|
| Front                                            |
| Rear                                             |
| Parts List (spare parts that can be ordered) 5-2 |
| Passwords                                        |
| Plumbing                                         |
| Pneumatic Module                                 |
| Replacement                                      |
| Pneumatic Schematic 1-7                          |
| Ports                                            |
| Exhaust                                          |
| Measure/Control                                  |
| Supply                                           |
| Power                                            |
| Cord                                             |
| Switch                                           |
| Power Supply                                     |
| Power Up!                                        |
| Pressure                                         |
| Connections                                      |
| Control Pressure Check                           |
| Controlled Stability                             |
| Conversion Tables                                |
| Exhaust                                          |
| Medium                                           |
| Minimum Control                                  |
| Ports                                            |
| Ranges                                           |
| Reference                                        |
| Relationships                                    |
| Source                                           |

# Q

# R

| Rack Mount Kit       |  |  |  |  |  |  | 8- | -2 | - 8-3 |
|----------------------|--|--|--|--|--|--|----|----|-------|
| Rate Mode Overshoot  |  |  |  |  |  |  |    |    | 7-2   |
| Rear Panel           |  |  |  |  |  |  |    |    | 1-5   |
| Reference Pressure . |  |  |  |  |  |  |    |    | 7-1   |
| Relief Valves        |  |  |  |  |  |  |    |    | 8-1   |
| Remote Operation .   |  |  |  |  |  |  | 4- | 1  | - 4-6 |
| Resolution           |  |  |  |  |  |  |    |    | 7-1   |
|                      |  |  |  |  |  |  |    |    |       |

| Response, Dynamic           | 7-1 |
|-----------------------------|-----|
| Response Time               | 7-2 |
| RS-232 Serial Communication | 4-6 |
| Cable Requirements          | 4-6 |
| Command Format              | 4-6 |
| Parameters                  | 4-6 |
| Setup                       | 4-6 |

### S

| Safety                           |
|----------------------------------|
| Schematic, Pneumatic             |
| Screens, Local Operation         |
| Services, Mensor Plus            |
| Settling Time                    |
| Shock and Vibration              |
| Size                             |
| Software License Agreement       |
| Source Pressure                  |
| Specifications                   |
| Control                          |
| General                          |
| Measurement                      |
| Stability of Controlled Pressure |
| Standards                        |
| Storage Temperature              |
| Supply Pressure                  |
| see also Source Pressure         |
| Supply Pressure Port             |
| Switch                           |
| Power                            |
| Voltage Select                   |

### Т

| Temperature               |
|---------------------------|
| Compensated Range         |
| Conversion Table          |
| Operating Temperature     |
| Storage                   |
| Time                      |
| Response                  |
| Settling                  |
| Warm-up                   |
| Traceability, Calibration |

# U

### V

| Valves, Relief             |  |  |  |  |  | . 8-1 |
|----------------------------|--|--|--|--|--|-------|
| Vent Mode, Local Operation |  |  |  |  |  | 3-17  |
| Volume, Pneumatic          |  |  |  |  |  | . 7-2 |

# W

| Warm-up  | ) |   |    |    |   |   |     |    |  |  |  |  |     |   |     | 2-1, | 7-2 |
|----------|---|---|----|----|---|---|-----|----|--|--|--|--|-----|---|-----|------|-----|
| Warning/ | C | a | ut | io | n | N | ote | es |  |  |  |  | ii, | 5 | -2, | 6-3, | 8-2 |
| Warranty | 7 |   |    |    |   |   |     |    |  |  |  |  |     |   | ii, | 1-9, | 5-1 |
| Weight . |   |   |    |    |   |   |     |    |  |  |  |  |     |   |     |      | 7-2 |

### User's Notes:

|  |  | -    | -                     |      |  |   |  |  | -                               |      |  |  |      |  |
|--|--|------|-----------------------|------|--|---|--|--|---------------------------------|------|--|--|------|--|
|  |  |      |                       |      |  |   |  |  |                                 |      |  |  |      |  |
|  |  |      |                       |      |  |   |  |  | <br>                            |      |  |  |      |  |
|  |  |      |                       |      |  |   |  |  |                                 |      |  |  |      |  |
|  |  |      |                       |      |  |   |  |  | -<br>-<br>-<br>-<br>-<br>-<br>- |      |  |  |      |  |
|  |  |      |                       |      |  |   |  |  |                                 |      |  |  |      |  |
|  |  |      |                       |      |  |   |  |  | <br>                            |      |  |  |      |  |
|  |  |      |                       |      |  |   |  |  |                                 |      |  |  |      |  |
|  |  |      |                       |      |  |   |  |  |                                 |      |  |  |      |  |
|  |  |      |                       |      |  |   |  |  |                                 |      |  |  |      |  |
|  |  | <br> |                       |      |  |   |  |  |                                 |      |  |  |      |  |
|  |  |      |                       |      |  |   |  |  |                                 |      |  |  |      |  |
|  |  |      |                       |      |  |   |  |  |                                 |      |  |  |      |  |
|  |  |      |                       |      |  |   |  |  |                                 |      |  |  |      |  |
|  |  |      | <br>-                 |      |  |   |  |  | ·<br>·<br>·                     |      |  |  |      |  |
|  |  |      |                       |      |  |   |  |  |                                 |      |  |  |      |  |
|  |  |      |                       |      |  |   |  |  |                                 |      |  |  |      |  |
|  |  |      |                       |      |  |   |  |  |                                 |      |  |  |      |  |
|  |  |      |                       |      |  |   |  |  |                                 | <br> |  |  |      |  |
|  |  |      | <br>                  | <br> |  |   |  |  |                                 | <br> |  |  |      |  |
|  |  |      |                       |      |  |   |  |  | <br>                            |      |  |  |      |  |
|  |  |      |                       |      |  |   |  |  |                                 |      |  |  | <br> |  |
|  |  |      |                       |      |  |   |  |  |                                 |      |  |  |      |  |
|  |  |      |                       |      |  |   |  |  |                                 | <br> |  |  |      |  |
|  |  |      | ·<br>·<br>·<br>·<br>· |      |  | - |  |  |                                 |      |  |  |      |  |
|  |  |      | <br>                  |      |  |   |  |  |                                 |      |  |  |      |  |
|  |  |      | <br>                  |      |  |   |  |  |                                 |      |  |  |      |  |
|  |  |      |                       |      |  | - |  |  |                                 |      |  |  |      |  |
|  |  |      |                       |      |  |   |  |  |                                 |      |  |  |      |  |
|  |  |      |                       |      |  |   |  |  |                                 |      |  |  |      |  |
|  |  |      |                       |      |  |   |  |  |                                 |      |  |  |      |  |
|  |  |      |                       |      |  |   |  |  |                                 |      |  |  |      |  |
|  |  |      |                       |      |  |   |  |  |                                 |      |  |  |      |  |
|  |  |      |                       |      |  |   |  |  |                                 |      |  |  |      |  |
|  |  |      |                       |      |  |   |  |  |                                 |      |  |  |      |  |
|  |  |      |                       |      |  |   |  |  |                                 |      |  |  |      |  |
|  |  |      |                       |      |  |   |  |  |                                 |      |  |  |      |  |

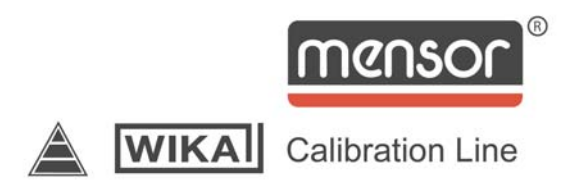

MENSOR CORPORATION 201 BARNES DRIVE SAN MARCOS, TEXAS 78666-5994

> Phone: 512.396.4200 Fax: 512.396.1820 Web site: www.mensor.com E-mail: sales@mensor.com

Operation Manual PN 0014785001 C4 December, 2009